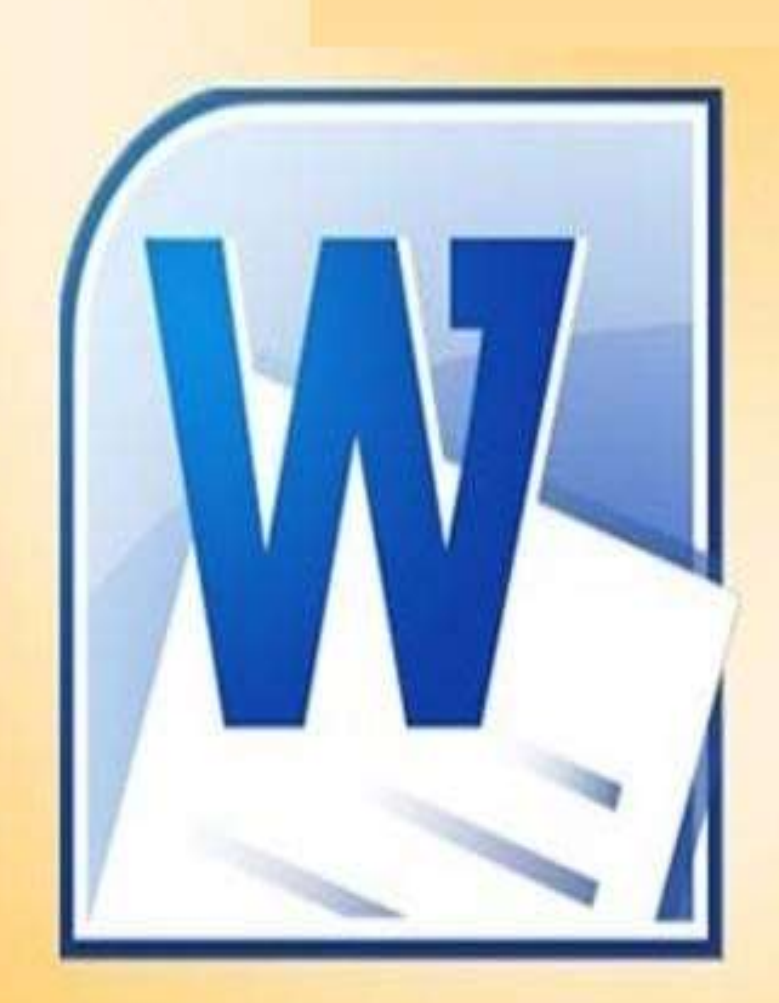

# Microsoft\* Office 2010 lord من اعداد النّدريسي

م. مصطفى عبد المجيد ش

T- Microsoft office word وورد 2010: هو أحد برامج حزمة اوفس 2010 وهو مخصص لمعالجة الكلمات، حيث يتيح إدخال الكلمات بصورة الكترونية على صفحات وفتراضية ضمن ملف تحت اسم "مئستند" Documentمع امكانية إدراج الجداول والصور والمخططات الأحصائية. هذه الصفحات تكون قابلة للطباعة، للتنضيد، وللتحديث مع امكانية الاحتفاظ بالملف الاصلي . دون تأثير

- لتشغيل برنامج مايكروسوفت وورد 2010 أنقر

Start < All Programs < Microsoft Office < Microsoft Word 2010

#### 구 خصائص برنامج الورد:

- كتابة النصوص بلغات متعددة (العربية والأجنبية).
- ا إعداد صفحة الكتابة مثل ضبط الهوامش واتجاه الورقة وحجم الورق وخيا ارت الطباعة وعمل صفحات متعددة وهوامش معكوسة.
- تنفيذ نمط أو تنسيق على المستند مثل: محاذاة نص، حجم الخط، نوع الخط، لون النص، لون خلفية وغيرها.
  - إدراج صور، أشكال تلقائية، تخطيط بياني، تخطيط هيكلي، نص مرسوم وغيرها.
- إنشاء جداول وتنسيقها وعمل فرز على البيانات واستخدام بعض صيغ المعادلات والدوال داخل هذه
   الجداول.
  - البحث والاستبدال لبعض النصوص داخل المستند بلغات مختلفة.
  - تأمين المستند عن طريق عمل حماية له وحفظه بكلمة مرور حتى لا يمكن لأي مستخدم فتحه.
    - حفظ المستند كصفحة ويب أو حفظه كقالب لحين استخدامه لأكثر من مستند.
    - فتح مستند سبق حفظه والتعديل فيه ثم حفظه مرة أخرى بنفس الاسم أو حفظه باسم آخر

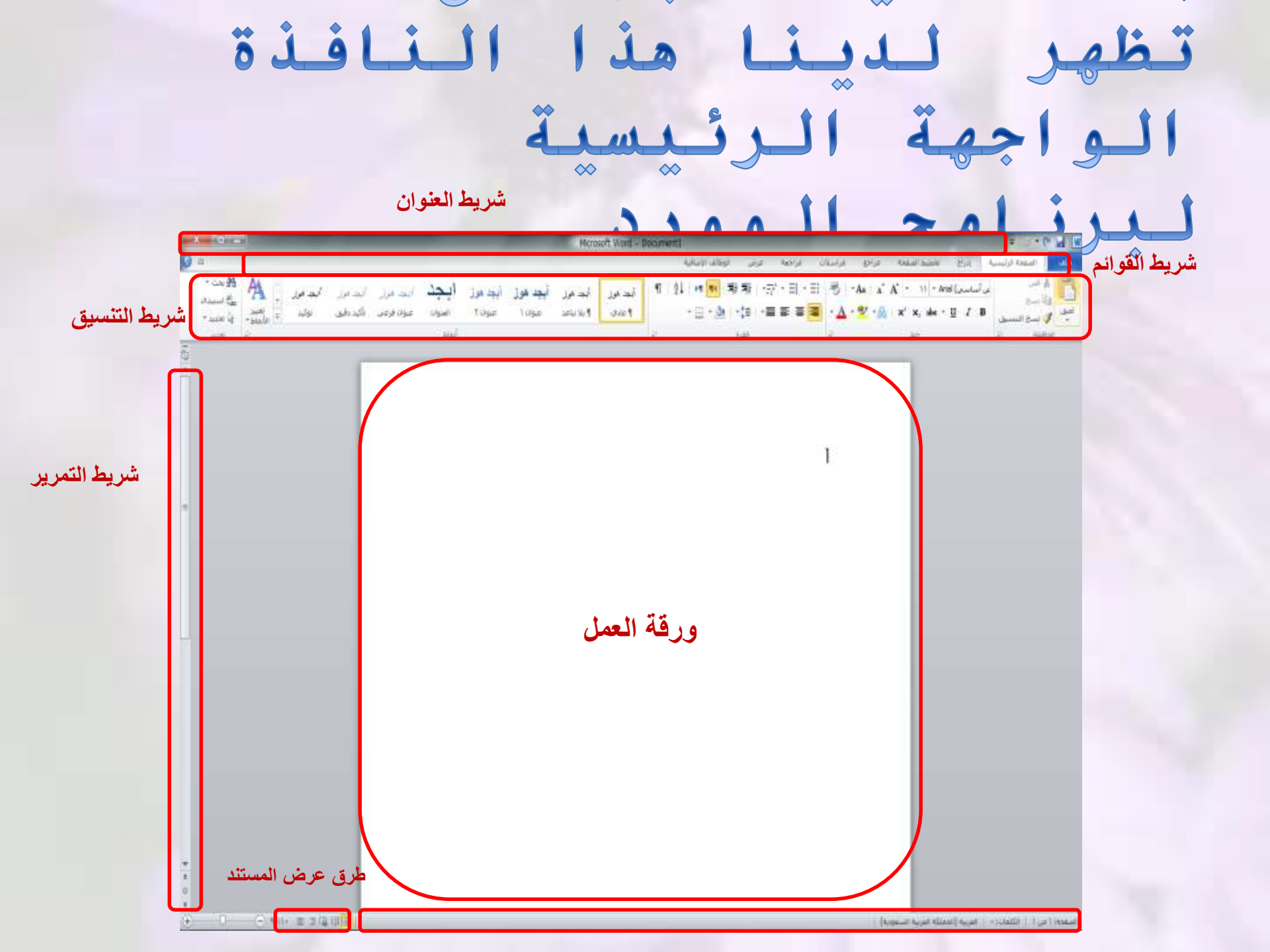

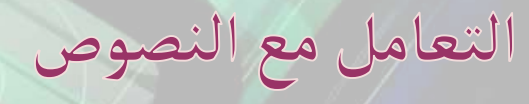

حيث نتطرق على ما ياتي: T لتنقل عبر النص
T تحديد النص
T نقل النص.
T نسخ النص.
T حذف النص.
T التراجع عن اجراء أو الغاء التراجع.
T البحث و الاستبدال.

التنقل عبر النص

اللائتقال إلى بداية السطر: انقر على السطر المطلوب، ثم اضغط مفتاح(HOME) من لوحة المفاتيح.

الإنتقال إلى نهاية السطر: انقر على السطر المطلوب, ثم اضغط مفتاح (END) من لوحة المفاتيح.

الانتقال إلى بداية النص في المستند: اضغط على مفتاحي (CTRL+HOME) معاً من لوحة المفاتيح.

الانتقال إلى نهاية النص في المستند: اضغط على مفتاحي ( CTRL+END) معاً من لوحة المفاتيح.

تحديد النص نقل النص + نسخ النص

تحديد النص: وضع مؤشر الفأرة في بداية النص المراد تحديده الضغط على زر الفأرة الأيسر دون الافلات و سحب المؤشر لنهاية الجزء المراد تحديده یمکن استخدم مفتاح (SHIFT) وذلك بالضغط المستمر علية ثم الضغط مفتاح الاسهم للجهة المراد تحديدها. يمكن تحديد كامل المستند باستخدام CTRL+A نقل النص نسخ النص 1/ تحديد النص 1/ تحديد النص يمكن للصق ctrl+v 2/النقر على قص في تبويب الصفحة 2/ النقر على نسخ في تبويب الصفحة الرئيسية الرئيسية = 0 • (\* 🖬 W يمكن الضغط على مفتاح ctrl+x يمكن الضغط على مفتاح ctrl+c الصفخة الرئيسية vito من لوحة المفاتيح لعملية القص. من لوحة المفاتيح لعملية النسخ. والاست نقل النص : يعني نقل النص كاملا من مكانه نسخ النص : يعنى أخذ نسخة من النص مع لمكان آخر **h**clécké بقاء النص الأصلى بمكانه .

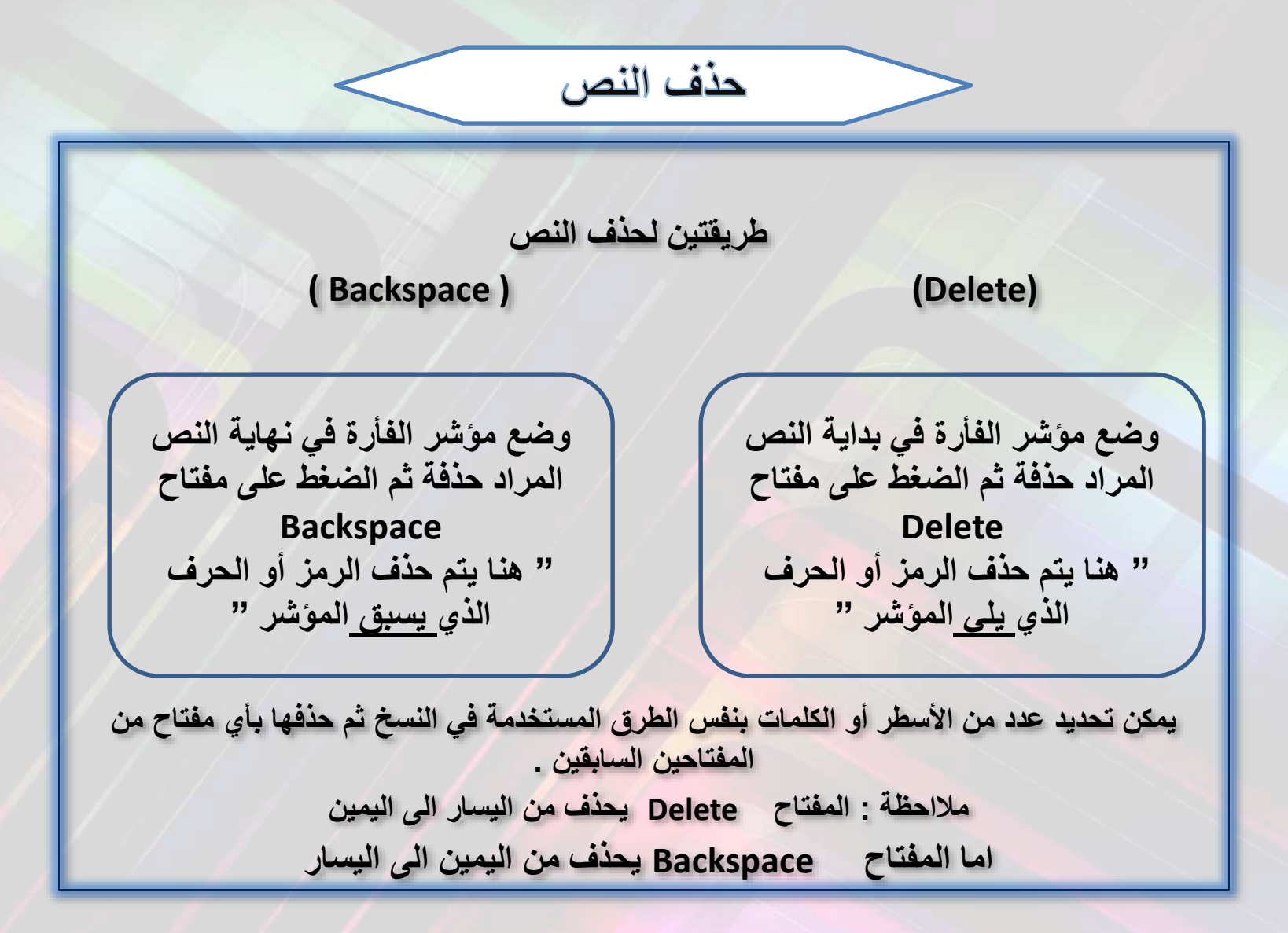

# التراجع عن اجراء والغاء التراجع

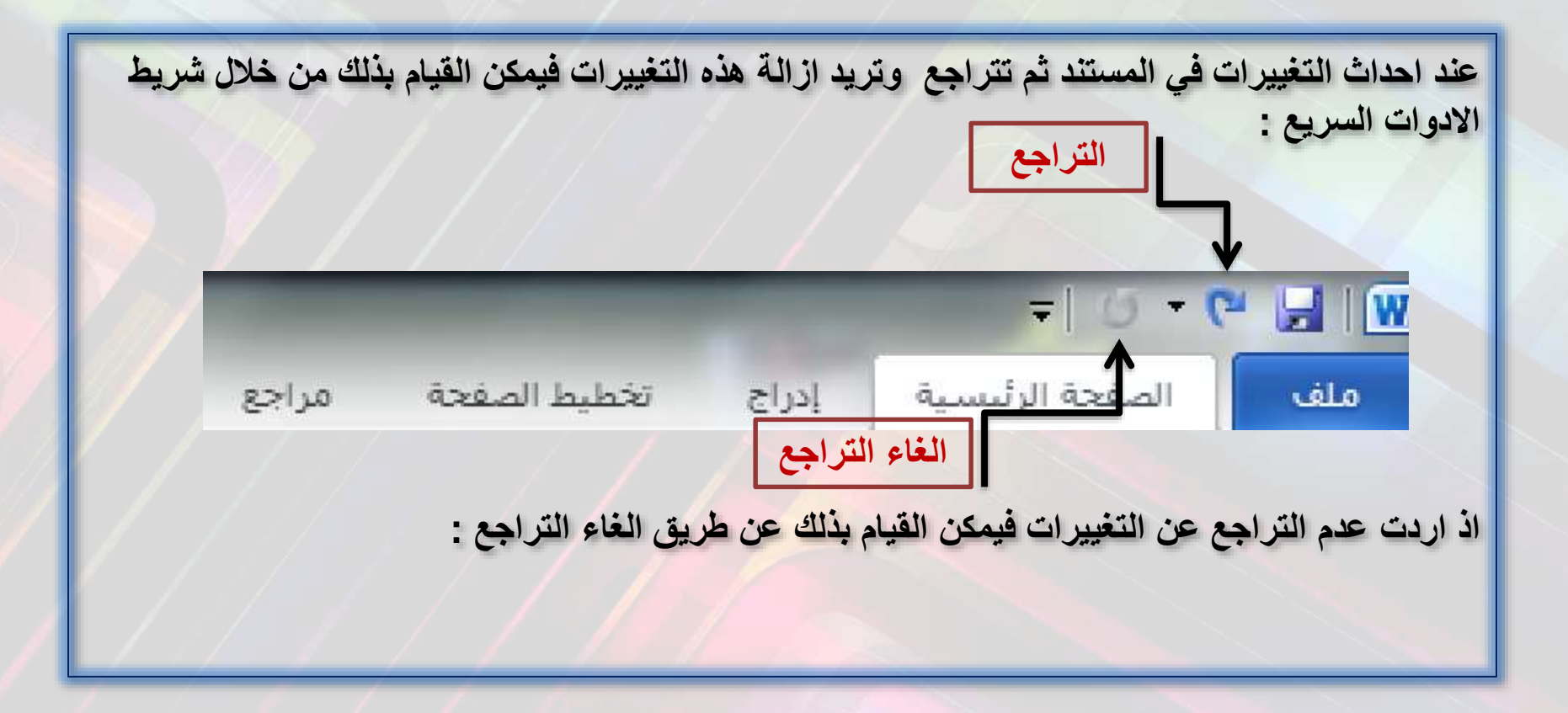

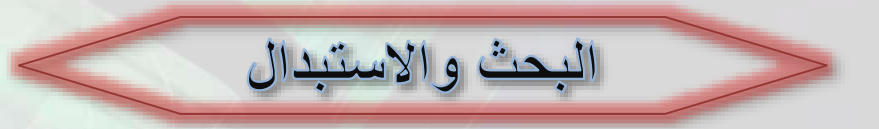

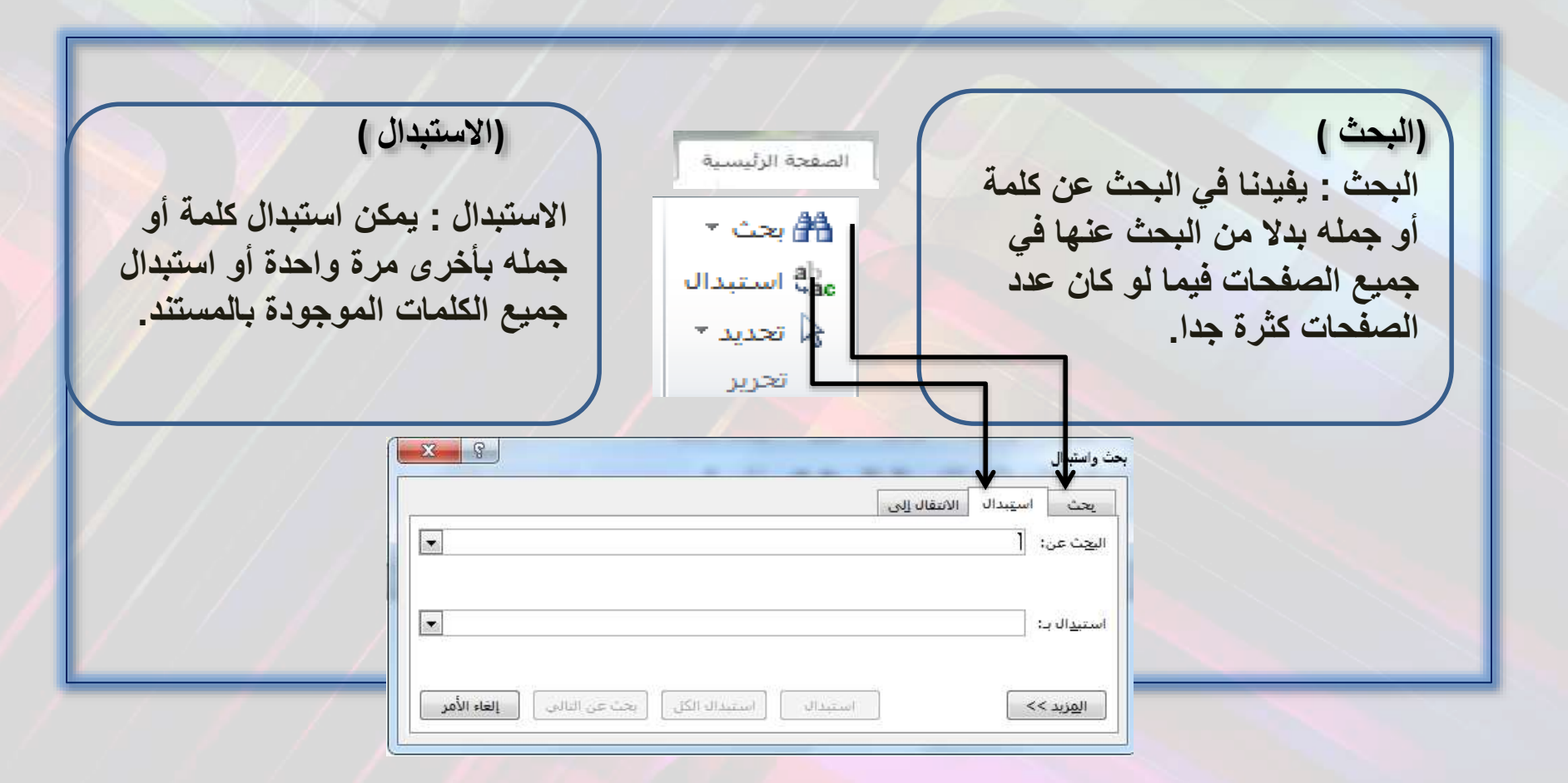

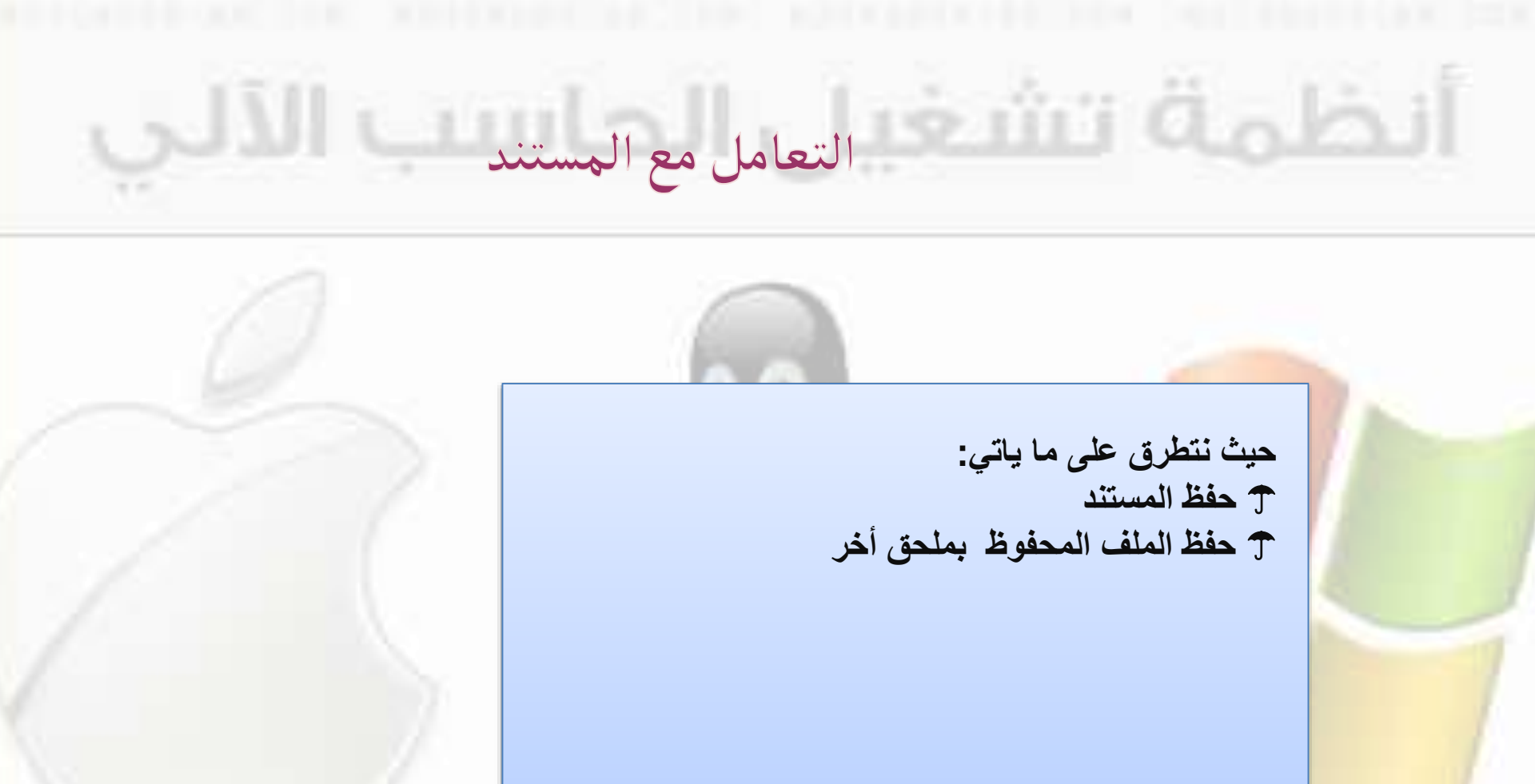

LINUX

WINDOWS

MACINTOSH

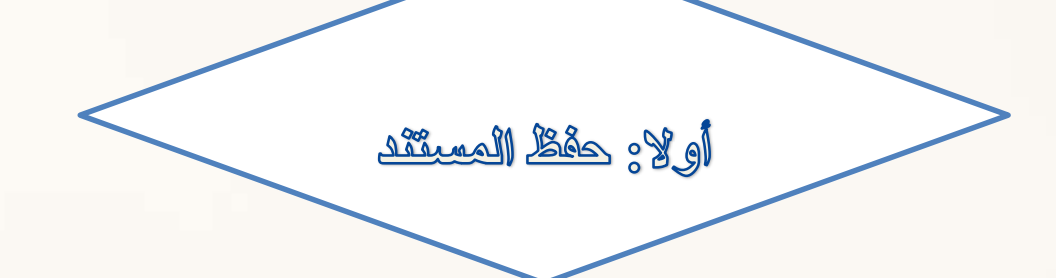

1-يوفر برنامج (معالج النصوص) للمستخدم إمكانية حفظ المستند بالملحق الافتراضي (Docx). الافتراضي (Docx). 2- ولحفظ المستند اتبع الخطوات التالية:.

الله 🔽 ملغة باسع

مود ، مودون و

- ۱. اضغط على مفتاحي (Ctrl+S) معاً من لوحة المفاتيح، ليظهر مباشرة مربع حوار (حفظ باسم).
- ۲. نفذ الخيارات الواردة في الشكل المجاور (مربع حوار (حفظ باسم)).
- ٣. سيتم حفظ الملف بالملحق الافتراضي ما لم
   تختر تغيير الملحق من قائمة (حفظ بنوع)
   من مربع حوار (حفظ باسم).

اختر الموقع المراد حفظ المستند فيه على الجهاز أو على أحد الأقراص من مستطيل (بحث في) أو بالنقر على أيقونات شريط الاختصار

| Prove haded installators     Wy Data Sources     Wy Data Sources     Wy Points     Wy Points     Wy Points     Wy Pointsen | G bound<br>G bound<br>G bound<br>G bound |
|----------------------------------------------------------------------------------------------------|------------------------------------------|
| ang transport<br>Distanti Cas<br>∰ CHAPIER 4                                                                               | Stronger<br>Stronger<br>Stronger         |
| Word Doolayard                                                                                                    | Augus Januar 🖉 Haland yang<br>Bara Kata  |
| taa (nee kõu                                                                                                    | L stal                                   |
| لستند بالاسم المطلوب                                                                                                    | انقر زر (حفظ) ليتم حفظ ا                 |
|                                                                                                    |                                          |

9 3 X Ca 3 + A MyDonarents

Caldobe Scripte

اكتب الاسم المطلوب حفظ المستند فيه

ثانيا: حفظ الملف المحفوظ بملحق أكر :

1-انقر على زر ملف ثم انقر على خيار (حفظ باسم) من القائمة, ليعود (مربع حوار (حفظ باسم)) وإمكانية التعامل معه للحفظ 2- انقر على قائمة (حفظ بنوع) من مربع حوار (حفظ باسم), لتختار الملحق المناسب للحفظ

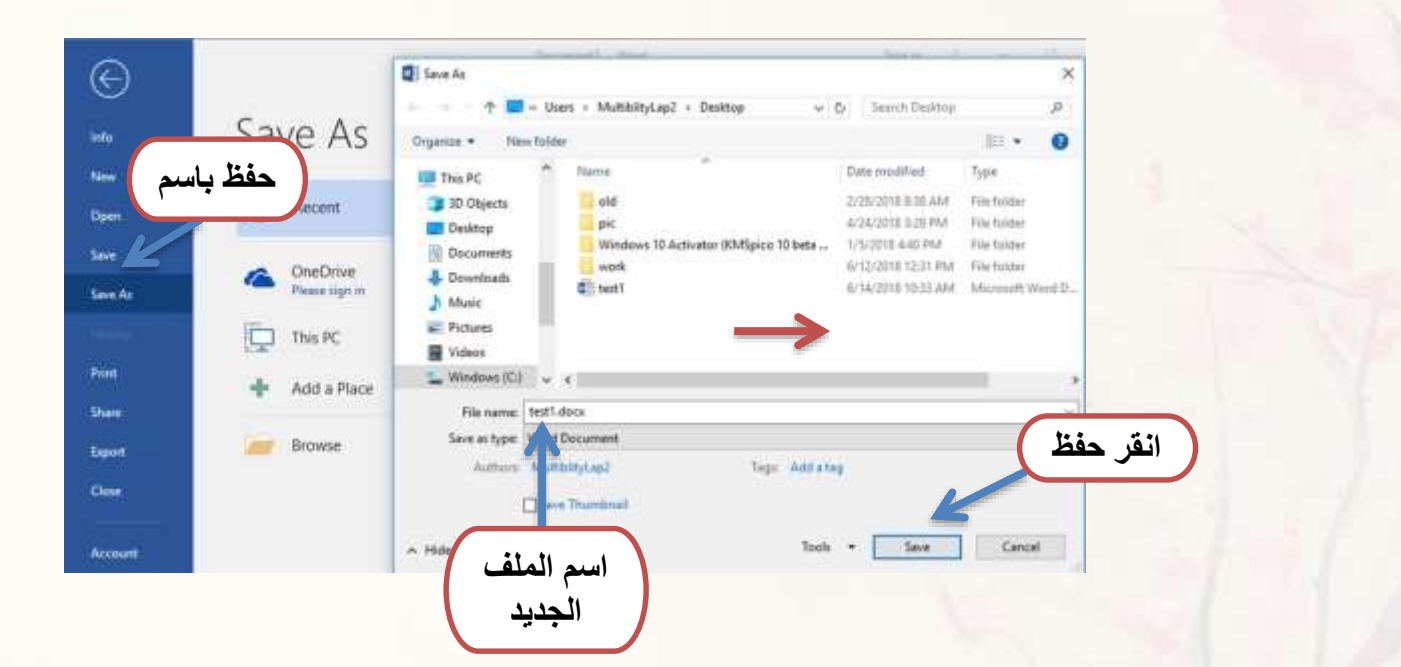

ثانيا: حفظ الملف المحفوظ بملحق أكر :

1-انقر على زر ملف ثم انقر على خيار (حفظ باسم) من القائمة, ليعود (مربع حوار (حفظ باسم)) وإمكانية التعامل معه للحفظ 2- انقر على قائمة (حفظ بنوع) من مربع حوار (حفظ باسم), لتختار الملحق المناسب للحفظ

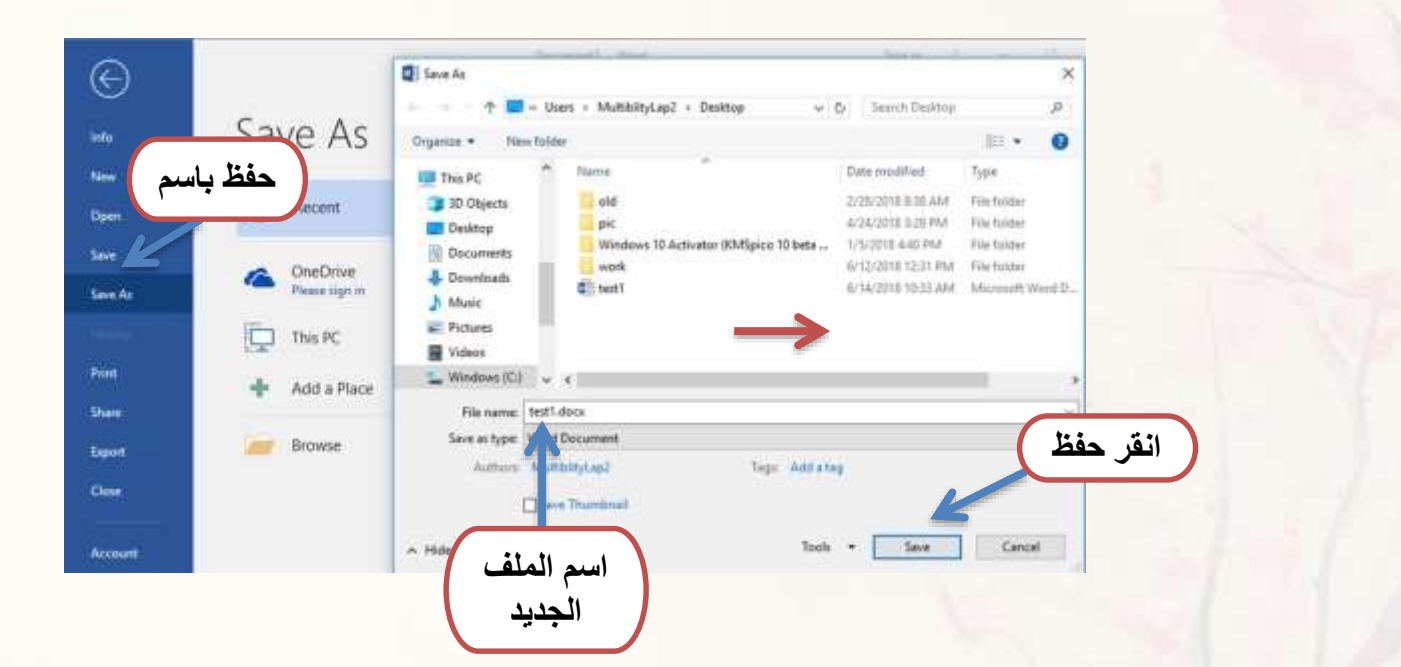

تنسيق النصوص

## سوف نتطرق على ما ياتي:

T تغيير نوع الخط .
 T تعديل حجم الخط.
 T تغيير لون الخط.
 T استخدام انماط التنسيق الأساسي.
 T ادراج (WordArt.)

أولا: تَعْيِير نوع الخط + حجم الخط +لون الخط

يوجد طريقتين: 1- تبويب الصفحة الرئيسية. 2- الرمز الموجود في مجموعة ( خط ) من تبويب الصفحة الرئيسية .

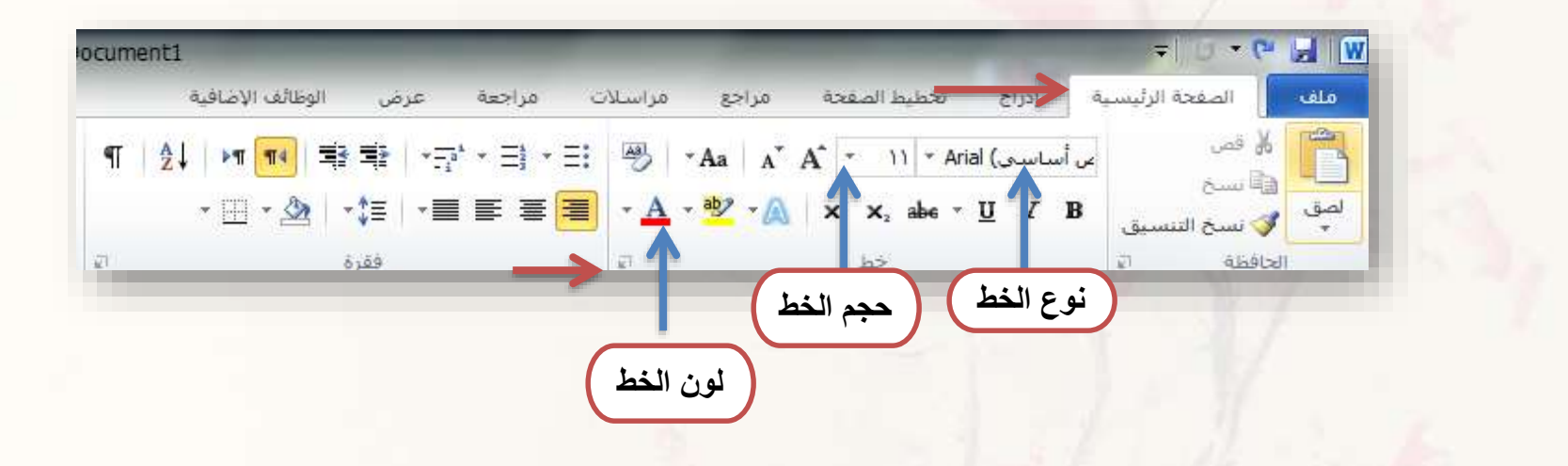

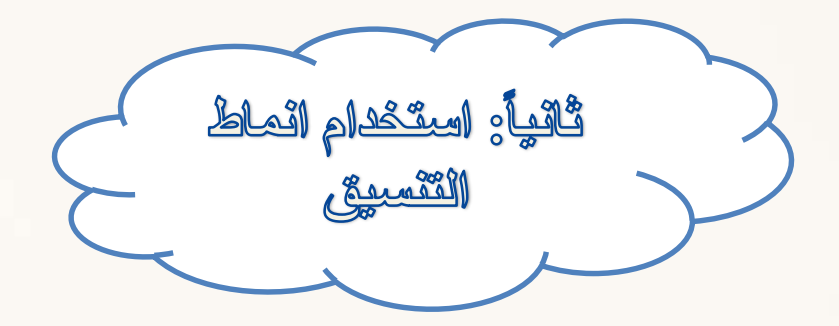

انماط التنسيق هي: مائل- عريض- تسطير يوجد طريقتين : 1- تبويب الصفحة الرئيسية. 2- الرمز الموجود في مجموعة ( خط ) من تبويب الصفحة الرئيسية حيث توجد به خيارت أخرى غير التي تظهر أمامك .

| ument1              | -                                              |                                 | -                                             | Ŧ             |                               |
|---------------------|------------------------------------------------|---------------------------------|-----------------------------------------------|---------------|-------------------------------|
| لإضافية             | تعة عرض الوظائف الإ                            | ع مراسلات مراء                  | تحطيط الصفحة مراج                             | الرئيسية      | ملف الصفحة                    |
| ¶   <u>2</u> ↓   ▶¶ | <b>14 1</b> 3 <b>1</b> 3 <b>1</b> 3 <b>• :</b> | Ξ] + Ξ: 冯 + Aa                  | A* A* * 11 * Ari                              | al (ساسى)     | الم قص                        |
| • <u>[]]</u>        | - 🖉   - 🗯   - 🔳 📰                              | ≣ <mark>≡</mark> • <u>A</u> • ໜ | ' <u>-                                   </u> | <u>U</u> I B  | لي 🗗 📳 نسخ<br>لصق 💕 نسخ التنا |
|                     | فقرة                                           | a                               | خط                                            |               | الحافظة                       |
|                     |                                                | 1                               |                                               |               |                               |
|                     |                                                |                                 |                                               |               |                               |
|                     |                                                |                                 | ن شبطير الخط                                  | ظ 🚶 الخط مائز | عرض الد                       |

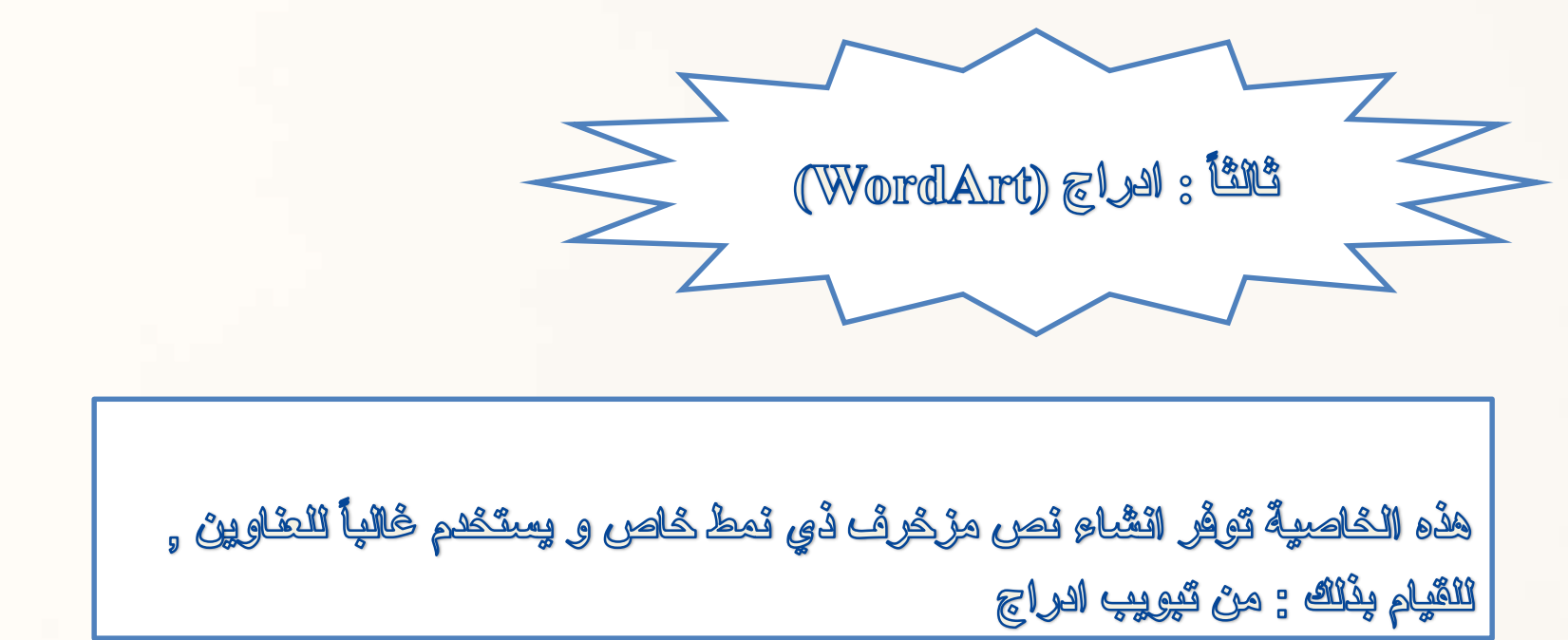

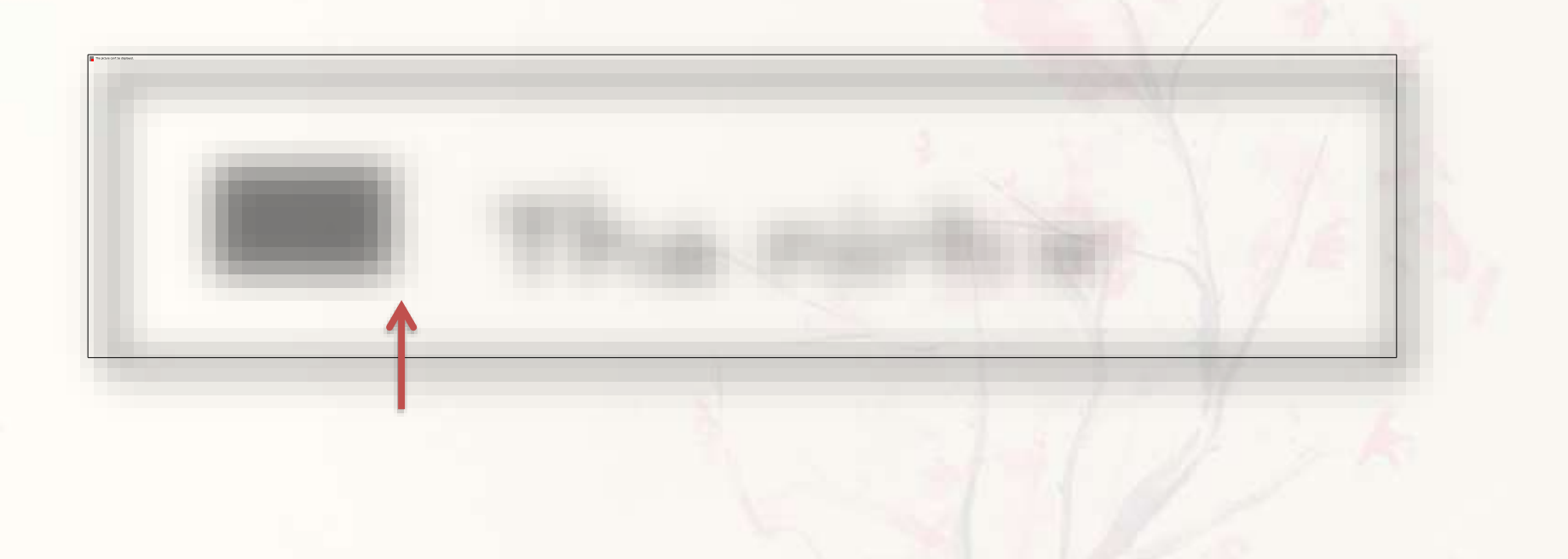

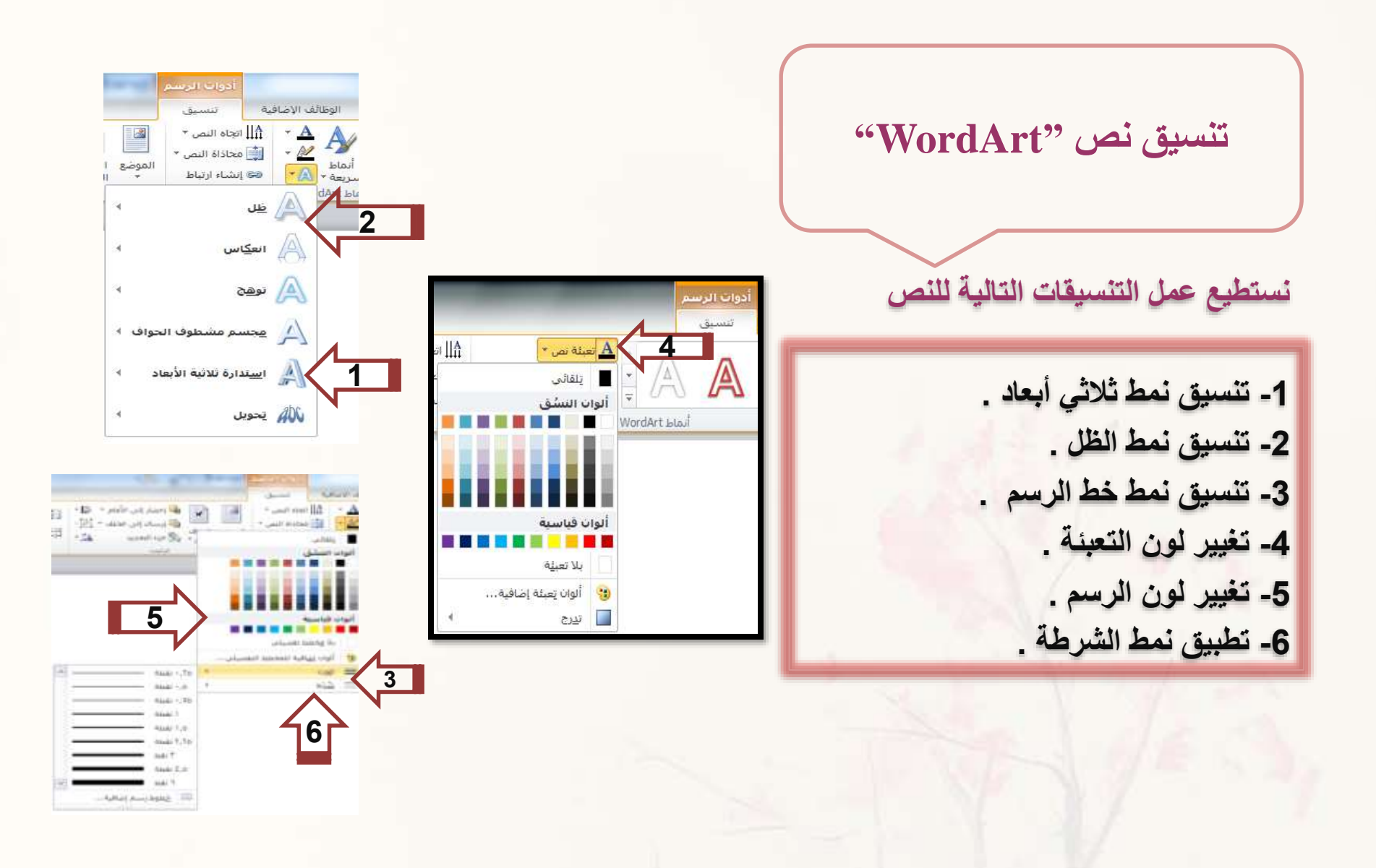

تنسيق الفقرات

### سوف نتطرق على ما ياتي:

T تنسيق الفقرات
 T محاذاة النص في الفقرات
 T التعداد الرقمي والنقطي

أولا: -المسافة البادئة - المسافة قبل وبعد الفقرات حباعد الأسطر عن طريق برنامج الوورد يمكن التحكم في المسافة قبل السطر، والمسافة قبل وبعد الفقرة وكذلك المسافة بين الأسطر . لعمل ذلك اتبع ما يلى : عن طريق المفتاح النقر على إعدادت الفقرة كالتالى مح القرة ¶ | ☆↓ | ▶¶ ¶◀ | ≞≝ ≡⊵ | -=;\* - =; - =; المسافات البادئة والتباعد - • 🗄 • 🆄 | • 🏣 | • 🚍 🚍 🚍 عام المحاذاة: يمين فقرة الاتحاه: 🔘 من اليمين للي<u>س</u>ار 🧕 من إليسار لليمين مسافة بادئة 2 / اعدادات المسافة البادئة 🚖 🚖 قبل النص: 0 ◄ يقدر: (11) تباعد ◄ فِي 0 🚖 تباعد الأسطر: مفرد 0 نقطة قِبل: 3 / اعدادات تباعد الأسطر 0 نقطة ;<u>aa</u>; موافق علامات تبويب...

\*

الغاء الأمر

يمكن عمل المسافة البادئة وتباعد الاسطر من خلال تبويب الصفحة الرئيسية واختيار الاعدادات من مجموعة فقرة بالشكل الذي امامك . المسافة البادنة

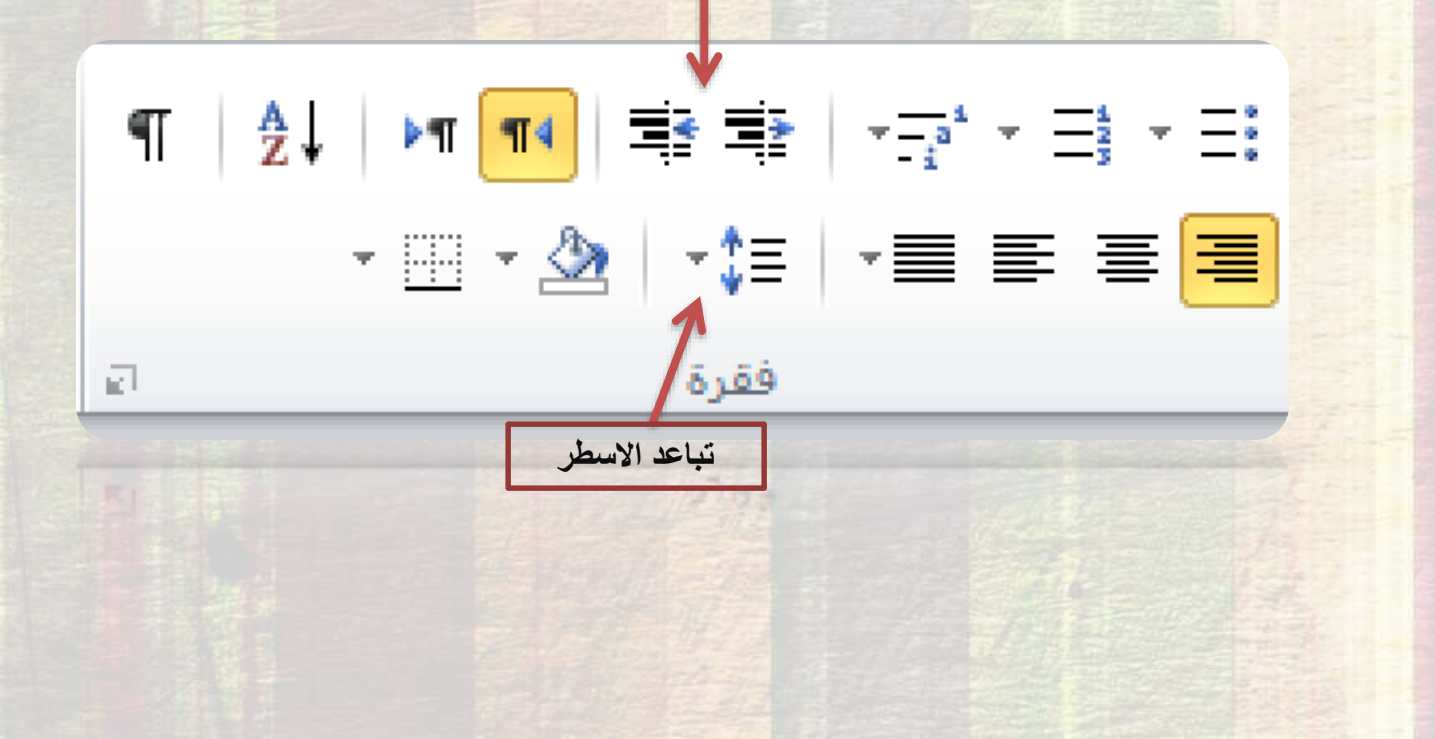

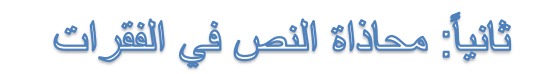

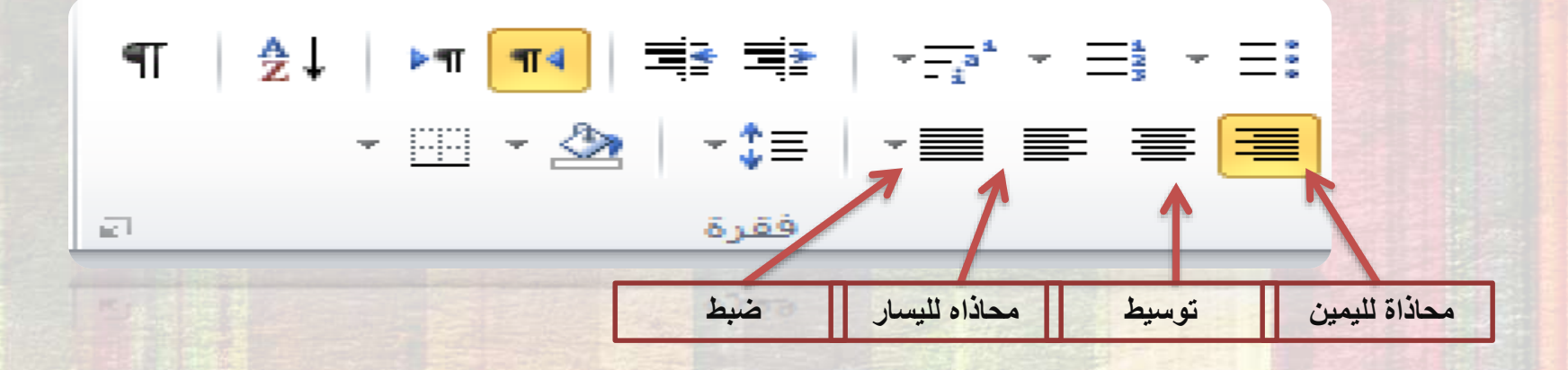

ثالثاً : التعداد الرقمي والنقطي

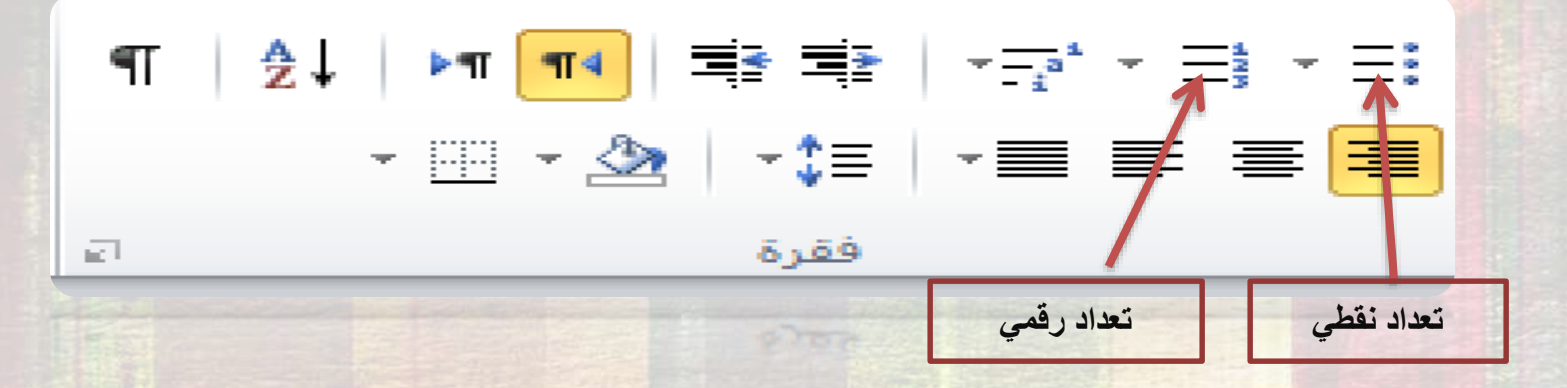

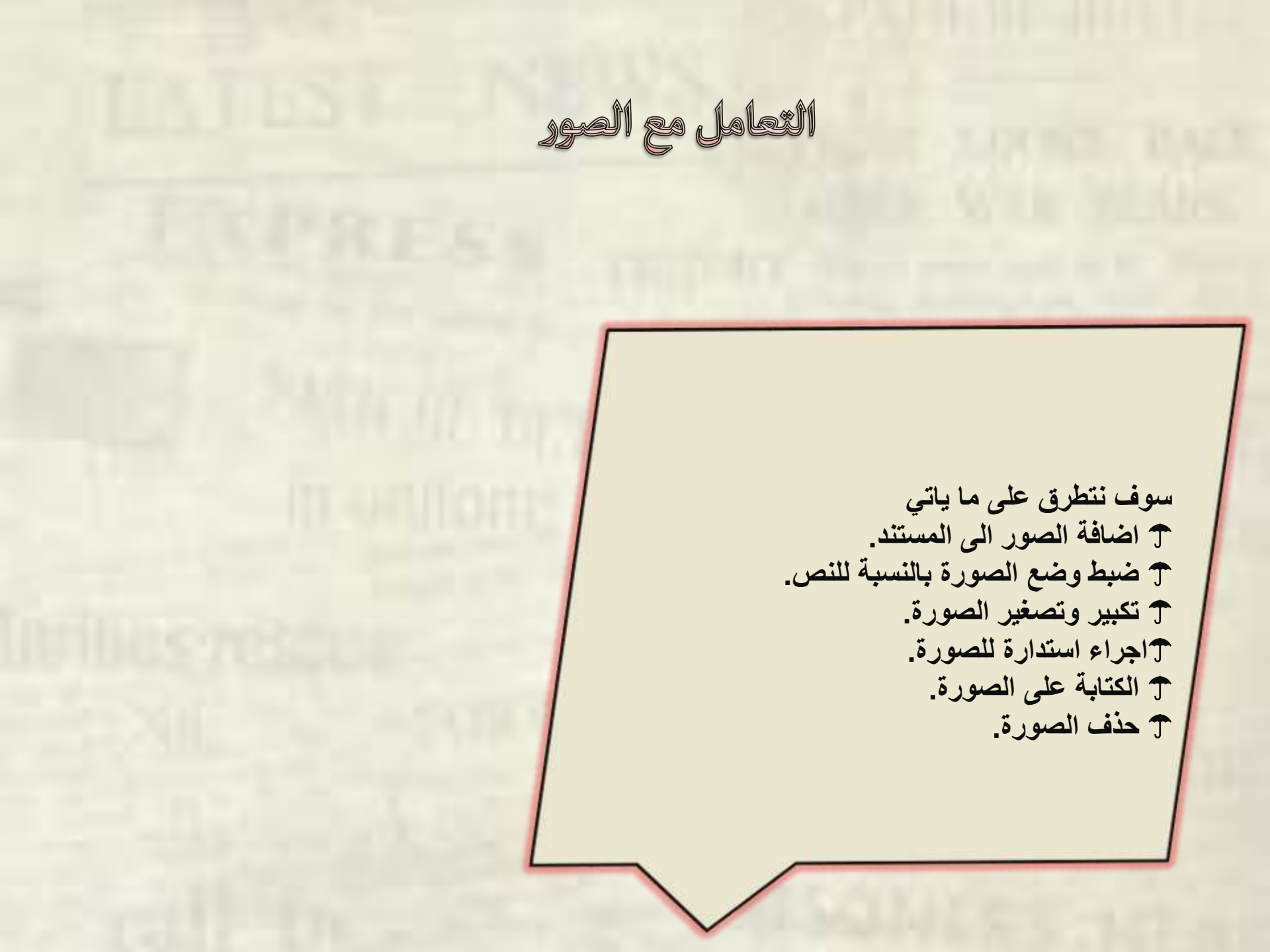

أولا: إضافة الصور إلى المستند يتم ادراج الصورة من ملف أو كقصاصة فنية ويتم ذلك من خلال تبويب ادراج كما في الشكل الذي امامك الصفحة الرئيسية تخطيط الصفحة J.O مراسلات مراجع إدراح ملف 11/113 01 صورة قصاصة أشكال SmartArt مخطط جدول فاصل abel صفحة صفحة شاشة \* فنية فارغة صفحات غلاف \* · \* رسومات توضيحية صفحات جداول

ثانياً: ضبط وضع الصورة بالنسبة للمستند

للتحكم في موضع الصورة : يتم الضغط على الصورة , سيظهر تبويب جديد اسمه تنسيق من خلال <u>الموضع يمكن التحكم في موضع الصورة</u>

رابعاً: اجراء استدارة للصورة

بعد تحديد الصورة سيظهر دوائر باللون الأبيض ودائرة خضراء اضغط على هذه الدائرة لليمين او اليسار لعمل الاستدارة .

ثالثاً: تكبير و تصغير الصورة

بعد تحديد الصورة سيظهر دوائر باللون الأبيض من خلالها يمكن سحب الصورة للداخل او الخارج لتكبيرها او تصغيرها .

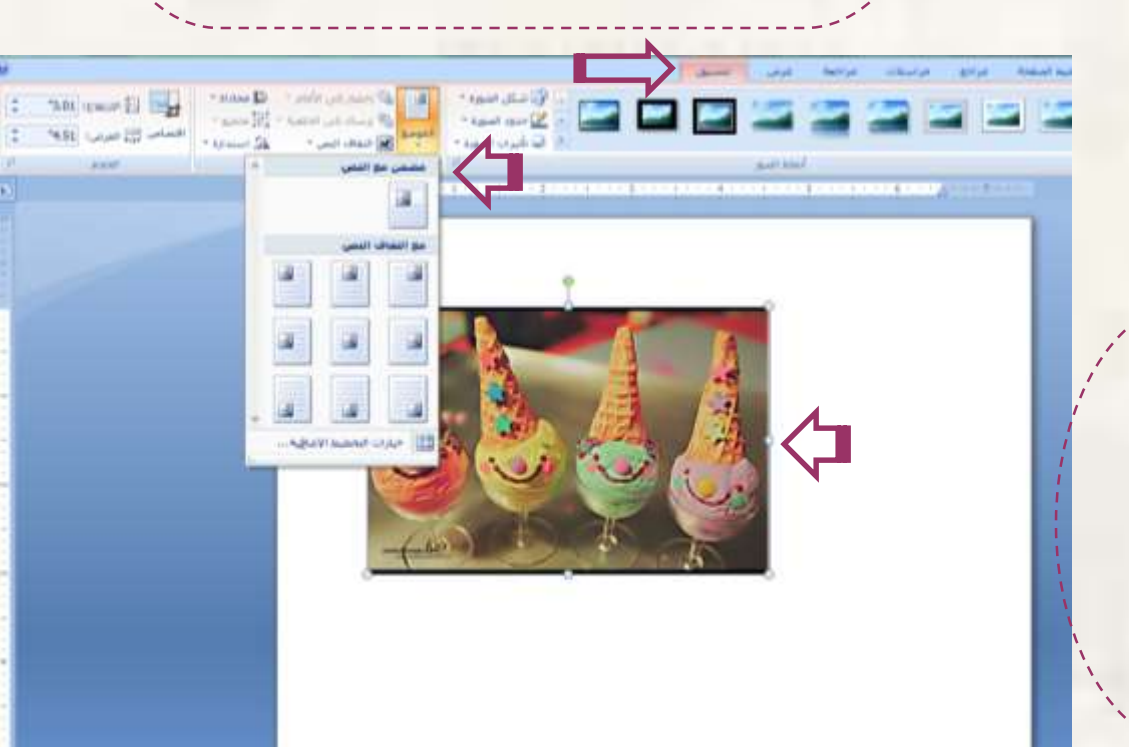

خامساً : الكتابة على الصورة يمكن الكتابة على الصورة باضافة مربع نص عليها من خلال ما ياتى : الوظائف الإضافية إذراح الصفحة الزئيسية مراجعة ملف مراسلات تخطيط الصفحة عرض مراجع A 8 . A # 4= 20 01+ 60 الرأس تذييل الأجزاء WordArt | قصاصة أشكال SmartArt مخطط رقم إستاد ارتباط إشارة صورة فاصل ahel صفحة مربع جدول صفحة تشعبى مرجعية ترافقي الصفحة \* شاشة \* نص \* السريعة \* فنية صفحات فارغة غلاف \* رأس وتذييل ارتباطات رسومات توضيحية جداول صفحات

K.

مزاجعة تنسبق عرض يمكن اخفاء حدود ولون مربع النص من خلال 🖄 تعبئة الشـكل 🎽 تبويب تنسيق وذلك باختيار بلا تعبئة + بلا مخطط 🗹 المخطط التفصيلي للشكل \* تفصيلي . 🔍 تأثيرات الأشكال 🔻 215

سادساً: حذف الصورة

اذا أردتِ حذف الصورة يتم تحديدها أولا ثم النقر على مفتاح DELفي لوحة المفاتيح

التعامل مع الرسوم

سوف نتطرق على ما ياتي: ۲ اضافة الأشكال التلقائية الى المستند. 🕆 تلوين الشكل التلقائي. 🛨 الكتابة داخل الشكل التلقائي. Tتغيير الشكل التلقائي. 🕈 استخدام نمط الظل.

أولاً: اضافة الأشكال التلقائية الى المستند

يوفر برنامج الوورد الكثير من الأشكال لادرجها ولادراج شكل اتبع الشكل اللذي امامك

| تخطيط الصفحة مراسلات                                                                                                    | ية إدراح  | الصفحة الزئيس | ملف    |  |
|----------------------------------------------------------------------------------------------------|-----------|---------------|--------|--|
| 그 👍 🗩 👘 👪                                                                                                    |           |               |        |  |
| قصاصة أشكال SmartArt مخطط لفطة                                                                                                    | جدول صورة | صفحة فاصل     | صفحة   |  |
| فنية * شاشة                                                                                                    |           | فارغة صفحات   | غلاف * |  |
| رسومات توضيحية                                                                                                    | جداول     | صفحات         |        |  |
| ر شونان توصیحیه<br>الاشکان استندیه مؤمرا                                                                                                    | Ugiaz     | OCCER         |        |  |
| 10 C ~ 12, 2, 2 1, 1, 1, 1, 1, 1                                                                                                    |           |               |        |  |
|                                                                                                    |           |               |        |  |
|                                                                                                    |           |               |        |  |
|                                                                                                    |           |               |        |  |
|                                                                                                    |           |               |        |  |
| tent tent of the second states of the second states |           |               |        |  |
| NEGYS RESSER                                                                                                    |           |               |        |  |
|                                                                                                    |           |               |        |  |
| دیک 100 دلک (17 17 17 17 10)<br>ویسالل سیری                                                                                                    |           |               |        |  |
| 다고 다고 다 다 다 다 다 다 다 다 다 다 다 다 다 다 다 다 다                                                                                                    |           |               |        |  |
|                                                                                                    |           |               |        |  |

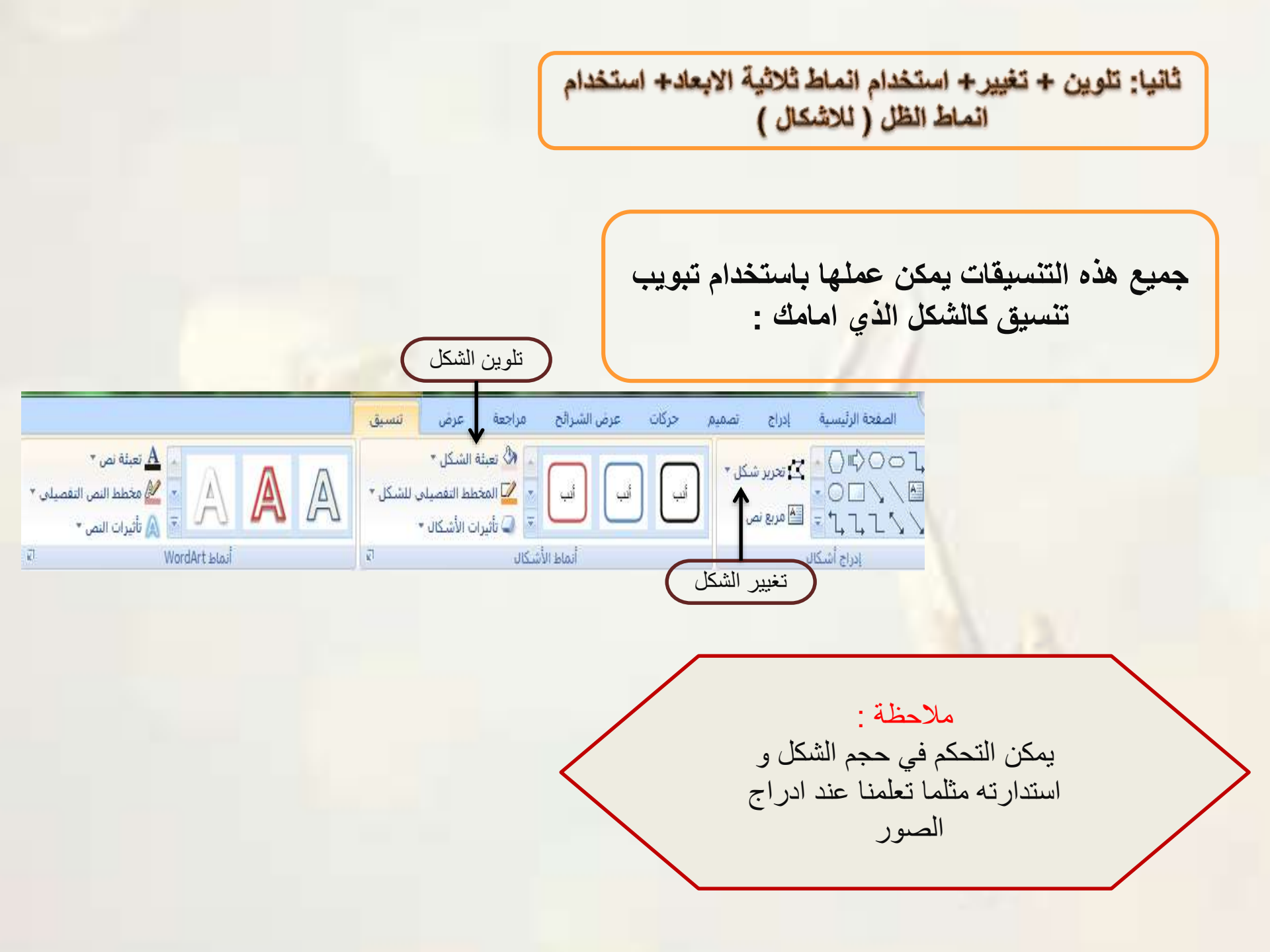

|                            |           |                 |          |   | تنسيق       | عرض                                     | راجعة                      |
|----------------------------|-----------|-----------------|----------|---|-------------|-----------------------------------------|----------------------------|
| 🗛 تعر<br>ای مخ<br>(م) تأثر |           |                 |          | Ð | , للشکل 🔹   | ه الشكل *<br>طط التفصيلي<br>ت الأشكال * | ک تعبدًا 🗞 المخ<br>کے المخ |
|                            | WordArt   | أنماط           |          |   | ف           | <u>ت</u> عیین مسب                       |                            |
| ĥ                          |           |                 | بلا ظل   | * |             | <u>ظل</u>                               |                            |
|                            |           |                 |          | 3 |             | انع <u>ک</u> اس                         |                            |
|                            | $\square$ |                 | خارجي    | 4 |             | تو <u>هج</u>                            |                            |
|                            | 0         | 0               | 0        |   |             | حواف نا <u>ع</u> م                      |                            |
|                            |           |                 |          |   | بطوف الحواف | <u>م</u> جسم مىئ                        |                            |
| =                          |           |                 |          |   | ثية الأبعاد | ا <u>س</u> تدارة ثل                     |                            |
|                            |           |                 | داخلې    |   |             |                                         |                            |
|                            |           |                 |          |   | بط الظل     | ستخدام نه                               | シ                          |
|                            |           |                 |          |   |             |                                         |                            |
|                            |           |                 |          |   |             |                                         |                            |
|                            |           |                 | منظور    |   |             |                                         |                            |
|                            |           |                 |          |   |             |                                         |                            |
|                            |           | ت ال <u>ظ</u> ل | 🔲 خیارات |   |             |                                         |                            |

|                                                                                                    | عرض تتسبق                                           | أجعة                |
|----------------------------------------------------------------------------------------------------|-----------------------------------------------------|---------------------|
| م تعبئة نص •<br>مخطط النص ا<br>مخطط النص ا                                                                                                    | ئة الشكل *<br>خطط التفصيلي للشكل *<br>رات الأشكال * | الم 🖓 تعب<br>]] الم |
| أنماط WordArt                                                                                                    | ا تعيين مسيق                                        |                     |
|                                                                                                    |                                                     |                     |
|                                                                                                    | 🕴 🖌                                                 |                     |
|                                                                                                    | انع <u>ک</u> اس ا                                   |                     |
|                                                                                                    |                                                     | -                   |
| متوازي                                                                                                    | ا نوهم                                              |                     |
| $\bigcirc \bigcirc \bigcirc \bigcirc \bigcirc \bigcirc \bigcirc \bigcirc \bigcirc \bigcirc \bigcirc \bigcirc \bigcirc \bigcirc \bigcirc \bigcirc \bigcirc \bigcirc \bigcirc $ | حواف ناعمة                                          |                     |
|                                                                                                    | محسم مشطوف الحواف 🕨                                 |                     |
|                                                                                                    | ا <u>س</u> تدارة ثلاثية الأبعاد ◄                   |                     |
|                                                                                                    | •                                                   | _                   |
| منظور                                                                                                    | Т                                                   |                     |
|                                                                                                    |                                                     |                     |
|                                                                                                    | ستخدام نمط ثلاثي                                    | ال                  |
|                                                                                                    | الابعاد                                             |                     |
| , , , , , , , , , , , , , , , , , , , ,                                                                                                    |                                                     |                     |
|                                                                                                    |                                                     |                     |
| منحدر                                                                                                    |                                                     |                     |
|                                                                                                    |                                                     |                     |
| 📎 خيارات الا <u>س</u> تدارة ثلاثية الأبعاد                                                                                                    |                                                     |                     |

رابعاً: الكتابة داخل الشكل

وذلك عن طريق : 1. تحديد الشكل النقر بزر الفأرة الأيمن على الشكل واختيار من القائمة تحرير النص 3. كتابة النص المراد

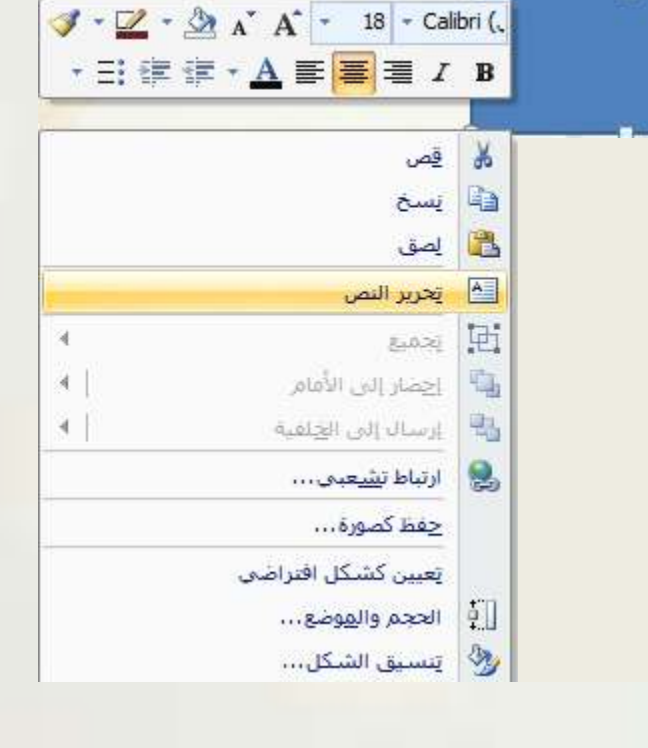

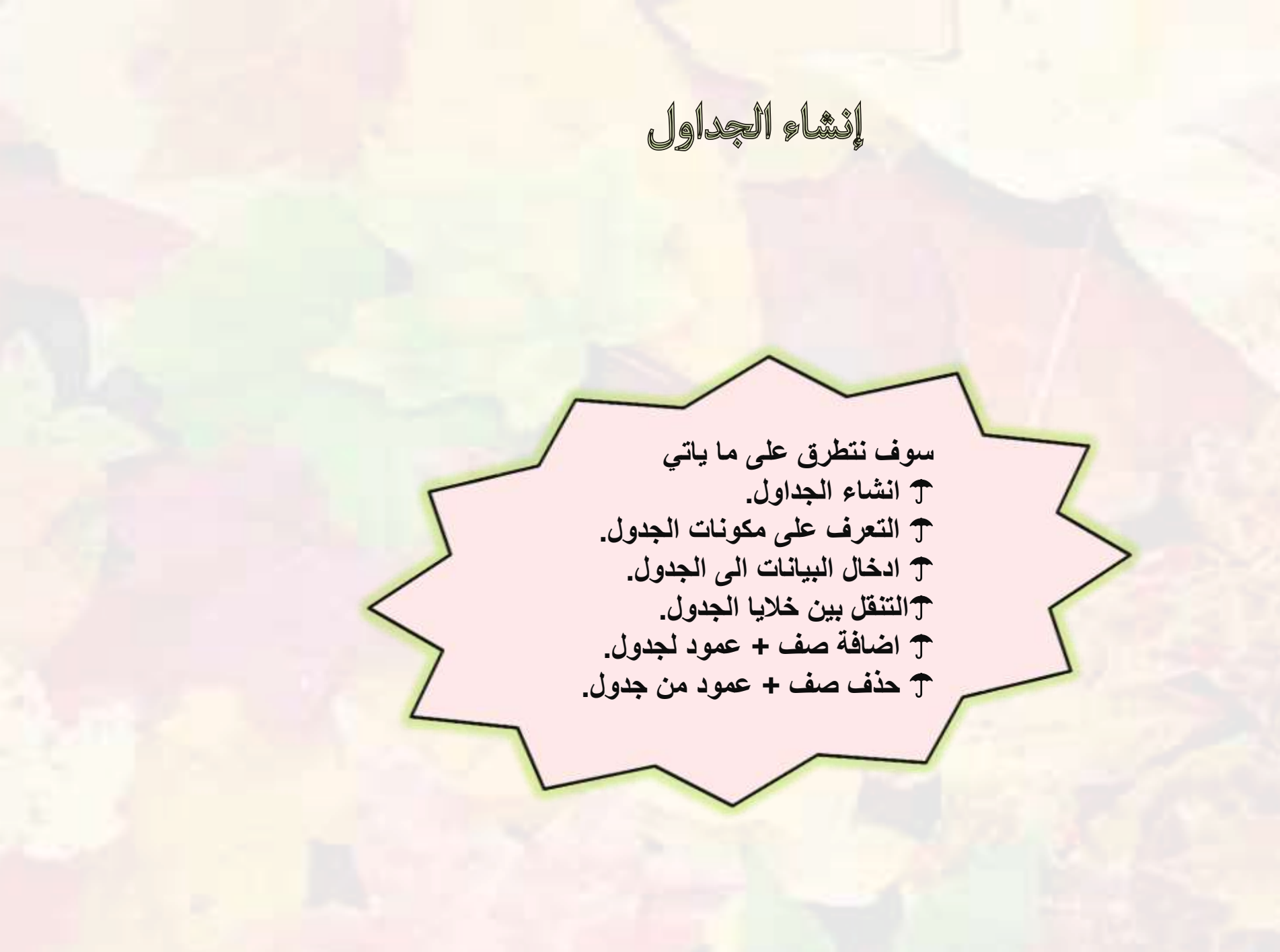

أولا: إنشاء الجدول

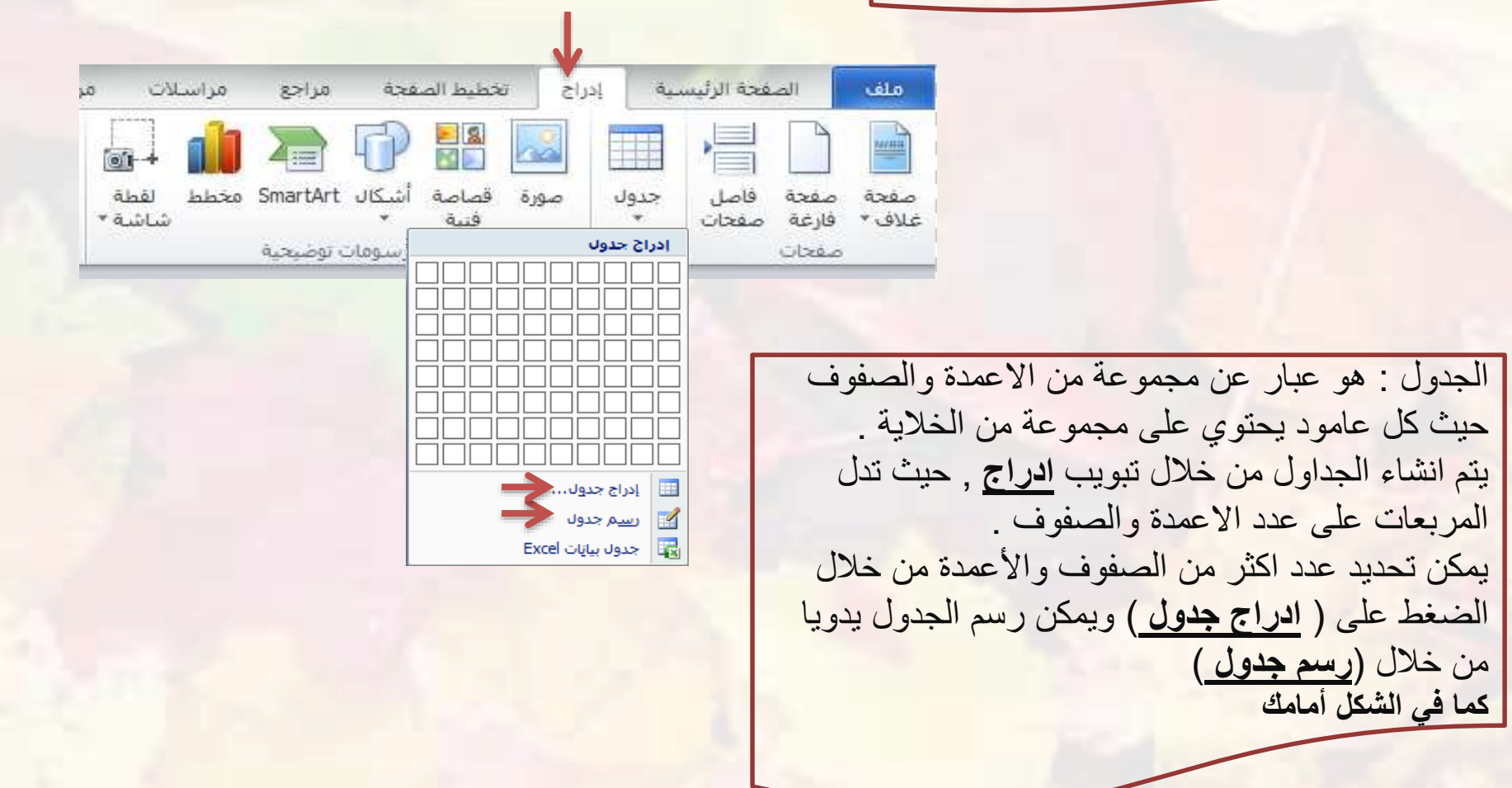
ثالثاً: ادخال البيانات للجدول

من خلال النقر بالفأرة في الخلية المراده ثم البدء بكتابة النص عن طريق لوحة المفاتيح

رابعاً: التنقل بين خلايا الجدول

ثلاث طرق للتنقل: التحريك بمؤشر الفأرة على أي خليه . .1 استخدام مفتاح Tab للانتقال بين خلايا الجدول بشكل افقى .2 استخدام مفاتيح الاسهم للتنقل بين خلايا الجدول حسب ما تريد.

خامساً: اضافة صف/ عمود للجدول

قد نحتاج الى اضافة صف لجدول تم انشائله مسبقاً وذلك عن طريق : النقر على احدى خلايا الصف/العمود المراد اضافة صف /عمود جديد اليه. .1 سيظهر تبويب جديد اسمه تخطيط، من خلال مجموعة صفوف واعمده يمكن .2 اضافة ما تريد كما بالشكل امامك. او عن طريق النقر على الخلية والنقر على الزر الإيمن للفارة ومن القائمة المنسدلة نختار ادراج عامود او صف الوظائف الإضافية تصميم تخطيط عرض [cuis الصفحة الرئيسية مراجعة مراسلات مراجع تخطيط الصفحة ملف - Unicol 🕍 🚺 الارتفاع: ۱٫۳۳ سم 🗧 🎛 توزیع صفوف • -4 . × Ħ \_\_\_\_ 2 🖵 العرض: ۲٫۵۸ سم 💲 🛗 توزیع أعمدة إدراج إدراج لأعلى لأسفل عرض خطوط خصائص احتواء تلقائي ∗ تقسيم تقسيم إدراج إدراج حذف 203 تحديد لليسار لليمين الخلايا الخلايا الشبكة جدول صفوق وأعمدة حجم الخلية 14 5495 205

| تخطيط                     | سميم       | ט זי           | جعة عرض                 | ئح مرا           | رض الشرا       | ت عد                   | حركا                     | تصميم                  | إدراج                 | سية            | الصفحة الرئيا      | 0     |
|---------------------------|------------|----------------|-------------------------|------------------|----------------|------------------------|--------------------------|------------------------|-----------------------|----------------|--------------------|-------|
| توزيع صقوف<br>توزيع أعمدة | € ¢<br>∄ ¢ | "0.41<br>"1.33 | ن الارتفاع:<br>ب العرض: | تقسيم<br>الخلايا | دمج<br>الخلايا | الم<br>إدراج<br>لليمين | ادراج<br>ادراج<br>لليسار | الول<br>إدراج<br>لأسفل | الا<br>إدراج<br>لأعلى | کر<br>حذف<br>۲ | عرض خطوط<br>الشيكة | تحديد |
|                           | الخلية     | حجم            |                         | مج               | 3              |                        | ō.                       | أعمد                   | ذف أ <u>ع</u> مدة     | > ¥            | حدول               |       |

تنسيق الجداول

سوف نتطرق على ما ياتي: 🕆 دمج الخلايا. T تغيير نمط حدود الجدول. ۲ اضافة لون تظليل لخلايا الجدول. T استخدام أنماط تنسيق الجدول التلقائي.

أولا: دمج الخلايا عندما نريد دمج خليتين في جدول لتصبح خلية واحدة نتبع التالى : تحديد الخلايا المراد دمجها ثم من خلال تبويب تخطيط يتم النقر على دمج الخلايا. او تحديد الخلايا ثم النقر على الز الايمن للفارة ومن القائمة المنسدلة نختار دمج خلايا حركات الصفحة الرئيسية تخطيط تصميم عرض مراجعة عرض الشرائح تصميم إدراج -× الارتفاع: 0.41 🗧 🗄 توزيع صقوف 2 🖵 العرض: 1.33 🗘 🛗 توزيع أعمدة دمج تقسيم الخلايا الخلايا إدراج إدراج إدراج إدراج لأعلى لأسفل لليسار لليمين حذف تحديد عرض خطوط الشبكة حجم الخلية صقوف وأعمدة 205 Jess

ثانيا : ضبط عرض العمود وارتفاع الصف

يتم ذلك عن طريق الخط الفاصل بين الاعمدة او الصفوف و ذلك بسحب مؤشر الفأرة الايسر على هذا الخط الفاصل لتغيير العرض او الارتفاع.

ثالثا: ضبط محاذاة الخلية

اذا اردنا محاذاة النص الموجود داخل خلايا الجدول فيتم ذلك عن طريق : 1. تحديد الجدول بالكامل أو الخلايا المراده ضبطها. 2. من تبويب <u>تخطيط</u> و في مجموعة محاذاة يتم ضبط المحاذاه كما بالشكل التالي :

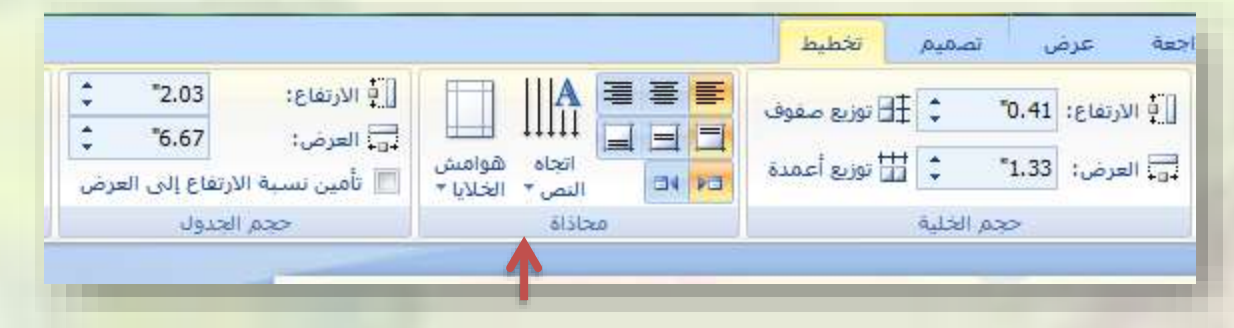

رابعاً: تغيير النمط + تظليل + تنسيق الخلايا.

لعمل جميع هذه التنسيقات من خلا تبويب تصميم الذي يظهر بعد <u>تحديد الجدول</u>، انظر الشكل لمعرفة وظائفها .

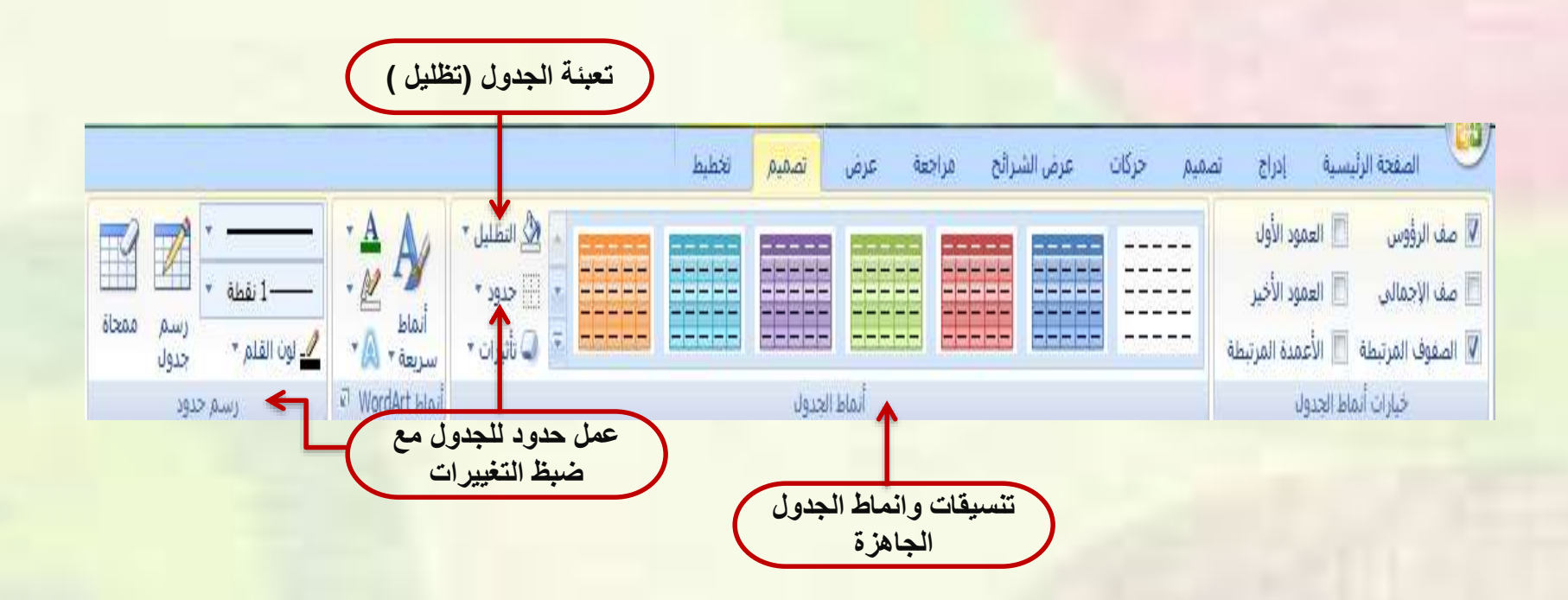

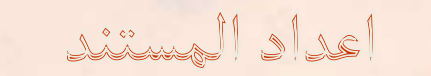

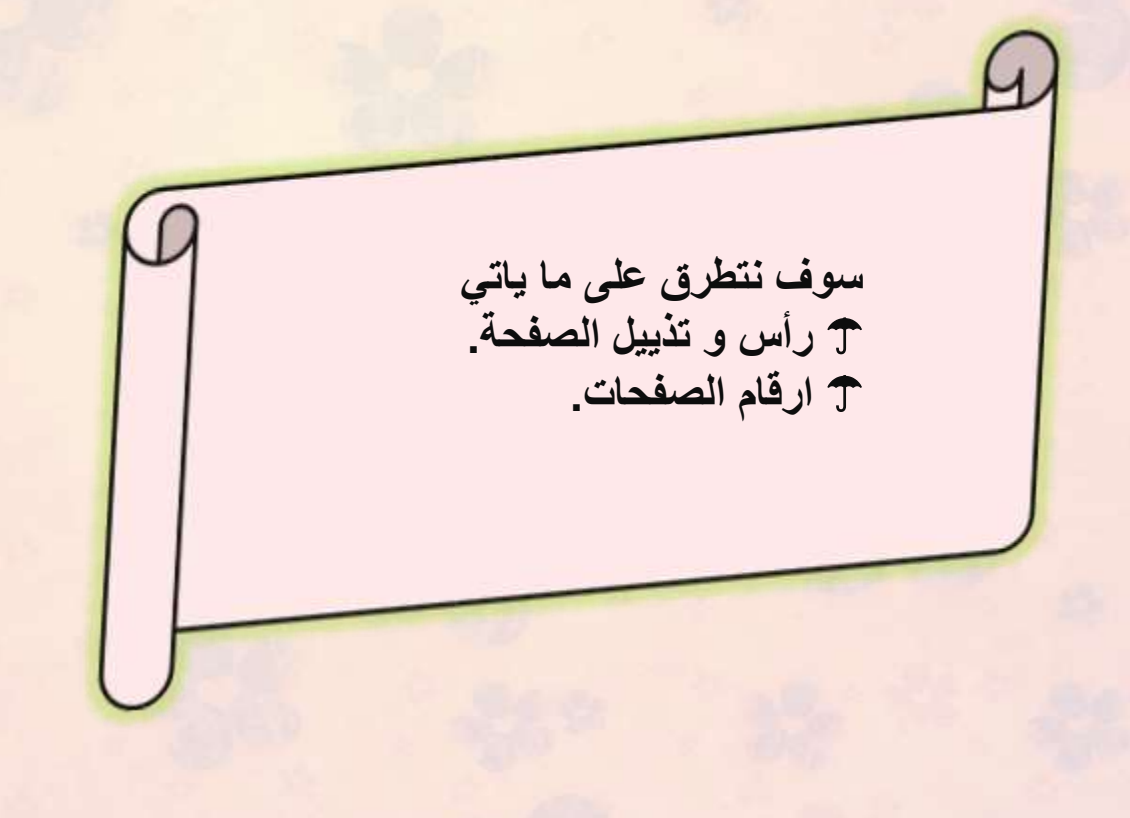

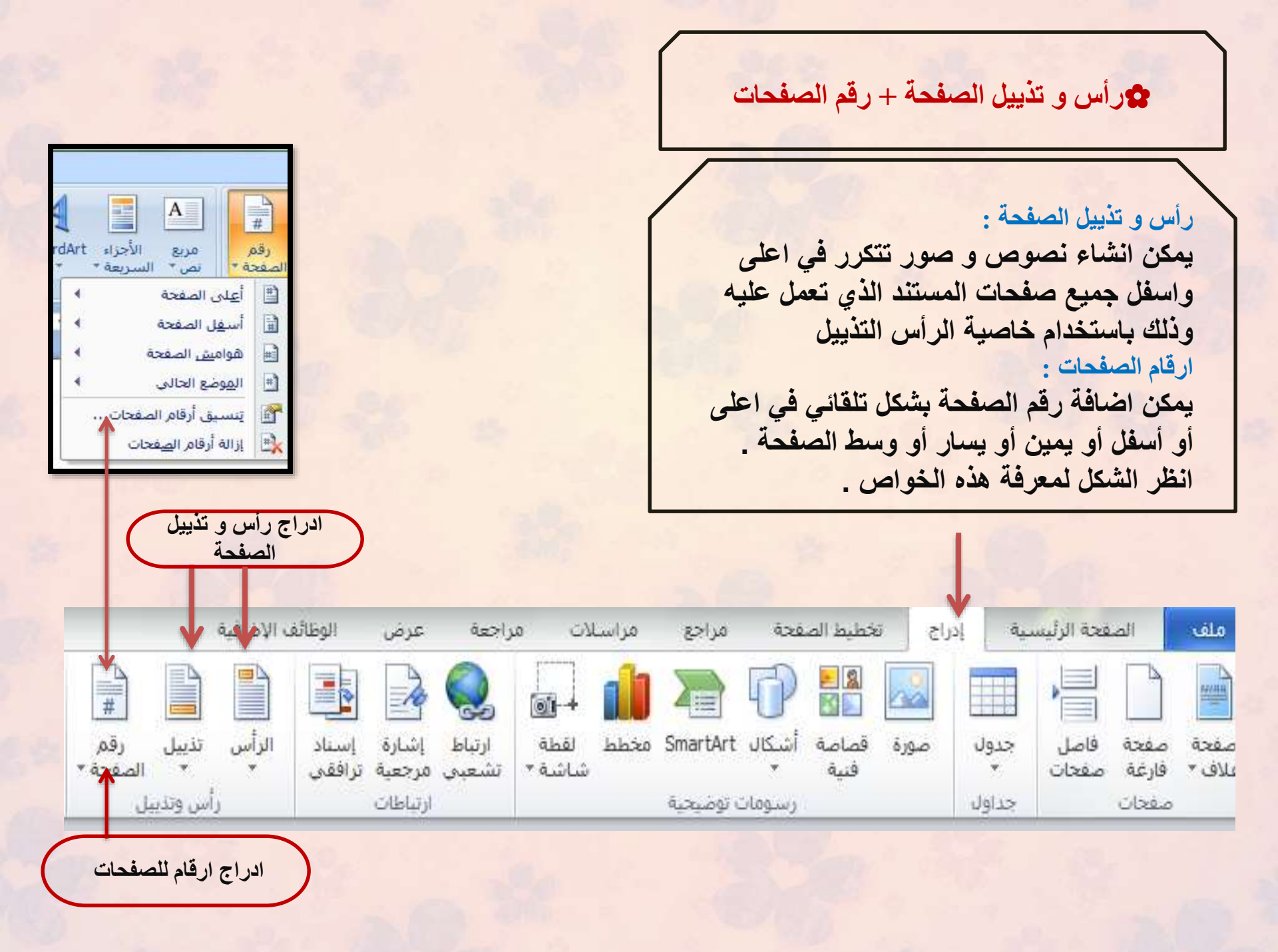

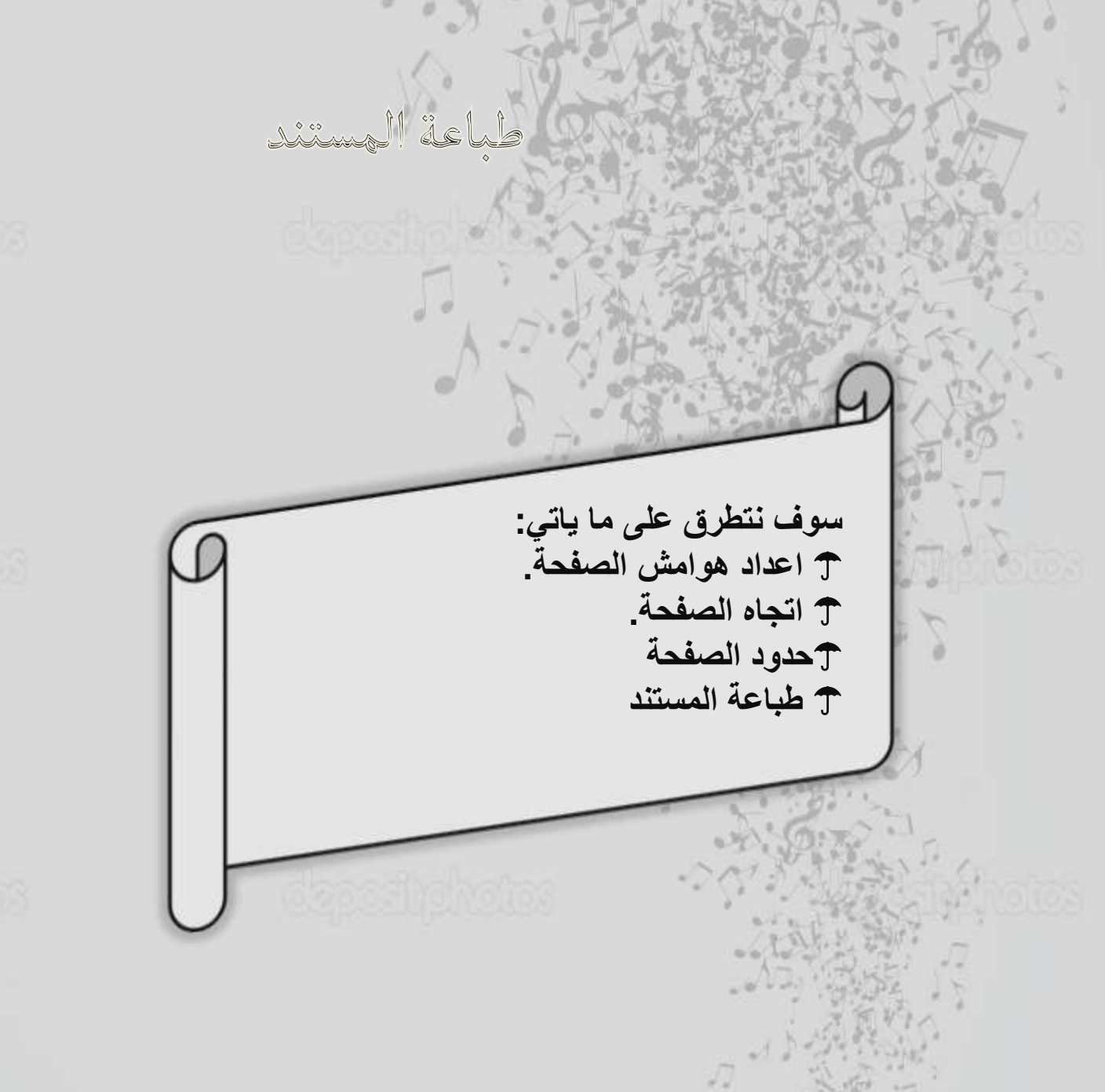

dag.adipholas

dapartiphotas

dependiphotos

dapadiphotas

dapartiphatas

أولا: اعداد هوامش الصفحة

عندما يكون المستند في عرض تخطيط الطباعه فإننا نشاهد الهوامش ( هي المسافة الخالية التي لا يمكن الكتابة فيها ) تحيط بالصفحة من كل الجهات . للتحكم بإعداداتها نتبع التالي :

dapastiphotos

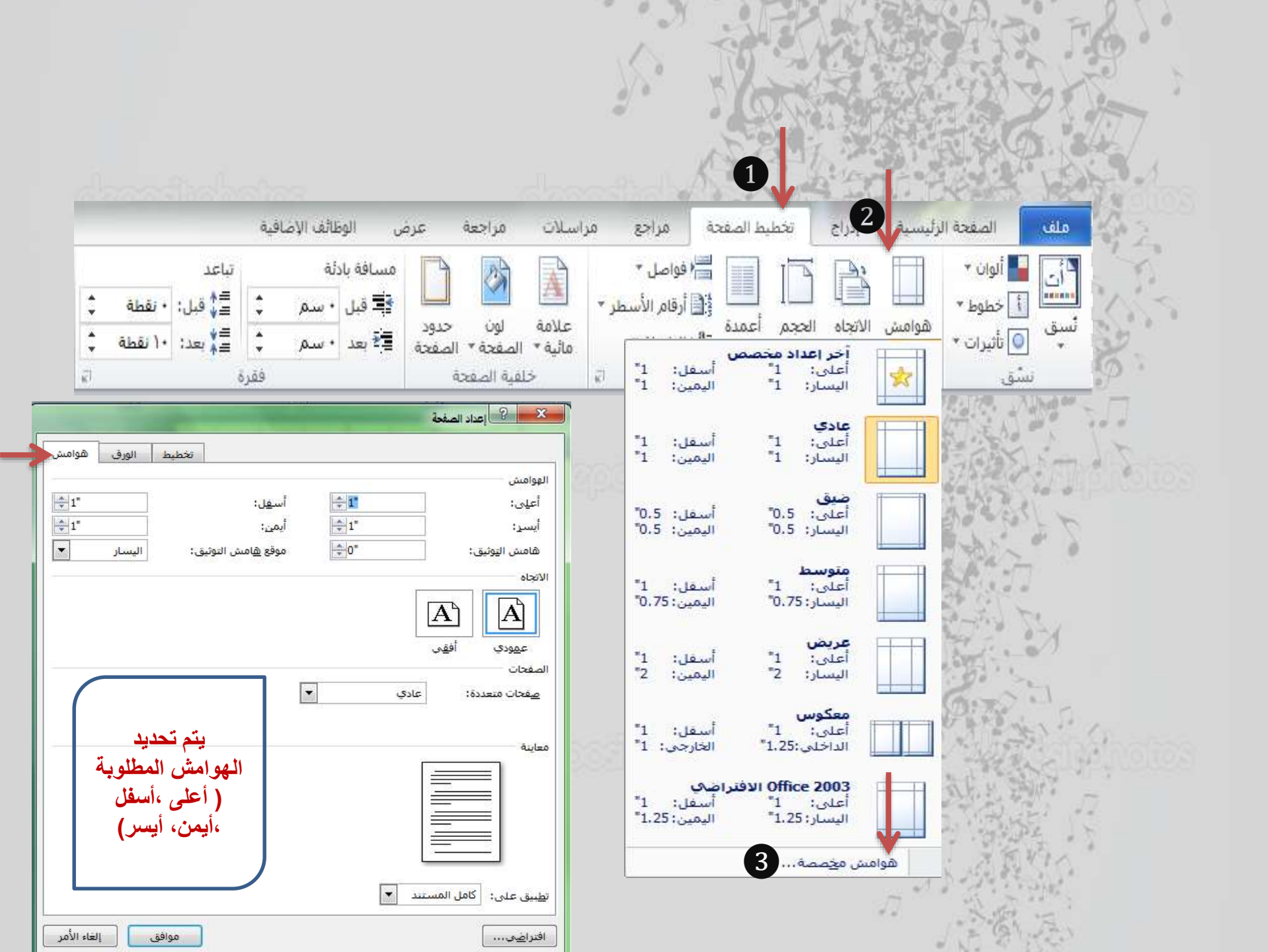

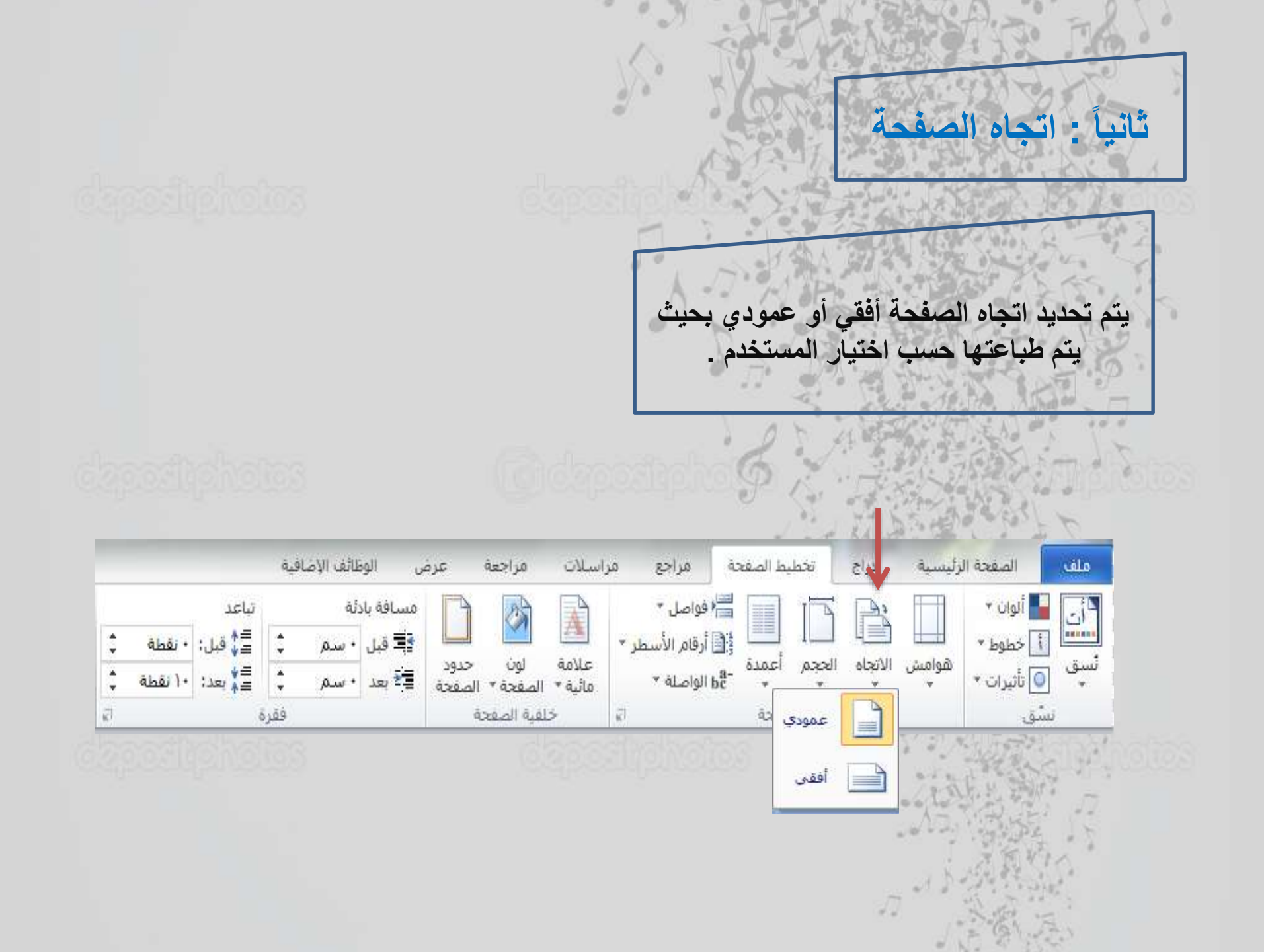

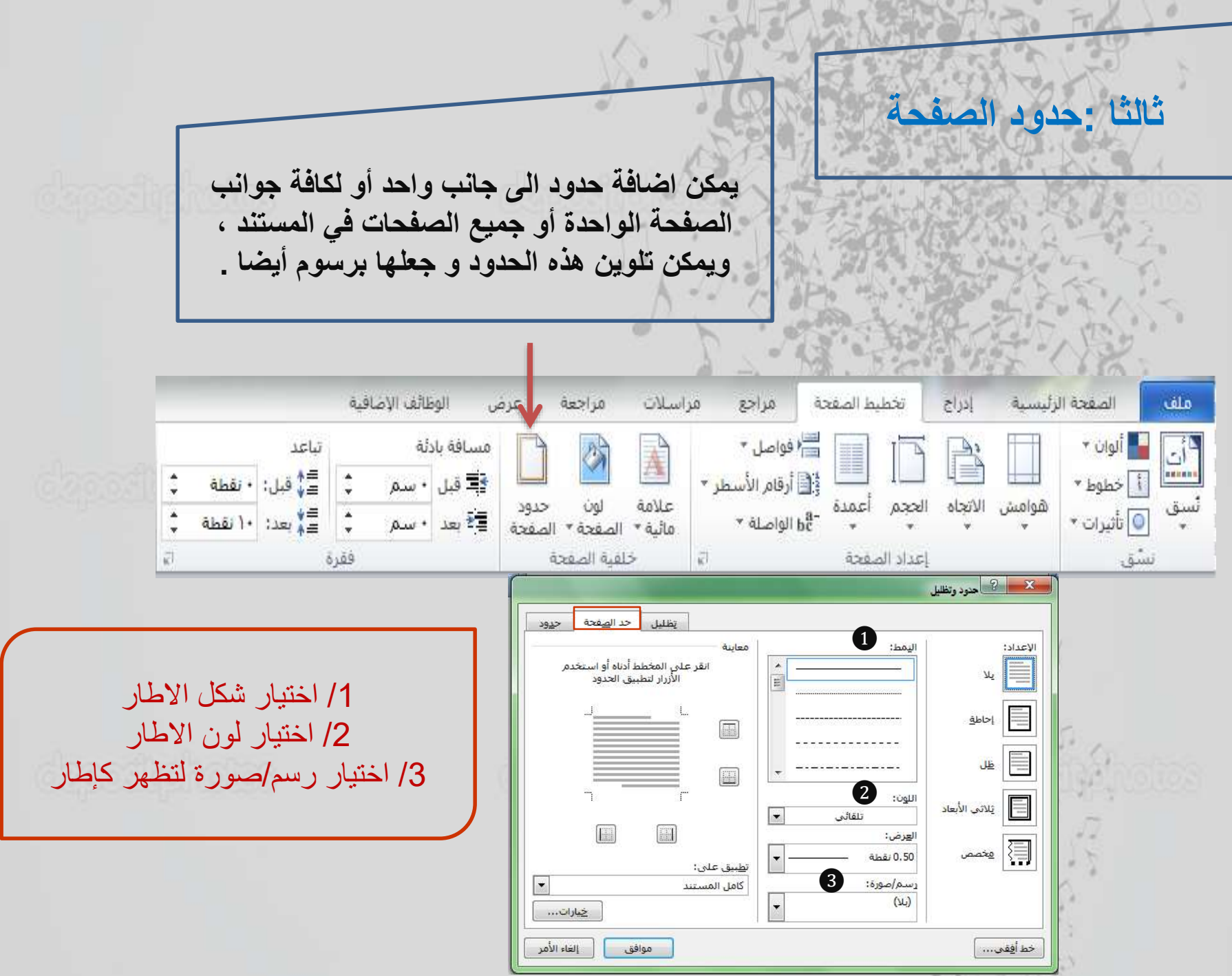

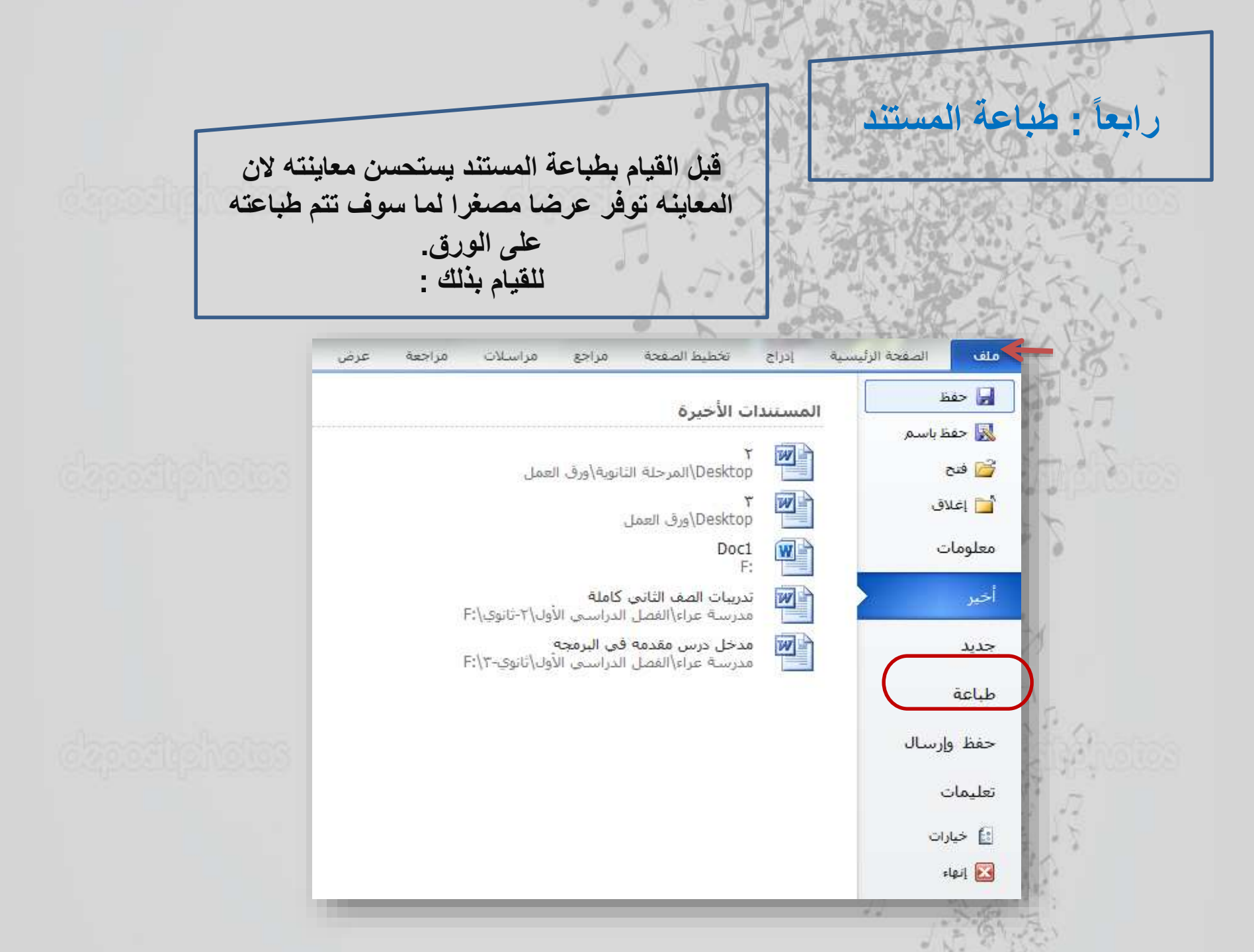

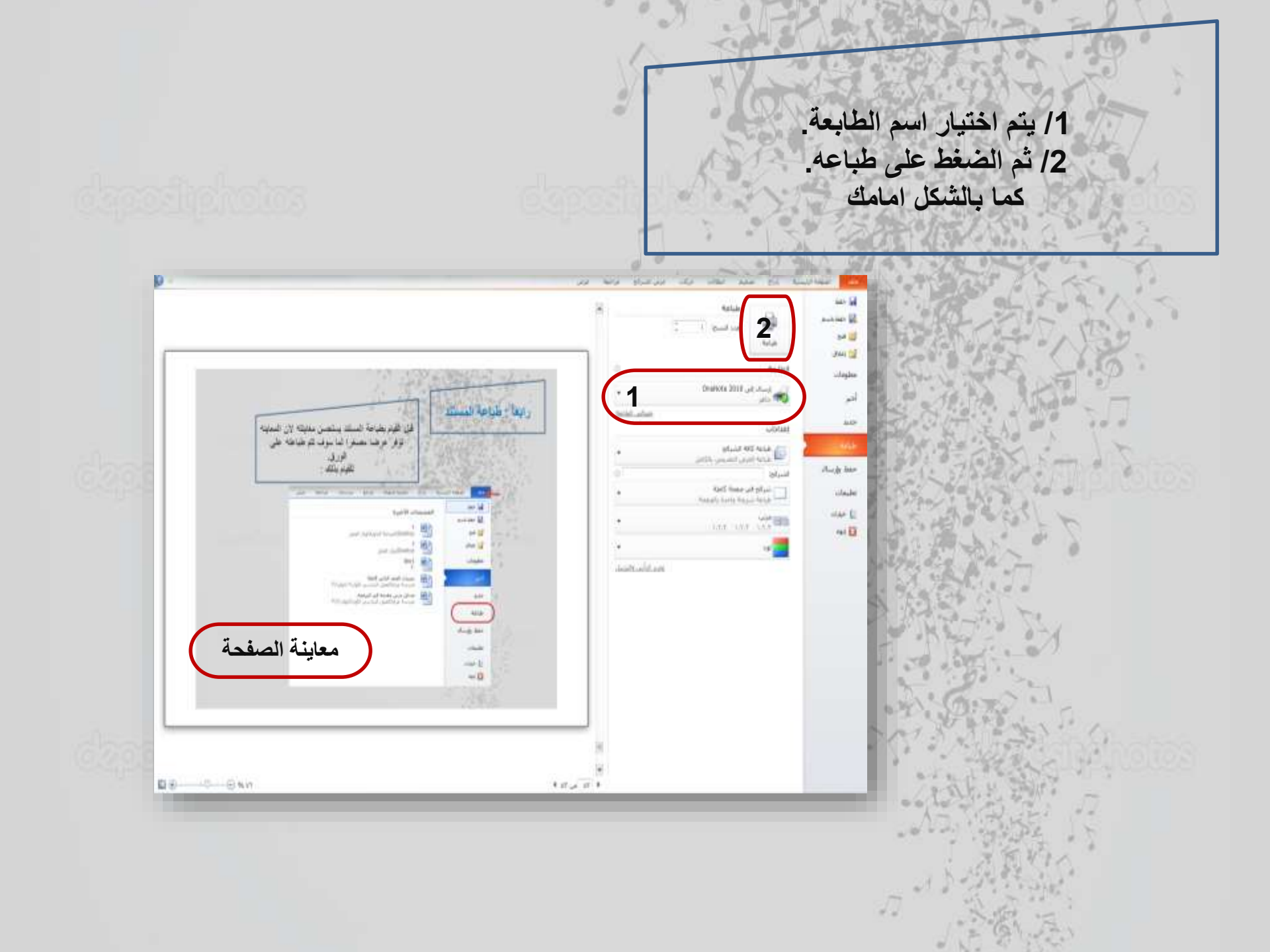

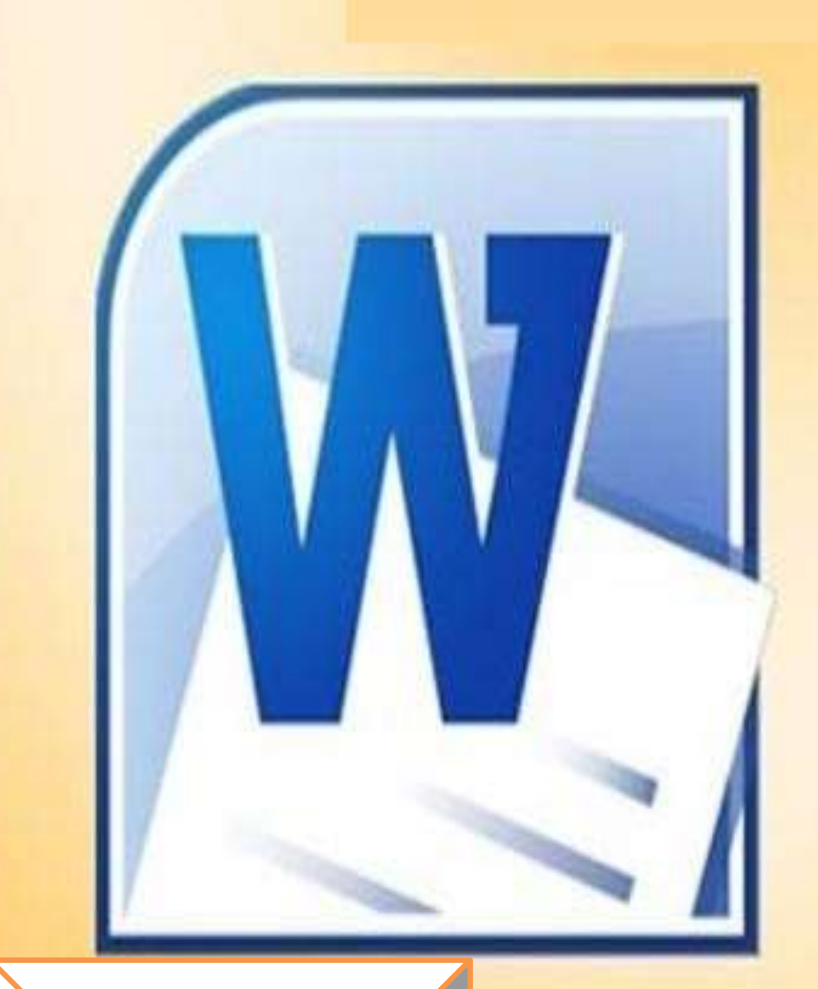

ومن الله التوفيق

# Microsoft\* Office 2010 lord

من اعداد التَدريسي م. مصطفى عبد المج*ي*د شهاب

#### برنامج (Excel 2010)

00

#### المقدمة

°

°

مايكروسوفت أوفيس أكسل )بالإنجليزية: Microsoft Office Excel ( هو من اكثر برامج الجداول الالكترونية استخداما على مستوى العالم. ويعتبر من احد البرامج ضمن حزمة اوفيس الشهيرة التي تنتجها شركة مايكروسوفت ويستخدم البرنامج في العديد من المهام المرتبطة بالأرقام والعمليات الحسابية والاحصائية والمالية وتحليل و عرض البيانات على شكل مخططات ورسوم بيانية. وتكمن قوة برنامج الاكسل في تعامله مع المعادلات والعمليات الحسابية البسيطة والمعقدة على جداول البيانات "قاعدة البيانات" المخزونه في بيئته. يطلق اسم "مصنف" Book على كل ملف اكسل يتم فتحه و هو اسم افتراضي يمكن تغييره باي وقت. كل مصنف يحتوي على عدد من الاوراق تسمى Sheets . كل ورقة ( Sheet ) تحتوي عدد من الصفحات، والورقة هي عبارة عن جدول مكون من اعمدة Columns وصنف" Rows . تقاطع الاعمدة مع الصفوف يشكل خلايا Sheets . عدد الصفوف والاعمدة في ورقة برنامج اكسل تختلف بإختلاف النسخة. حيث كان عدد الصفوف في أكسل 2003 هي 10483 مع المعدو والاعمدة مع ورقة برنامج المالي تحلق بالامدار والق تسمى Sheets . تقاطع الاعمدة مع الصفوف يشكل خلايا Sheets صف اما عدد والاعمدة مي ورقة برنامج اكسل تختلف بإختلاف النسخة. حيث كان عدد الصفوف في أكسل 2003 هي 10483 مع الما عدد الأعمدة كانت 2005 مي در المع المال تحلق بإختلاف النسخة. حيث كان عدد الصفوف في أكسل 2003 مي مكون من اعمدة مع الم والاعمدة مي ورقة برنامج اكسل تختلف بإختلاف النسخة. حيث كان عدد الصفوف في أكسل 2003 هي 10483 من الماعد عمود.

8

8

0

60

00

في هذه محاضرة سنتعرف على واجهة برنامج 2010 Excel ، تحرير البيانات وتنسيقها، اعدادات صفحة كسل واخيرا كيفية معاينة وطباعة الصفحة.

تم إعادة تصميم واجهة المستخدم بشكل كبير في برامج Microsoft Excel 2010 لكي تتيح حرية اكثر للمستخدم كالتالي:-\

| $\langle \!\!\!\!\!\!\!\!\!\!\!\!\!\!\!\!\!\!\!\!\!\!\!\!\!\!\!\!\!\!\!\!\!\!\!\!$ |                         | New Microsoft Excel Worksheet -                                                                                                    | Excel                                                      |                                                             | ? – 🗗 ×<br>Microsoft account • |
|------------------------------------------------------------------------------------|-------------------------|----------------------------------------------------------------------------------------------------|------------------------------------------------------------|-------------------------------------------------------------|--------------------------------|
| Info                                                                               | Info                    |                                                                                                    |                                                            |                                                             |                                |
| New<br>Open                                                                        | New Micros              | oft Excel Worksheet                                                                                                    |                                                            |                                                             |                                |
| Save<br>Save As<br>Print                                                           | Protect<br>Workbook *   | Protect Workbook<br>Control what types of changes people can make to this workbook.                                                                                                    | Properties *<br>Size<br>Title<br>Tags<br>Categories        | <b>6.03KB</b><br>Add a title<br>Add a tag<br>Add a category |                                |
| Share<br>Export<br>Close                                                           | Check for<br>Issues *   | Inspect Workbook Before publishing this file, be aware that it contains: Content that people with disabilities find difficult to read A setting that automatically removes properties and personal information when the file is saved Allow this information to be saved in your file | Related Date<br>Last Modified<br>Created<br>Last Printed   | s<br>Today, 8:39 PM<br>16-Sep-06 3:00 AM                    |                                |
| Account<br>Options                                                                 | Manage<br>Versions *    | Versions<br>Today, 8:39 PM (autosave)<br>Today, 8:28 PM (autosave)                                                                                                    | Related Peop<br>Author<br>Last Modified By<br>Related Doct | le<br>Add an author<br>Not saved yet<br>uments<br>cation    |                                |
|                                                                                    | Browser View<br>Options | Browser View Options<br>Pick what users can see when this workbook is viewed on the Web.                                                                                                    | Show All Proper                                            | ties                                                        |                                |

عند النقر فوق تبويب ملف سترى نفس الأوامر الأساسية التي كانت متوفرة في إصدارات سابقة لـ Microsoft Excel لفتح ملف وحفظه وطباعته وإغلاقه وإحداده والتعامل معه مثل

ve- Save As -Open- Close- Info- Recent- New- Print- Save&Send- Help- Add-Ins- Options- Exit) وكما نلاحظ ان معظم الاوامر السابقة ليست بالجديدة علينا ونعلم تماما ما هو المقصود منها ولكن هناك بعض الاوامر المستحدثة نسخة Excel 2010 وهي التي سوف نقوم بسردها معا لمعرفة فقط الهدف المرجو منها

- حفظ (save)
   روهی تمکنك من حفظ الملف بنفس الاسم بالجهاز)
   حفظ باسم (Save As)
   دفظ باسم (Save As)
   ( يمكننا من خلال هذه الميزة من حفظ الملف باسم اخر ونوع اخر بالجهاز)
   فتح (Open)
   فتح (open)
   فتح (open)
   ومن خلالها يمكنك فتح مستند اكسل او استدعاء ملفات الى البرنامج)
   مطومات (Info)
   مطومات (Info)
   ( للحصول عن معلومات للإصدارات هذا الملف ومعرفة امكانية مشاركته مع الغير وتمكنا ويضامن عمل تشغير للملف)
   أخيرا (Recent)
   معرفة اخر الملفات او المصنفات التي تم التعامل معها)
   جديد (New)
   جديد (New)
   جديد (New)
   در الأنشاء ملف جديد من خلال بعض القوالب الجاهزة للاستعمال او ملف فارع )
   در الملفات او المصنفات التي تم التعامل معها)
   در مثل علما عد الملفات واختيار نوع الطابعة وطريقة الطباعة او ارسالها الى برنامج اخر مثل one (one Note)
   د مثل ورسال ( Send & Save)
   د مثل ورسال ( Send & Save)
  - ( تمكنك من مشّاركة الملف على الانترنت او أرساله كمرفق ببريدك الإلكتروني او حفظة بنوع اخر مختلف ) • تعليمات (Help)
  - ( للحصولُ عن معلومات للبرنامج والاستفسار عنة وذلك من خلال بعض التوضيحات من قبل الشركة المنتجة )
  - وظائف اضافية (Add-Ins)
     وظائف اضافية (Add-Ins)
     ( تمكنك من استخدام بعض الميزات الاضافية والمستجدة بنسخ الاوفيس 2010 مثل ارسل الملفات عبر البلوتوث )
  - ه خيارات (Options) ( من خلالها التحكم في شكل ومعطيات شاشة البرنامج عن طريق الاختيارات الموجودة بها و من أهم هذه الخيارات )

#### تشغيل برنامج Excel 2010 :

يتم بعدة طرق أهمها:

20

1- من قائمة Microsoft Office - All programs-Start- النقر على -Microsoft Office Excel 2010- 1

#### حفظ ملف Excel 2010 :

يتم الحفظ للملف بعدة طرق أهمها : 1 - من قائمة ملف - حفظ أو حفظ باسم- نعطي اسم للملف ثم نضغط حفظ حفظ عفظ . 2 - من شريط الأدوات (الوصول السريع) أختار رمز حفظ. 3 - بالاختصار – ( Ctrl + S ) – يظهر نفس مربع الحوار أو يؤكد الحفظ للتعديل . يكون امتداد الحفظ لنوع الملف في إصدار (2010) هو (xlsx). كما في الشكل ادناه:-

<u>\_\_\_\_\_</u>

|                          | ma بحث في بعث بعث بعث بعث بعث بع | 4                               | ✓ osama      |                 |              |           |                   |
|--------------------------|----------------------------------|---------------------------------|--------------|-----------------|--------------|-----------|-------------------|
| <b>(3) • III</b>         |                                  |                                 | _            |                 |              |           |                   |
|                          |                                  |                                 | . جديد       | تنظيم 🔻 مجلد    |              |           |                   |
| نعديل النوع              | تاريخ ال                         | الاسم                           | •            | التنزيلات 🐌     |              |           |                   |
| م ۲۰۱٤/۰۲/۱۷ مجلد ملفات  | · 7: Yo                          | 鷆 مجلد جدید                     |              | المكتب 📃        |              |           |                   |
| م ۲۰۱٤/۰۲/۱۷ مجلد ملفات  | · 7: YV                          | 鷆 مجلد جدید (۲)                 | بثه الزيا، ≡ | 🛛 💆 التواضع حدي |              |           |                   |
| م licrosoft ۲۰۰٦/۰۹/۱۳   | ۰٤:۳۷                            | EXCEL12.XLSX 🖾                  |              |                 |              |           |                   |
| م icrosoft ۲۰۱٤/۰۲/۲۱    | ۰:٤٢                             | المصنف (.xlsx 🔟                 |              | 📄 المكتبات      |              |           |                   |
| م icrosoft ۲۰۱٤/۰۲/۲۲ م  | · 7: To                          | xlsx 🔊 معهد التكنولوجيا الحديثة |              | 📔 الصور         |              |           |                   |
|                          |                                  |                                 |              | 🛅 العيديو       |              |           |                   |
| 4                        |                                  |                                 |              |                 |              |           |                   |
|                          | _                                |                                 | •            | الموسيدي        |              |           |                   |
| معهد التكنولوجيا الحديثة | 5                                |                                 | ▼ :.4        | اسم الم         | تخادا المفحة | ي ق ادام  | مافد الشيفية الشب |
| Excel Workbook (*.xlsx)  |                                  |                                 | وع: ▼        | حفظ کن          | فطيط استعده  | سيه إدراع |                   |
|                          | علامات: إضافة علامة              | ป                               | تے: osama    | الک             |              |           | 2                 |
|                          |                                  |                                 |              |                 | بتبيحمل الد  |           | 🛃 حفظ 🚨           |
|                          |                                  |                                 |              |                 | ت حمل الد    |           |                   |

\_\_\_\_\_O

0

ି

00

%

8

0

8

00

00

8

00

00

00

00

\_\_\_\_\_

\_\_\_\_\_\_

\_\_\_°\_\_

<u>\_\_\_\_\_</u>\_\_\_

\_ ° °

-00

\_\_\_\_\_

\_\_\_\_\_\_

\_\_\_\_\_

\_\_\_\_\_

\_00

00

\_00

~

- 00-----

#### التعرف على مكونات واجهة برنامج الإكسل 2010:

~

~

00

00

00

00

00

**0**0

°°

°°

° |

°°

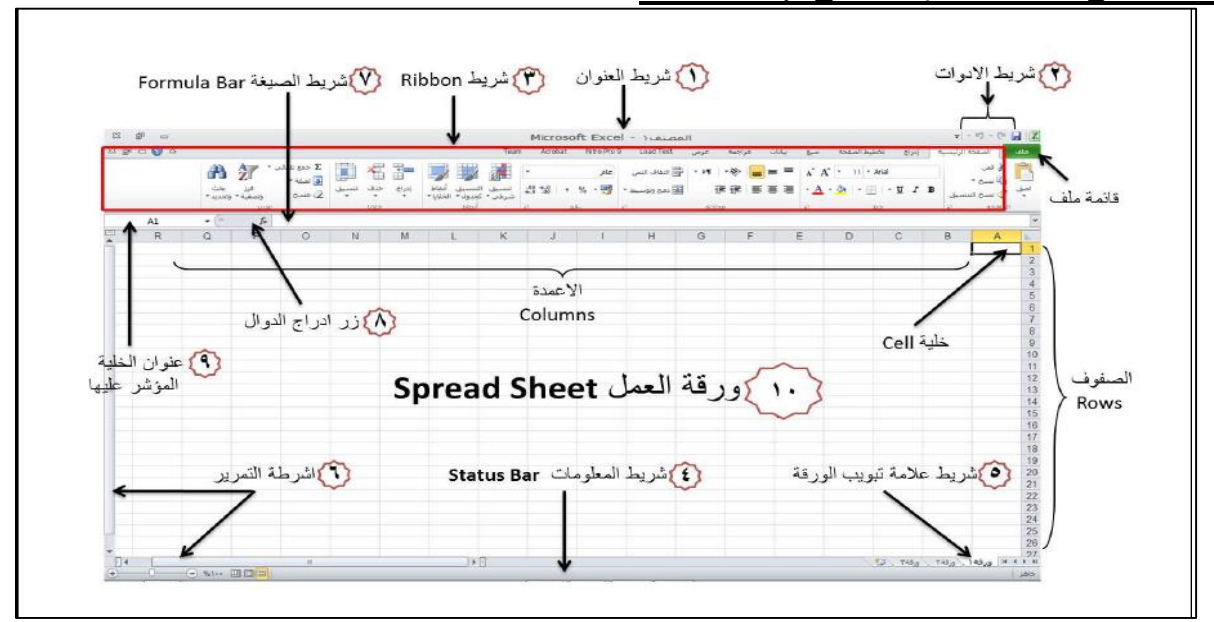

#### يتكون برنامج Excel 2010 من :

1 - شريط العنوان: يُظهر اسم البرنامج واسم المصنف وشريط الوصول السريع وشعار أوفيس.
 2 - شريط القوائم: ويحتوي على مجموعة من المجموعات الخاصة بعمل برنامج إكسل.
 3 - المجموعات : عبارة عن مربعات تحتوي على مجموعة من أزرار الأوامر والقوائم الخاصة ومنها ( الصفحة الرئيسية) إدراج، تخطيط الصفحة، صيغ، بيانات، مراجعة, عرض).
 4 - شريط الصغيغ: هو المستطيل الممند فوق الأعمدة، ويظهر محتويات الخلية وقوانينها. يحتوي على مربع مرض).
 5 - شريط الصغيغ: هو المستطيل الممند فوق الأعمدة، ويظهر محتويات الخلية وقوانينها. يحتوي على مربع الاسم ويظهر به المرئيسية، إدراج، تخطيط الصفحة، صيغ، بيانات، مراجعة, عرض).
 7 - شريط الصيغة: هو المستطيل الممند فوق الأعمدة، ويظهر محتويات الخلية وقوانينها. يحتوي على مربع الاسم ويظهر به اسم الخلية والرموز {(√)و(×)و( يكر)} الخاصة بإدراج الدوال.
 7 - كتب العمل أو المصنفات: وهي الملف الرئيسي للعمل (Book1) .
 7 - الأوراق : هي مجال العمل. وكل مصنف يتكون من ثلاث أوراق. الورقة الأولى فعالة.
 7 - الأعمدة : هو الجزء العلوي للورقة ويحتوي على حرف (A) ويتكون من ثلاث أوراق. الورق. الأولى فعالة.
 7 - مريع دوهو (A) .

| <ol> <li>صف. { يمكن قلب الأعمدة والصفوف</li> </ol>                                                                                                    | ري على رقم (1) وتتكون من (048576                                                                                                    | ا <b>لصفوف:</b> تكون في يمين الورقة وتحتو                                                                                                    | <b>I- 8</b>         |
|----------------------------------------------------------------------------------------------------|----------------------------------------------------------------------------------------------------|----------------------------------------------------------------------------------------------------|---------------------|
|                                                                                                    | .(                                                                                                    | ) جهة لأخرى من تخطيط الصفحة (                                                                                                    | من                  |
| لصفوف . وتسمى بأسم العمود والصف .                                                                                                    | مستطيلات تتكون من تقاطع الأعمدة مع الـ<br>ف (7)                                                                                                    | ا <b>لخلايا:</b> هي وحدة العمل و عبارة عن ه<br>ل : الخارة (D7) في العمد (D) ماليون                                                                                                    | -9                  |
| رض والحجم.                                                                                                    | ت (٦).<br>ري على معلومات بالإضافة إلى طرق العر                                                                                                    | ل : "مصيفي ( ( 1 ص) في المعلو ( 1 ص) والمصد<br>- <b>شريط المعلومات</b> : في الأسفل ويحتو                                                                                                    | - 10                |
|                                                                                                    |                                                                                                    | يط ادو ات الوصول السريع                                                                                                    | شري                 |
| وايضا على زر من خلاله يتم اضافة                                                                                                    | ىر الحفظ واوامر التراجع والغاء التراجع و                                                                                                    | يحتوي شريط الادوات العلوي على ام                                                                                                    |                     |
| دة للثر بط                                                                                                    | الغاء التراجع<br>▼ (" ×   √ → €                                                                                                    | حفظ تراجع<br>🔽   🛄 💟 م                                                                                                    |                     |
|                                                                                                    |                                                                                                    | ت جديدة للشريط .<br>ط الادمات Bibbon                                                                                                    | ادو ا<br>شر         |
|                                                                                                    | ، تقسيمات رئيسية :                                                                                                    | ية المالي المالي المالي المالي المالي المالي المالية المالية المالية المالية المالية المالية المالية المالية ال<br>ومالية المالية المالية المالية المالية المالية المالية المالية المالية المالية المالية المالية المالية المالية ا | <u>سري</u><br>ويتكو |
| اج، تخطيط الصفحة ، صيغ ، بيانات ،<br>ابر ايتريزار متراك المراكبة .                                                                                                    | لى الشريط وهي ( الصفحة الرئيسية، ادر ا                                                                                                    | <b>فلامات التبويب:</b> ويكون موقعها في اعل                                                                                                    | <b>ا ع</b>          |
| الوال حاصله بناك العارمه.<br>File Home Insert Page Layout Formu                                                                                                    | من اسماء العلامات سلطهر لل مجموعة -<br>ulas Data Review View Arid-Ins                                                                                                    | جعه ، عرص) وعلد اللغر على أي اللم                                                                                                    | مر اج<br>۲          |
|                                                                                                    |                                                                                                    | ·Excel 2010 في التي التي التي التي التي التي التي الت                                                                                                    | (*)                 |
|                                                                                                    | 5- نبو بب Data                                                                                                    | بويب Home                                                                                                    | ( )<br>1- تب        |
|                                                                                                    | 6- تبويب Review                                                                                                    | بويب Insert<br>مدين Page levout                                                                                                    | 2- تب<br>2- ت       |
|                                                                                                    | 7- تبويب View                                                                                                    | بويب Formulas<br>بويب                                                                                                    | - 5 ب<br>بت -4      |
| 🚽 🕫 - 🔍 - 🗋 😂 🕼 🛕 🖤 🛃 🚶 =                                                                                                    |                                                                                                    |                                                                                                    | _ 0 )               |
| Home Insert Page Layout Formulas Data Review View                                                                                                    | Load Test Team                                                                                                    |                                                                                                    | 0 - 🗉 🗆             |
| ↓ Cut     Arial     • 11     • ▲ ▲ ▲     ■ ■ ●     ●     ●     ●     ●     ●     ●     ●     ●     ●     ●     ●     ●     ●     ●     ●     ●     ●     ●     ●     ●     ●     ●     ●     ●     ●     ●     ●     ●     ●     ●     ●     ●     ●     ●     ●     ●     ●     ●     ●     ●     ●     ●     ●     ●     ●     ●     ●     ●     ●     ●     ●     ●     ●     ●     ●     ●     ●     ●     ●     ●     ●     ●     ●     ●     ●     ●     ●     ●     ●     ●     ●     ●     ●     ●     ●     ●     ●     ●     ●     ●     ●     ●     ●     ●     ●     ●     ●     ●     ●     ●     ●     ●     ●     ●     ●     ●     ●     ●     ●     ●     ●     ●     ●     ●     ●     ●     ●     ●     ●     ●     ●     ●     ●     ●     ●     ●     ●     ●     ●     ●     ●     ●     ●     ●     ●     ●     ●     ●     ●     <                                                                                                    | Wrap Text         General         Image: Conditional Format Formatting ~ as Table ~           Image: A center ~         Image: Conditional Formatting ~ as Table ~         Conditional Formatting ~ as Table ~ | Cell Insert Delete Format<br>Styles v v v v v v v v v v v v v v v v v v v                                                                                                    |                     |
| lipboard 🕼 Font 🕼 Alignment                                                                                                    | it 😡 Number 🖓 Styles                                                                                                    | Cells Editing                                                                                                    |                     |
| ,                                                                                                    | Book1 - Microsoft Excel                                                                                                    |                                                                                                    | - • >               |
| Home Insert Page Layout Formulas Data Review View                                                                                                    | Load Test Team                                                                                                    |                                                                                                    | <b>()</b> - D       |
| Ie Table Picture Clip Shapes SmartArt Column Line Pie Bar Area                                                                                                    | Scatter Other<br>Scatter Other<br>Hyperlink<br>Text Header WordArt Signature Obje                                                                                                    | ] Ω<br>ext Symbol                                                                                                    |                     |
| bles Illustrations Charts                                                                                                    | Links Text                                                                                                    |                                                                                                    |                     |
| ;;; ♥ - (" - )] 📽 🕼 🏩 💐 🛠 ᢤ↓ 👬                                                                                                    | Book1 - Microsoft Excel                                                                                                    |                                                                                                    | _ = >               |
| Home Insert Page Layout Formulas Data Review View                                                                                                    | Load Test Team                                                                                                    |                                                                                                    | 0 - 🗖 🗆             |
|                                                                                                    | Width: Automatic * Gridlines Headings                                                                                                    | l 🙀 📮 🗄 🖄                                                                                                    |                     |
| Margins Orientation Size Print Breaks Background Print     Titles     Page Setup     G                                                                                                    | Scale:     100% ↓     Sheet     Print     Print     Bring to Send       Scale to Fit     Image: State to Fit     Sheet Options     Image: State to Fit     Image: State to Fit                                 | d to Selection Align Group Rotate<br>:k* Pane * * *<br>Arrange                                                                                                    |                     |
| ፼ 哟 < ♡ < 1 😭 🖓 🖓 🎝 🍀 🖓 🖓                                                                                                    | Book1 - Microsoft Excel                                                                                                    |                                                                                                    | _ = >               |
|                                                                                                    | Load Test Team                                                                                                    |                                                                                                    | 0 - 🗉 🤉             |
| Home Insert Page Layout Formulas Data Review View                                                                                                    | Define Name ▼ 32 Trace Precedents 26 Show Fo<br>f <sup>©</sup> Use in Formula ▼ 42 Trace Dependents 16 Error Ch                                                                                                | ecking - Watch Calculation Calculate Sheet                                                                                                    |                     |
| Home         Insert         Page Layout         Formulas         Data         Review         View           X         Image: Comparison of the second second | Name<br>Manager III Create from Selection Q Remove Arrows v (A) Evaluate                                                                                                    |                                                                                                    |                     |
| Home         Insert         Page Layout         Formulas         Data         Review         View           X         Image: Comparison of the second second | Name<br>Manager IIIP Create from Selection<br>Defined Names Formula Auditin                                                                                                    | 1g Calculation                                                                                                    |                     |

|     |                                                                                                    | 00      |
|-----|----------------------------------------------------------------------------------------------------|---------|
| 000 |                                                                                                    |         |
| 0   |                                                                                                    | _ # X   |
|     | Home Insert Page Layout Formulas Data Review View Load Test Team                                                                                                    | 🕘 – 🖷 X |
| 0   | The show Detail to the show Detail to the show Deta |         |
| 0,0 | From     From     From Other     Existing     Refresh       Web     Text     Sources*     Connections     All *     Sort     Filter     Advanced     Columns Duplicates Validation *     Analysis*     *       Get External Data     Connections     Sort & Filter     Data Tools     Outline     Outline                                                                                                    |         |
| 0   | Book1 - Microsoft Excel                                                                                                    | _ @ X   |
| 0   | Home Insert Page Layout Formulas Data Review View Load Test Team                                                                                                    | 0 - 🖷 X |
| 0   | Image: Strate Workbook         g Research Thesaurus Translate         New       Delete       Previous       New       Delete       Previous       New       Delete       Previous       New       Show/Hide Comments       Image: Show All Comments       Image: Show All Comments       Image                                                                                                    |         |
| 0   | Proofing Comments Changes                                                                                                    |         |
|     | ר אַר אָר אָר אָר אָר אָר אָר אָר אָר אָר אָ                                                                                                    | _ 🗆 X   |
| 0   | Home Insert Page Layout Formulas Data Review View Load Test Team                                                                                                    | 🛛 🗕 🗖 X |
| 0   | Image: Split       Image: Split       Image: Split <td< td=""><td></td></td<>                                                                                                    |         |
| 000 | Layout Preview Views Screen Message Bar Selection Window All Panes* Unhide AReset Window Position Workspace Windows *                                                                                                    |         |
|     | Workbook Views Show/Hide Zoom Window Macros                                                                                                    |         |

00

00

•<u>°</u>-

ب. المجموعات: كل اسم علامة تبويب مقسم الى عدة مجاميع من الادوات، بحيث كل مجموعة تحتوي عدد من الادوات المتعلقة ببعضبها. تستخدم هذه الادوات لتنفيذ مهام محدده، ويوجد سهم صغير بالزاوية اليسري السفلي لكل مجموعة يستخدم لادراج خيارات إضافية للمجموعة.

| -       | *     | Cal  | ibri       |    | * 11  | ×   | A* A* | =            | =[   |          | a.   | General            | ×         | 🔢 Conditional Formatting * | ¦ata Insert ∗ | Σ * | AT        | dia.     |
|---------|-------|------|------------|----|-------|-----|-------|--------------|------|----------|------|--------------------|-----------|----------------------------|---------------|-----|-----------|----------|
| Bacto   | Ba •  | 5.24 | 10000<br>2 |    | 1.02  | 100 |       | ≡            | ≣    | <b>a</b> |      | \$ + %             | 99)<br>19 | Format as Table *          | Delete *      | -   | Lu Cort R | Find R   |
| *       | 1     | в    | 1          | Ū. | · 111 | SN. | • 🔺 • | <pre>#</pre> | ŧ۲.  | æ        | P¶ - | €.0 .00<br>0.€ 00. |           | 🚽 Cell Styles 🔹            | Format *      | 2-  | Filter *  | Select * |
| Clipboa | ard ⊊ |      |            | F  | Font  |     | 15    |              | Alig | nment    | 75   | Number             | 15        | Styles                     | Cells         |     | Editin    | g        |

**ج. الادوات:** عند النقر على كل اداة فإنها تقوم بتنفيذ امر معين خاص بها، ممكن اظهار تلميح خاص بكل اداة بمجرد وضع مؤشر الفأرة فوقها.

#### شريط المعلومات

\_00

\_\_\_\_\_

80

E + 100%

و هو الشريط الذي يظهر اسفل نافذة البرنامج، ويحتوي معلومات حول الملف المفتوح حاليا مثل وضع الخلايا وكم هو عدد الخلايا التي تحتوي بيانات ومجموع قيم الخلايا المحددة ، وادوات التصغير والتكبير، وادوات عرض المستند.

⊞

| <u>ــــــ</u> ة       | ورق                        | ائـــــ              | <b></b>                  | و ي                     |                        | Ľ.               | ة                 | لام                               | عــــ                         | <u>b</u>                      | ري                                    | <u>شــــــــــــــــــــــــــــــــــــ</u> |
|-----------------------|----------------------------|----------------------|--------------------------|-------------------------|------------------------|------------------|-------------------|-----------------------------------|-------------------------------|-------------------------------|---------------------------------------|----------------------------------------------|
| ِ اســماء<br>او اخفاء | آ<br>ل، وتغيير<br>Deletd ) | رراق العم<br>حذف ( e | لتنقل بین او<br>Rena) او | يقة عمل وا<br>سمية ( me | ذف اي ور<br>ر اعادة تس | ، وحد<br>رونختار | کی<br>ار ہ الایمن | Sheet3<br>فة جديدة<br>فة بزر الفا | Sheel<br>انشاء ور<br>اسم الور | She کے<br>پط ممکن<br>ندخط علی | et1 الشـر<br>، هذا الشـر<br>ويمكن الط | من خلال<br>الاوراق.<br>(Hide)                |
|                       |                            |                      |                          |                         |                        | قية.             | ودية واف          | لريقة عم                          | لورقة بط                      | لتمرير ا                      | التمرير:                              | اشرطة                                        |
| . شريط                | ع وتمديد                   | ر لتوسي              | لشريطز                   | هاية هذا ا              | ِجد في ذ               | با، ويو          | ىددة حالي<br>ر    | خلية المح<br>4                    | تويات ال                      | ظهر مد                        | <b>الصيغة</b><br>الشريط ن             | <b>شريط</b><br>في هذا<br>الصيغة              |

زر ادراج الدوال:

**مربع الاسم:** ويظهر اسم الخلية المحددة A1

#### ورقة العمل ( Sheet <u>)</u>

كل ملف اكسل مصنف 1 ، مصنف Book1, 22, ... يحتوي على عدد من الأوراق ( Sheets )، وتعتبر ورقة العمل (sheet ) هي المكان الذي يستقبل البيانات ويمكن ان نطلق عليه مسرح العمليات. وكما ذكرنا في اعلاه لكل ورقة تبويب خاص باسم الورقة يقع اسفل النافذة اليمنى لكي يسهل عملية التنقل بين اوراق الملف الواحد وادخال المعلومات اليها بسرعة. تتكون ورقة العمل من الآتي:

أ. الصفوف ( Rows ): يمتد كل صف افقيا ولكل صف رقم خاص به يبدأ من تسلسل 1 وينتهي 1048576. ب. الأعمدة ( Columns ): يمتد كل عمود عمودياً ولكل عمود اسم خاص به يبدأ من A الى XFD .

#### ملاحظة : ممكن ان يختلف عدد الصفوف والاعمدة بإختلاف سنة اصدار البرنامج.

**الخلايا (Cells) :** وهي مربعات التقاء الاعمدة مع الصفوف تسمى خلايا، وتعتبر الخلية هي وحدة ادخال البيانات ولكل خلية اسم مكون من الدمج بين اسم العمود ورقم الصف الذي تنتمي لهما الخلية. مثلا الخلية تنتمي الى العمود ( A ) و الصف رقم (1) فإن اسم الخلية سيكون (A1 ). اما اذا كانت الخلية تنتمي الى العمود (C) و الصف رقم (6) فان اسم الخلية سيكون (C6) كما هو موضح في الشكل ادناه:

| 😰 🚽 🤊 - 💼 - 🕠 Bockl - Mix                                                                                                    | rosoft Excel                   | × 1 1 1 1                          | Bookd                                                                                                    | - Microsoft Excel                                 | and the X                          |
|----------------------------------------------------------------------------------------------------|--------------------------------|------------------------------------|----------------------------------------------------------------------------------------------------|---------------------------------------------------|------------------------------------|
| File Home Insert Page Lay Formular Data                                                                                                    | Review Wess Add-Ins Team 👄 🙆 📼 | 18 13 Fre Hor                      | e Insert Page Lay Formular                                                                                                    | Data Review View Add-Int Tear                     | n 42 🕜 = pP 23                     |
| $\begin{array}{c c} & \lambda \\ \hline \\ Pate \\ Pate \\ \hline \\ V \\ Clubbard \\ \hline \end{array} = \begin{array}{c c} A & Anat \\ B & Z \\ U \\ V \\ T \\ T \\ T \\ T \\ T \\ T \\ T \\ T \\ T$ | String Cells                   | - M-<br>- M-<br>- June Coppered to | $\begin{array}{c c} \operatorname{Anse} & - \left[ 11 & - \right] & \equiv \\ \mathbf{B} & \mathbf{Z} & \mathbf{U} & - \left[ \mathbf{A}^{T} & \mathbf{A}^{T} \\ \hline \mathbf{U} & - \right] & \frac{\mathbf{A}_{T}}{\operatorname{Ford}} & - \frac{\mathbf{A}_{T}}{\operatorname{Ford}} & \text{Ge} \end{array}$ | ■ ■ ■ % ▲     ■ ■ ■ · · · · · · · · · · · · · · · | Σ - 27 -<br>Calle<br>- 2<br>tdting |
| C6                                                                                                    |                                | - iA                               | fe                                                                                                    |                                                   | 2                                  |
| FED                                                                                                    | C B A                          | E F                                | E D                                                                                                    | C B                                               | - A                                |
| 8                                                                                                    |                                | 4                                  |                                                                                                    |                                                   | 2                                  |
|                                                                                                    |                                | 5                                  |                                                                                                    |                                                   | 3                                  |
|                                                                                                    |                                | - 6                                |                                                                                                    |                                                   | 4                                  |
| *                                                                                                    |                                | 7 -                                |                                                                                                    |                                                   | 5                                  |
| 1 · · · · · · · · · · · · · · · · · · ·                                                                                                    | P2 Sheet3 Sheet3 Sheet1 H      | 1 7 FL                             | 1 I I I I I I I I I I I I I I I I I I I                                                                                                    | Pa Sheet3 Sheet2                                  | Sheet1 H + H                       |
| Ready                                                                                                    | HE LI 120% -                   | · Heady                            |                                                                                                    | THE CO LD 120% -                                  | · · · ·                            |

#### ضبط اتجاة ورقة العمل

يجب ضبط اتجاه ورقة العمل قبل المباشرة بادخال البيانات وذلك لكي يتناسب اتجاه ورقة العمل مع اتجاة اللغة المستخدمة في ادخال البيانات عربية كانت او انكليزية. تتم عملية تغير اتجاه الورقة وذلك بالنقر على تبويب تخطيط الصفحة (Page Layout ) وبالذهاب الى مجموعة خيارات ورقة (Sheet Options) نختار اداة ورقة من اليمين الى اليسار (Sheet Right-to-Left) سيتم تغير اتجاهها السابق عليك فقط اعادة نفس الخطوات السابقة، لاحظ الشكل ادناه:

|         |                                   |                                 |                                                            |                                           |                                                      |                                    | السابقة، لا خط السكل           |
|---------|-----------------------------------|---------------------------------|------------------------------------------------------------|-------------------------------------------|------------------------------------------------------|------------------------------------|--------------------------------|
| KI HOME | INSERT PAGE LAYOUT FORMU          | JLAS DATA REVIEW                | New Micros<br>VIEW                                         | oft Excel Worksheet - Excel               | .1.                                                  |                                    | ? 函 — 后<br>Microsoft account ~ |
| Themes  | Margins Orientation Size Print Br | eaks Background Print<br>Titles | Width: Automatic ~<br>Height: Automatic ~<br>Scale: 100% + | Gridlines He<br>✓ View ✓<br>to-Left Print | adings<br>View Bring Send<br>Print Forward - Backwar | I Selection Align (<br>rd - Pane - | iroup Rotate                   |
| Themes  | Page Setup                        | G.                              | Scale to Fit 🕠                                             | Sheet Options                             | 5                                                    | Arrange                            |                                |
| J22 * : |                                   |                                 |                                                            |                                           |                                                      |                                    |                                |
|         | D7                                |                                 | $f_{x}$                                                    |                                           |                                                      |                                    | ¥ 1                            |
|         | A                                 | В                               | С                                                          | D                                         | E                                                    | F                                  |                                |
|         | 1                                 |                                 |                                                            |                                           |                                                      |                                    |                                |
|         | 2                                 |                                 |                                                            |                                           |                                                      |                                    |                                |
|         | 3                                 |                                 |                                                            |                                           |                                                      |                                    |                                |
|         | رقة ( ال + + 1                    | رورقة٢ رو                       | 😤 🔪 ورقة ۳                                                 |                                           |                                                      |                                    | ورفة من<br>اليمين لليسار       |
|         |                                   |                                 |                                                            |                                           |                                                      |                                    | <u> </u>                       |
|         |                                   |                                 |                                                            |                                           |                                                      |                                    |                                |
|         |                                   |                                 |                                                            |                                           |                                                      |                                    |                                |
|         |                                   |                                 |                                                            |                                           |                                                      |                                    |                                |
|         |                                   |                                 |                                                            |                                           |                                                      |                                    |                                |
|         |                                   |                                 |                                                            |                                           |                                                      |                                    |                                |

|   | D7 | • | (* | f <sub>x</sub> |           |          | × · |         |
|---|----|---|----|----------------|-----------|----------|-----|---------|
| E | F  | E | D  | С              | В         | А        |     |         |
|   |    |   |    |                |           |          | 1   |         |
|   |    |   |    |                |           |          | 2   |         |
| - |    |   |    |                |           |          | 3.  |         |
|   |    |   |    | ورقة 🔪 😒       | ا رورقة ٢ | ۱۹۰ ورقة | ► H | ورقة من |

 $\circ^\circ_0 - \circ^\circ_0 - \circ^\circ_$ 

\_\_\_\_°\_\_

#### ادخال البيانات في الجداول وتحرير ها

عملية ادخال البيانات في جداول ورقة اكسل يكون على الخلايا، ويتم التعامل مع هذه الخلايا والصفوف والاعمدة كباقي العناصر في والويندوز من تحديد، نسخ، قص، لصق، سحب وحذف. لذلك عند الكتابة في اي خلية، نحدد تلك الخلية ومن ثم نكتب ما نريده من ارقام، نصوص، دوال، او وقت وتاريخ....... الخ.

#### انواع البيانات

°° ---- °° ---- °° -

- **بيانات رقمية:** وهي الارقام بكل انواعها.
- بيانات نصية: وهي المفردات التي تكون على شكل حروف.
- بيانات الوقت والتاريخ: هي الارقام التي تكون على هيئة وقت وتاريخ.
   لادخال تاريخ اليوم الحالي في اي خلية فقط حدد الخلية واضغط سويا مفتاحي ( Ctrl +ك)، ولإدخال الوقت الحالي اضغط سويا
- مفاتيح (Ctrl + Shift +ك). • العمليات الرياضية: ممكن كتابة العمليات الرياضية في الخلايا ولكن يجب ان نسبق كل عملية رياضية ب = مثلا 6+4 = ناتج هذه العملية سوف يظهر في نفس الخلية مباشرة 10 .
- الصيغ : هي معادلات و دوال حسابية ومنطقية يتم ادخالها مباشرة في الخلية لتعطي ناتج مباشر في نفس الخلية. ممكن ان تحتوي المعادلات على ارقام او رموز او متغيرات تجمعها عمليات رياضية. مثل استخدام للطرح و + للجمع و هنا ايضا يجب كتابة = قبل ادخال المعادلة. ناتج المعادلة او الداله سيظهر في نفس الخلية لمكنوبة ستظهر في ايضا يجب كتابة = قبل ادخال المعادلة. ناتج المعادلة او الداله سيظهر مي نفس الخلية المعادلة المكتوبة ستظهر في شريط و من علي القلم او رموز او متغيرات تجمعها عمليات رياضية. مثل استخدام للطرح و المعادلة و منافع و هنا المعادلة المعادلة المعادلة المعادلة المعادلة المكتوبة ستظهر في الضا يجب كتابة = قبل ادخال المعادلة. ناتج المعادلة المادلة المكتوبة ستظهر في شريط الصيغ اعلاه و عند حدوث اي خطأ في كتابة المعادلة المعادلة سيتم عرض رسالة خطأ في الخلية بالشكل #VALUE

#### تحديد الخلايا

لتحديد خلية مفردة :قم بالنقر نقرة مفردة على الخلية المراد تحديدها.

**التحديد خلايا متجاورة** :قم بالنقر على الخلية الأولى بزر الماوس الأيسر ثم اسحب حتى أخر خلية، او انقر على الخلية الأولى ثم من لوحة المفاتيح اضغط على مفتاح العالي shift مع أحد مفاتيح الأسهم سواء لليمين او لليسار او للأعلى او للأسفل حسب الاحتياج.

ال**التحديد خلايا متباعدة** :قم بالنقر على الخلية الأولى ثم من لوحة المفاتيح اضغط على مفتاح التحكم ctrl باستمرار وقم بالنقر بزر الماوس الأيمن على الواحدة تلو الأخرى.

ا**لتحديد عمود او صف مفرد** :قم بالنقر المفرد على اسم العمود او الصف المراد تحديده. وبنفس طريقة تحديد الخلايا يتم التعامل مع الأعمدة والصفوف

المنتحديد ورقة عمل بأكملها :قم بالضغط على الزر الموجود في الركن الأيمن من ورقة العمل .او قم بالضغط على المفتاحين. Art + A كما في الشكل ادناه:-

|       | В          | А         |   | С | В          | А        |   |
|-------|------------|-----------|---|---|------------|----------|---|
| ×     |            |           | 1 |   |            |          | 1 |
|       | 17/02/2014 | السبت     | 2 |   | 17/02/2014 | السبت    | 2 |
| B A N | 18/02/2014 | الأحد     | 3 |   | 18/02/2014 | الأحد    | 3 |
| 1     | 19/02/2014 | الاثنين   | 4 |   | 19/02/2014 | الإثنين  | 4 |
| 2     | 20/02/2014 | الثلاثاء  | 5 |   | 20/02/2014 | الثلاثاء | 5 |
| 2     | 21/02/2014 | الأر بوام | 6 |   | 21/02/2014 | الأربعاء | 6 |
| 3     | 21/02/2014 | الاريغاد  | 7 |   | 22/02/2014 | الخميس   | 7 |
| 4     | 22/02/2014 | الحميس    | / |   | 23/02/2014 | الجمعة   | 8 |
| 5     | 23/02/2014 | الجمعه    | 8 |   |            |          | 9 |
| 0     |            |           | 0 |   |            |          |   |

\_\_\_\_\_o\_\_\_\_\_o\_\_\_\_\_o\_\_\_\_\_o\_\_\_

-%\_\_\_\_%\_\_\_\_%\_

00

00

#### التنقل

التنقل بين الخلايا يكون باستخدام الفاره وذلك بالنقر المفرد على كل خلية مطلوب الانتقال اليها، او باستخدام مفتاح Enter للتنقل للأسفل او مفتاح Tab للتنقل لليسار.

#### تعديل بيانات الخلايا

ويكون التعديل بطريقتين الاولى هي بالنقر المزدوج بواسطة زر الفأرة الايسر ومن ثم حذف وكتابة ما نريد في الخلية نفسها او في شريط الصيغ. اما الطريقة الثانية هي بتحديد الخلية ونضغط F2 من لوحة المفاتيح.

#### النسخ والقص واللصق

. تصغط على الخلية بزر الفأرة الايمن ومن ثم نختار نسخ او نضغط Ctrl+c من لوحة المفاتيح. القص يكون ايضا بالضغط بزر الفاره الايمن ونختار قص او نضغط Ctrl+x من لوحة المفاتيح. نحدد الخلية المراد لصق المحتوى فيها ومن ثم نضغط بزر الفأرة الايمن ونختار لصق او نضغط Ctrl+v من لوحة المفاتيح.

#### حذف محتويات الخلية

نحدد الخلية بواسطة الفأرة من ثم من لوحة المفاتيح نختار Delete . ولحذف مجموعة من الخلايا او الصفوف او الاعمدة نحددهم ونضغط مفتاح Delete من لوحة المفاتيح.

#### سحب الخلايا

لسحب خلية او مجموعة من الخلايا، نقوم بتحديد الخلايا ومن ثم نمرر مؤشر الفاره على حدود المنطقة المحدده وعندما يصبح شكل مؤشر الفاره سهم رباعي الاتجاه نضغط بالزر الايسر مع الاستمرار بالضغط حتى الوصول للمكان المطلوب ومن ثم نفلت الزر كما في الشكل ادناه:

|         |                                     |                   |         |   | 10. meter dae |           |              |            | 9800 - 9800 |        | <b>.</b> | ا في الشكل | رباعي که<br>۱ | سهم ال | ہور ال | ظه |
|---------|-------------------------------------|-------------------|---------|---|---------------|-----------|--------------|------------|-------------|--------|----------|------------|---------------|--------|--------|----|
| م تثبيت | الماوس الايسر لية<br>بالمكان الحديد | رير ژر ا<br>القيم | قوم بتد | : | ط بالماوس     | رار بالضغ | . مع الاستمر | كان المحدد | بالسحب لله  | نقوم ب | D        | С          | в             |        | A      | k  |
|         |                                     | 1.                |         |   | E             | D         | С            | В          | A           |        |          |            |               | V      | B      | 1  |
| D       | 9                                   | B                 | A       | k |               |           | 1            |            | A           | 1      |          |            |               | 3      | c      | 3  |
| A       | K                                   |                   |         | 1 | D1-D4         | 3         | ←            |            | В           | 2      |          |            |               |        | D      | 4  |
| c       |                                     |                   |         | 3 | 01.04         |           | -            |            | C           | 3      |          |            |               |        |        | 5  |
| D       |                                     |                   |         | 4 |               |           |              |            |             | 5      |          |            |               |        |        | 6  |
|         |                                     |                   |         | 5 |               |           |              |            |             |        |          |            |               |        |        |    |

#### الحذف

لحذف خلية نقوم بتحديد الخلية ثم ننقر بزر الفاره الايمين على الخلية ونختار حذف ( Delete )، ستظهر لنا نافذة تسأل عن ماهي طريقة انتقال الخلية التي ستحل مكان الخلية المحذوفة كما في الشكل رقم ) 6 (، نفس الطريقة تتبع عند حذف الصفوف والاعمدة وذلك بالضغط بزر الفاره الايمن على عنوان الصف او العامود واتباع نفس الخطوات في الشكل ادناه:-

| C          | D                   | Δ     | D             | C                   | B              | Δ          | С             | В            | А    | $\  _{k} \ $ | С          | В             | Α  | <b></b> |
|------------|---------------------|-------|---------------|---------------------|----------------|------------|---------------|--------------|------|--------------|------------|---------------|----|---------|
|            | D 1                 | A     |               | ÷. 151              |                |            | التاريخ       | اليوم        | ت    | 1            | التاريخ    | اليوم         | ت  | 1       |
| الناريح    | اليوم               | 1     |               | الماريح             | البيوم         | <b>u</b> 1 | 28/11/2017    | السبت        | 1    | 2            | 28/11/2017 | السبت         | 1  | 2       |
| 28/11/2017 | السيت               | 1 2   |               | 28/11/2017          | السيت          | 1 2        | 29/11/2017    | الأحد        | 2    | 3            | 29/11/2017 | الاحد         | 2  | 3       |
| 29/11/2017 | الاحد               | 2 3   | <u> </u>      | 29/11/2017          | الاحد          | 2 3        | 30/11/2017    | Wite-        | 2    | 4            | 30/11/2017 | الائتين       | 3  | 4       |
| 30/11/2017 | الائتين             | 3 4   | · 11 ·        | A 🛪 📆 🗸 %           | الانتيز به، و  | 3 4        | 01/12/2017    | التلاتاء     | 4    | 5            | 01/12/2017 | التلاتاء      | 4  | 5       |
| 01/12/2017 | التلاتاء            | 4 5   | ≣ 🍌 -         | A                   | التلاتا 🎸      | 4 5        | 02/12/2017    | الادراء      | 5    | 6            | 02/12/2017 | الاربعاء      | 5  | 6       |
| 02/12/2017 | الاربعاء            | 5 6   | _             | OLI ILI LOTT        | الإربك.        | 5 6        | 02/12/2017    | الاريغاء     | 0    | 7            |            | 03/12/2017    | 6  | 7       |
| 03/12/2017 | الخميس              | 6 7   | V Cut         | 00/40/0047          | الخمير         | 6 7        | 03/12/2017    | الحميس       | 7    | 1            | 04/12/2017 | الحمعة        | 7  | 8       |
| 04/12/2017 | الجمعة              | 7 8   | o cui         |                     | الجمع          | 7 8        | 04/12/2017    | الجمعة       | /    | 8            | 05/12/2017 | السدت         |    | 9       |
| 05/12/2017 | السيت               | 8 9   | <u>C</u> op   | y .                 | السيت          | 8 9        | 05/12/2017    | السيت        | 8    | 9            | 06/12/2017 | الأحد         | q  | 10      |
| 06/12/2017 | الأحد               | 9 10  | Past          | e Options:          | الأحد          | 9 10       | 06/12/2017    | 2 2          | 9    | 10           | 07/12/2017 | 1Vinc.        | 10 | 11      |
| 07/12/2017 | الإئتين             | 10 11 |               |                     | الإنتير        | 10 11      | Delete        |              | 10   | 11           | 08/12/2017 | التلاتاه      | 11 | 12      |
| 08/12/2017 | التلاتاء            | 11 12 | Pact          | e Special           | التلات         | 11 12      | Delete        |              | 11   | 12           | 00/12/2017 | الأدرجاء      | 12 | 12      |
| 09/12/2017 | الاربعاء            | 12 13 |               | e <u>op</u> ecianii | الأرب          | 12 13      | Shift Cells   | Right        | 12   | 13           | 10/12/2017 | الفريقان      | 12 | 1/      |
| 10/12/2017 | الخميس              | 13 14 | Inse          | rt                  | الخمي          | 13 14      | Shift cells   | up.          | 13   | 14           | 11/12/2017 | العميس        | 14 | 14      |
| 11/12/2017 | 2                   | 14 15 | Dele          | te                  | الجمع          | 14 15      | C Shire cens  |              | 14   | 15           | 10/12/2017 | الجمعة ال     | 14 | 10      |
| 12/12/207  |                     | 15 16 | Clea          | r Co <u>n</u> tents | السبت          | 15 16      | Citate tow    |              | 15   | 16           | 12/12/2017 | السبات<br>بال | 10 | 17      |
| 13/12/20   | I)                  | 16 17 |               |                     | الأحد          | 16 17      | C Entire Colo | ATTIC 1      | 16   | 17           | 13/12/2017 | An            | 10 | 1/      |
| 14/12/201  |                     | 17 18 | Filte         | r                   | الإئتير        | 17 18      | OK            | Cancel       | ן 17 | 18           | 14/12/2017 |               | 17 | 18      |
| 15/12/2017 | الناهدي             | 18 19 | S <u>o</u> rt |                     | التلات         | 18 19      |               | Concer       | 18   | 19           | 15/12/2017 | 4             | 18 | 19      |
| 16/12/2017 | الاربعاء            | 19 20 | 📋 Inse        | rt Co <u>m</u> ment | الأرب          | 19 20      | 10/12/2017    | الاربعاء     | 19   | 20           | 16/12/2017 | ~             | 19 | 20      |
| 17/12/2017 | الخميس              | 20 21 |               |                     | الخمي          | 20 21      | 17/12/2017    | الخميس       | 20   | 21           | 17/12/2017 | الحميس        | 20 | 21      |
| 18/12/2017 | الجمعة              | 21 22 | - Eou         | idt Cells           | الجمع          | 21 22      | 18/12/2017    | الجمعة       | 21   | 22           | 18/12/2017 | الجمعه        | 21 | 22      |
| 19/12/2017 | السيدت              | 22 23 | Pic <u>k</u>  | From Drop-down Li   | السبية         | 22 23      | 19/12/2017    | السبت        | -22  | 23           | 19/12/2017 | السبت         | 22 | 23      |
| 20/12/2017 | الاحد               | 23 24 | Defi          | ne N <u>a</u> me    | الأحد          | 23 24      | 20/12/2017    | _            |      | 24           | 20/12/2017 | الاحد         | 23 | 24      |
| 21/12/2017 | الإنتين<br>الانتخار | 24 25 | 🔒 Нур         | erl <u>i</u> nk     | 1777           | 24 25      | 21/12/2017    | 0            | 3    | 25           | 21/12/2017 | الإتنين       | 24 | 25      |
| 22/12/2017 | التاهتاء            | 25 20 | -             | 22/12/2017          |                | 25 26      | 22/12/2017    | حتاء         |      | 26           | 22/12/2017 | التلاتاء      | 25 | 26      |
| 23/12/2017 | الاربعاء            | 20 27 |               | 23/12/201           | 2              | 26 27      | 23/12/2017    | de 1 M       | 26   | 27           | 23/12/2017 | الأريعاء      | 26 | 27      |
| 24/12/2017 | الحميس              | 21 28 | -             | 24/12/201           | 4              | 27 28      | 24/12/2017    | الخمدين      | 20   | 28           | 24/12/2017 | الخميس        | 27 | 28      |
| 20/12/2017 | الجمعة              | 28 29 |               | 25/12/2017          |                | 28 29      | 25/12/2017    | الحمية       | 21   | 20           | 25/12/2017 | الجمعة        | 28 | 29      |
| 20/12/2017 | السيت               | 29 30 |               | 26/12/2017          | اليون<br>الدين | 29 30      | 26/12/2017    | الجمعہ       | 20   | 29           | 26/12/2017 | السبت         | 29 | 30      |
| 21/12/2017 | الا حد              | 30 31 |               | 27/12/2017          | الاحر          | 30 31      | 20/12/2017    | اسپت         | 29   | 21           | 27/12/2017 | الاحد         | 30 | 31      |
|            |                     | 32    |               | 21112/2011          |                | 00 01      | 21/12/2017    | 11 <u>21</u> | 30   | 31           |            |               |    | 32      |

 $\circ^\circ_0 - \circ^\circ_0 - \circ^\circ_$ 

\_\_\_\_\_\_°\_\_\_\_°\_\_\_\_

00

00

0

00

#### الادراج

%

\_\_\_\_\_\_

%

-00

**1. ادراج خلية :** لادراج خلية النقر بزر الفاره الايمن على اي خلية في ورقة العمل ومن ثم نختار ادراج (Insert ) ستظهر نافذة تطلب منا اختيار اتجاه ازاحة الخلية الحالية، نحدد خيار اتجاه الازاحة ومن ثم تاكيد.

<u>2. ادراج صف او عمود:</u> لادراج صف او عمود نتبع نفس خطوات ادراج الخلية ولكن لن تظهر لنا نافذة تطلب تحديد اتجاه الازاحة، اي الاضافة ستكون قبل الصف او العمود.

<u>\*ملاحظة:</u> ممكن ادراج صفوف واعمدة غير متجاورة، وذلك بتحديد صفوف او اعمدة غير متجاورة بالضغط على زر Ctrl من لوحة المفاتيح ومن ثم النقر بالفاره على عناوين الصفوف او الاعمدة الغير متجاوره، بعدها نضغط بزر الفاره الايمن على عنوان اي صف او عمود التي حددت من قبل ونختار ادراج، سيتم ادراج الصفوف او الاعمدة الغير متجاوره.

#### التعبئة التلقائية للبيانات

في بعض الاحيان تكون هناك حاجة لادراج سلسلة من البيانات المتسلسلة لتوفير الوقت والجهد، مع اكسل هناك امكانية لتعبئة سلسة من البيانات تلقائيا، مثلا من 1 الى 20 او من "السبت" الى "الجمعة". كمثال توضيحي لتعبئة سلسلة بيانات بأرقام متتالية نتبع التالي:

1 . نكتب القيمة المطلوب بدء التسلسل منها ولتكن رقم( 1) ثم نضغط Enter .

 2. تحدد نفس الخلية، ونضغط باستمرار من لوحة المفاتيح على زر Ctrl مع تحريك مؤشر الفاره على الخلية المحدد و عند ظهور المؤشر بشكل + نضغط بزر الفاره الايسر ونسحب نحو اتجاه تعبئة السلسة بالعدد الطلوب.
 3. تعبئة سلسلة بيانات بفاصل رقمى مثلا (1 - 3 - 5 ........ 31) نتبع التالي:

- أدخل الرقم 1 في الخلية الأولى، ومن ثم أدخل الرقم 3 في الخلية الثانية.
- نحدد الخليتين نحرك مؤشر الفارة فوق الخلايا المحدد وعند ظهور وبشكل + نضغط ثم نسحب نحو اتجاه تعبئة السلسلة حتى العدد المطلوب.

ملاحظة: ممكن اعادة نفس الخطوات مع ايام الاسبوع ولكن بدون ضغط زر Ctrl .

#### تنسيق الخلايا

-00

- 00

ممكن تغيير مظهر اي خلية من خلال تغيير تنسيقها، دون تأثر القيمة الفعلية للخلية بتغيير هذا التنسيق. اكتب اي رقم في خلية ما ومن ثم اضغط على تبويب الصفحة الرئيسية (Home) في احد المجاميع رقم ( Number) او خط ( Font ) او محاذاة ( Alignment ) وهناك كافة التنسيقات المتوفرة لتغيير تنسيق المحتوى، كما في الشكل ادناه:

0

\_\_\_\_\_o\_\_\_\_\_o\_\_\_\_\_o\_\_\_\_\_o\_\_\_\_

0

-00

00

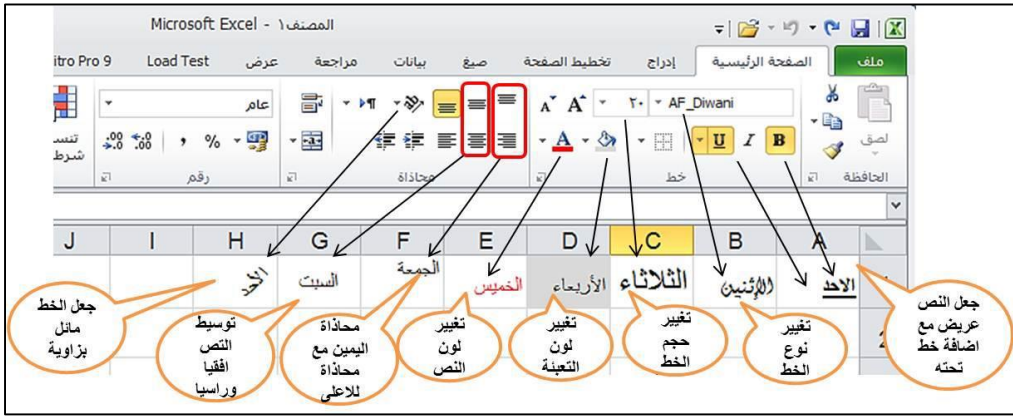

#### دمج الخلايا

نحدد اي خليتين ومن ثم نذهب الى تبويب الصفحة الرئيسية (Home ) ومن ثم مجموعة محاذاة ( Alignment) ونضغط على اداة دمج ( Merge ).

#### التنسيق التلقائي للجداول

نحدد مجموعة خلايا الجدول المراد تنسيقها تلقائيا ونذهب الى تبويب الصفحة الرئيسية(Home) ومن ثم مجموعة انماط ( Style) ونختار النمط الذي نر غب.

#### تثبيت الخلايا

في بعض الاحيان عندما يكون لدينا جدول يحتوي بيانات كبيرة جدا ونحتاج الى ان يكون عنوان حقول الجدول ظاهرة دائما حتى في حالة تمرير البيانات للاسفل نتبع التالي:

حدد صف البيانات الذي بعد الصف المطلوب تثبيته.

\_%\_\_\_%\_\_\_%\_\_\_%

ادخل الى تبويب عرض (View) ، ومن ثم الى مجموعة نافذة (Window) ، نختار الاداة تجميد اجزاء (Panes)

#### فرز وتصفية الخلايا

\_\_\_\_\_

\_\_\_\_\_

في بعض الاحيان عندما يكون لدينا جدول يحتوي بيانات كبيرة جدا ونحتاج الى ترتيب البيانات ابجديا او تصفيتها على اساس قيمه في احد الاعمدة نتبع التالي :

- 🗌 نحدد بيانات الجدول ونذهب الى تبويب بيانات (Data) ومن ثم الى مجموعة فرز وتصفية (Sort & Filter).
  - □ للفرز نختار اداة فرز التصاعدي من A الى Z أو اداة فرز تنازلي من Z الى A.
- 🗌 لتصفية نختار اداة تصفية (Filter) ومن ثم نذهب الى الجدول نختار القيمه التي ترغب بالتصفية على اساسها.

#### البحث

للبحث عن اي محتوى ونصبي او رقمي في برنامج اكسل يكون باحدى الطرق التالية:

- بإستخدام الفارة نذهب الى تبويب الصفحة الرئيسية (Home) ومن مجموعة تحرير (Editing) ونضغط على بحث واختيار (Find & Select) ومن القائمة المنسدلة نختار بحث، ستظهر لذا نافذة نكتب النص او الرقم المراد البحث عنه ونضغط على بحث عن الكل ( Find All ) او بحث عن التالى ( Find Next ).
- بإستخدام لوحة المفاتيح نضغط على زريين Ctrl+F سويا، ستظهر لنا نافذة نكتب النص او الرقم المراد البحث عنه ونضغط على بحث عن الكل (Find All) او بحث عن التالي (Find Next).

<u>\_\_\_\_0° \_\_\_\_0° \_\_\_\_0° \_\_\_\_0° \_\_\_\_0° \_\_\_\_0° \_\_\_\_0° \_\_\_\_0° \_\_\_\_0° \_\_\_\_0° \_\_\_\_0° \_\_\_\_0° \_\_\_\_0° \_\_\_\_</u>0° \_\_\_\_<u>0° \_\_\_\_</u>0° \_\_\_\_0° \_\_\_\_0° \_\_\_0° \_\_\_\_0° \_\_\_\_0° \_\_\_\_0° \_\_\_\_0° \_\_\_\_0° \_\_\_\_0° \_\_\_\_0° \_\_\_\_0° \_\_\_\_0° \_\_\_\_0° \_\_\_0° \_\_\_\_0° \_\_\_0° \_\_\_0° \_\_\_0° \_\_\_0° \_\_\_0° \_\_\_\_0° \_\_\_0° \_\_\_\_0° \_\_\_\_0° \_\_\_0° \_\_\_\_0° \_\_\_0° \_\_\_0° \_\_\_0° \_\_\_0° \_\_\_0° \_\_\_0° \_\_\_\_0° \_\_\_0° \_\_\_0° \_\_\_0° \_\_\_0° \_\_\_\_0° \_\_\_0° \_\_0° \_\_\_0° \_\_\_0° \_\_\_0° \_\_\_0° \_\_\_0° \_\_0° \_\_0° \_\_0° \_\_0° \_\_0° \_\_0° \_\_0° \_\_0° \_\_0° \_\_0° \_\_0° \_\_0° \_\_0° \_\_0° \_\_0° \_\_0° \_\_0° \_\_0° \_\_0° \_\_0° \_\_0° \_\_0° °

#### م مصطفى عبد المجيد شهاب اعداد م

Company

## مهارات الحاسب الآلي

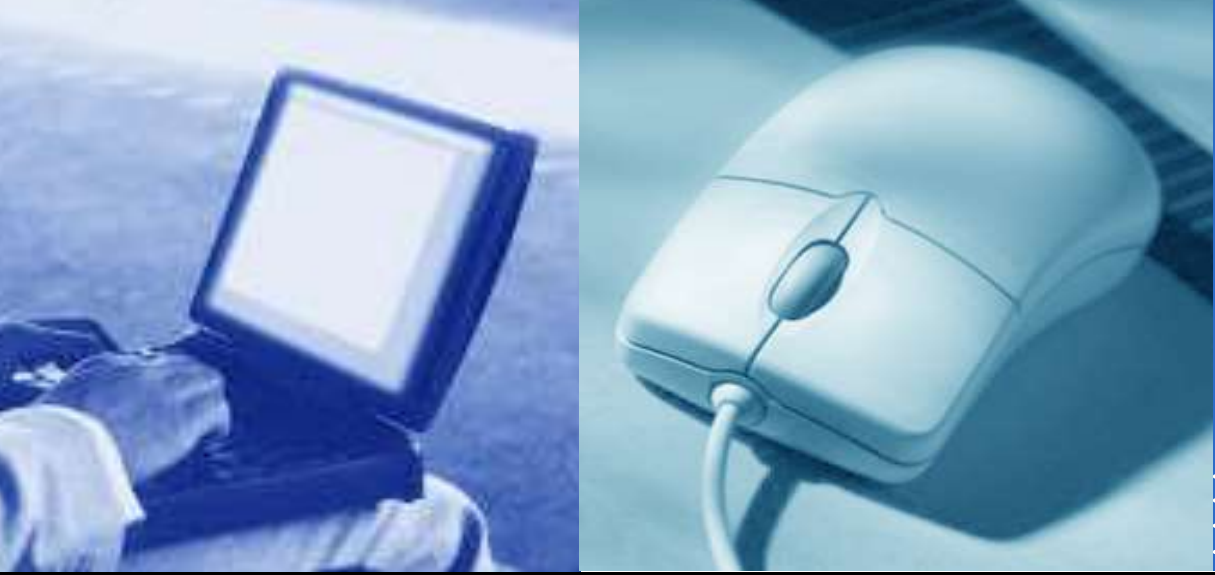

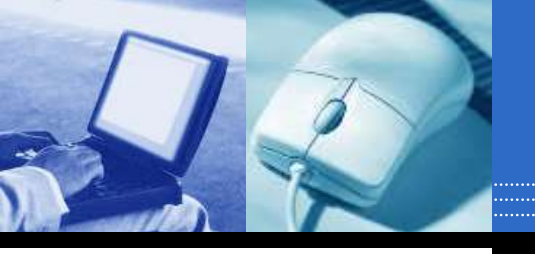

مقدمة الحاسب الآلي

تطور الحاسبات )أجيال الحاسوب (

ارتكزت عملية تطوير الحواسيب على العناصر الأساسية التالية:

- زيادة سرعة الحاسوب .
- التقليل من حجم الحاسوب
  - التقليل من تكلفة الحاسوب.
    - زيادة دقة النتائج .
    - زيادة القدرة التخزينية
- تسهيل عملية الاستخدام والتشغيل.

أجيال الحاسوب

- الفتر ه الخاصة بو لادة أجهزة الحاسب الألكترونية 1935-1930
   0م
  - الجيل الأول 1959-1959م
  - الجيل الثاني 1965-1959م
  - الجيل الثالث 1975-1965م
  - الجيل الرابع 1985-1975م
  - الجيل الخامس 1985م وحتى الآن

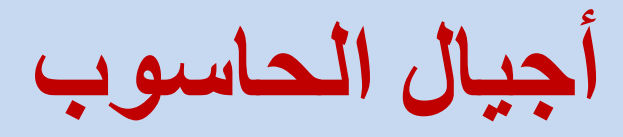

- الجيل الأول 1959-1950م
  - تتميز اجهزته بالحجم الكبير
- يستخدم أنابيب التفريغ في تكوينه
- مخصصة لإستخدامات الشركات الكبرى

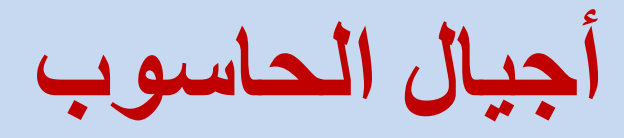

- الجيل الثاني 1965-1959م
   تستخدم الترانزستور بدلاً من أنابيب التفريغ
   التقليل من حجمها و تكلفتها
- مخصصة لإستخدامات الشركات المتوسطة و الصغيرة

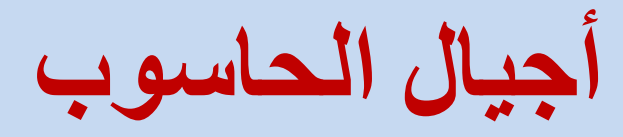

### الجيل الثالث 1975-1965م

- تستخدم الدوائر الكهرابية المتكاملة IC
  - الحاسوب أصغر حجماً و أقل تكلفة

أجيال الحاسوب

# الجيل الرابع 1985-1975م تميز بظهور اجهزة الحاسوب الدقيقة Micro-Computer تركيب جميع مكونات الحاسوب على لوحة إلكترونية واحدة بدأت ظهور شبكات الحاسوب
أجيال الحاسوب

- الجيل الخامس 1985م وحتى الآن
- ظهور آلات الحاسوب المحموله و الحاسوب بحجم الكف
  - التحسن الكبير في القدرة التخزينية
    - ظهور الوسائط المتعددة

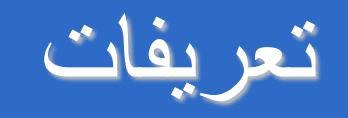

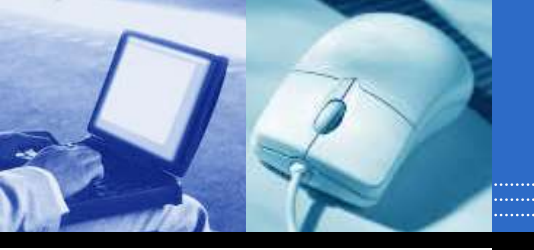

### تعريف الحاسب الآلي

هو عبارة عن آلة الكترونيه يمكن بواسطتها تخزين البيانا ت ومعالجتها لاستخراج المعلومات، ومن ثُمَّ استرجاعها مرة أ خرى متى ما طلب ذلك.

## Information and Data •

المدخلات للجهاز تسمى بيانات حيث يقوم الحاسب بمعالجته ا أو تخزينها و أما المخرجات عبارة عن معلومات أو نتائج.

## Information and Data

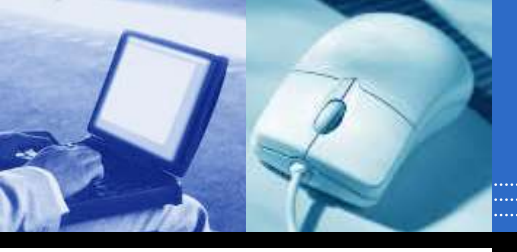

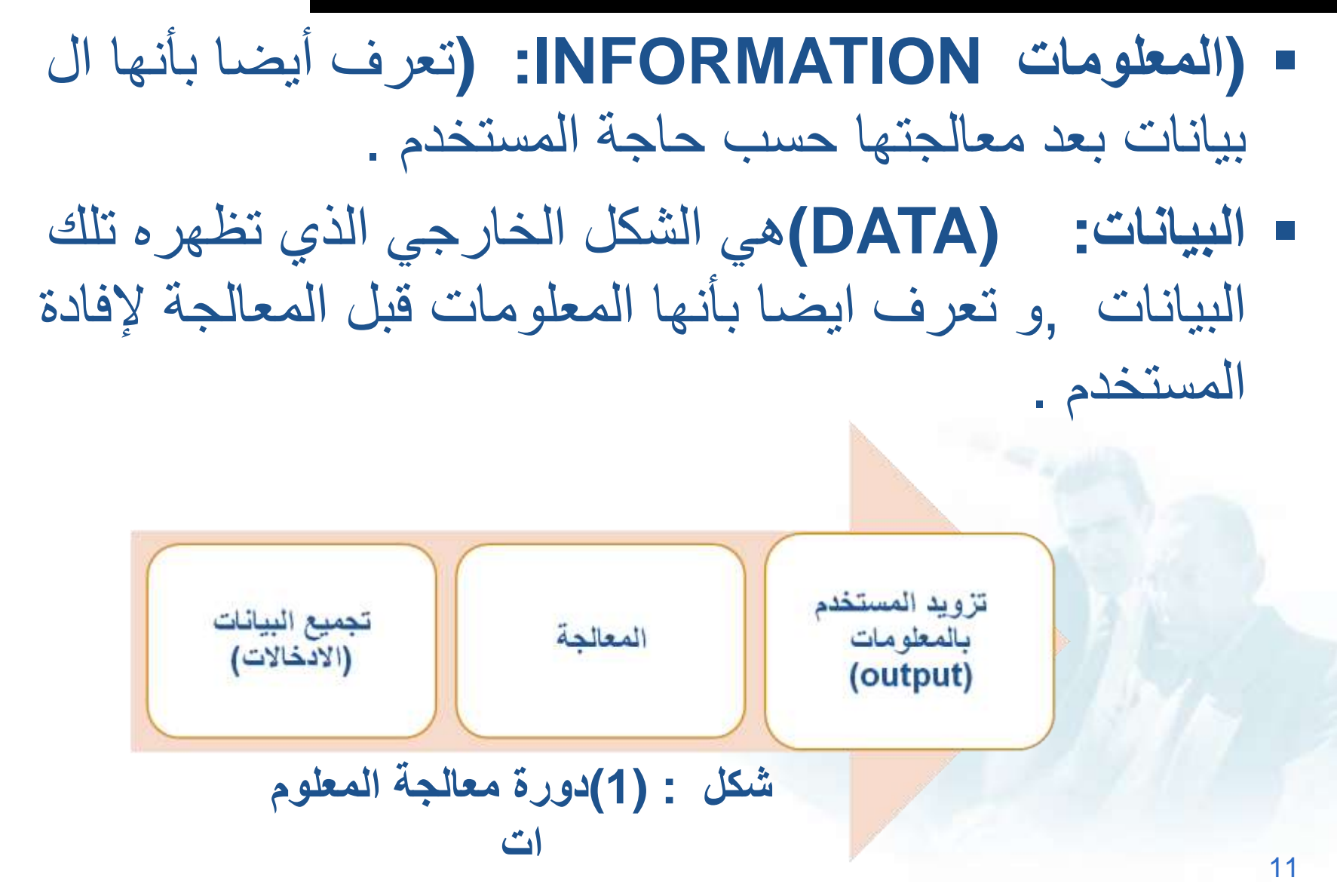

ميزات الحاسب الآلى

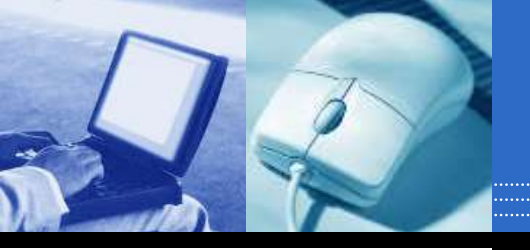

- السرعة : في إجراء العمليات الحسابية و معالجة البيانات.
  - الدقة :حيث أن نسبة خطأها بسيطة جداً لدرجة إهماله.
- 3. إمكانية التخزين : لكم هائل من المعلومات سواء على أقراص داخليه ) تخزين د اخلي (أو على أقراص خارجية ) تخزين خارجي. (
  - اقتصادية من ناحيتين )التكلفة ,الوقت (
- 5. الاتصالات الشبكية : توفر خدمات الاتصال الشبكي السريع مما يوفر الوقت و ا لمجهود و التكلفة مثل : خدمة الشبكة العالمية )الويب، الإنترنت. (

مساوئ إستخدام الحاسب الآلي:

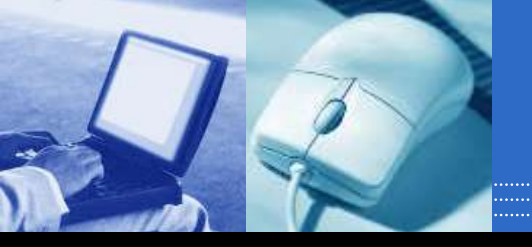

- Health Risks): مخاطر صحية
- التأثير السلبي على النظر و السمع وكذالك على العمود الفقري.
- التأثير على الايدي العاملة :(Impact on Labor Force)
- الاعتمادعلى استخدام الحاسب الآلي في المصانع و المعامل يقلل الحاجة الى استخدام البشر.
- التأثير على البيئة : (Impact on Environment) تعتبر المواد التي يصنه منها الحاسب من المواد الغير قابلة للتحلل بسرعة كما أن تكلفة اعادة تصنعة مكلفة.

(حسب عملها و تقنيتها) أنواع الحاسبات

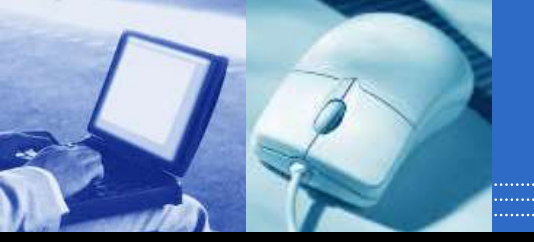

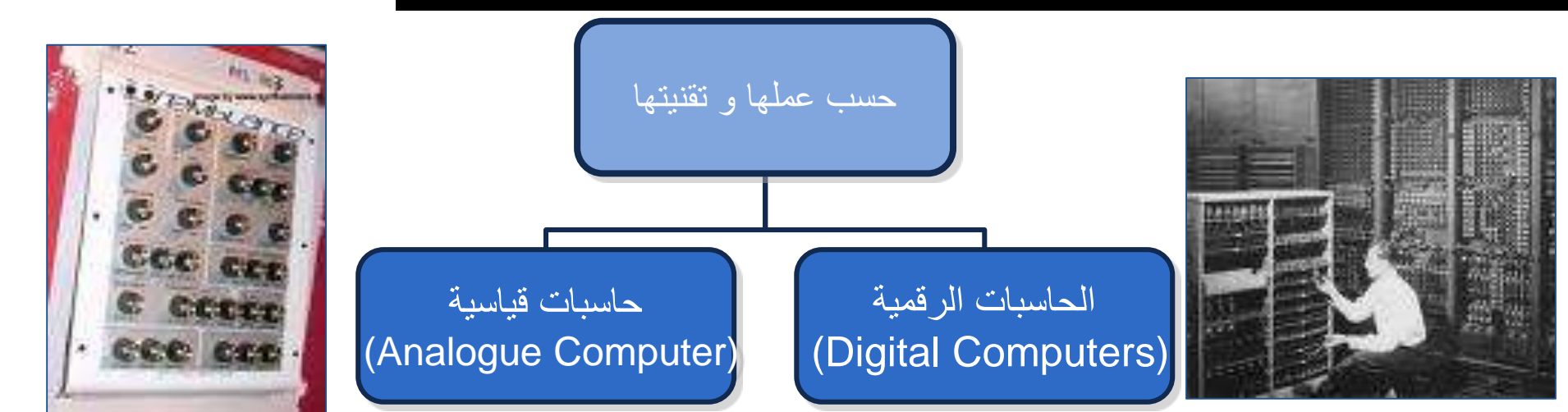

- تعالج البيانات الرقمية فقط، بقيم محدوده
   تستخدم في حل المشاكل الحسابية المعقد
   ة و تنظيم الملفات و قواعد البيانات
   مجال هذه الحاسبات الرقمية هي :التعليم و تنظيم الإدارة و المحاسبة.
   و تتميز بالسر عات العالية و إمكانية إجراء أو أكثر من عملية حسابية في نفس الوق
- تستخدم بيانات قياسية و هي البيانات التي تأخذ قيماً عديدة مثل )شدة الصوت، درج ة الحرارة.(
- تستخدم في حساب الخصائص الفيزيائية م ثل )الأوزان، الضغوط، الحرارة (
- 3. تستخدم في المراكز العلمية و الطبية و م راكز الأرصاد الجوية (و المرضى 4. و أصبح لها القدرة على اتخاذ أو تسيير ا
- لأمور بالصورة التي تجدها مناسبة

الاسئلة

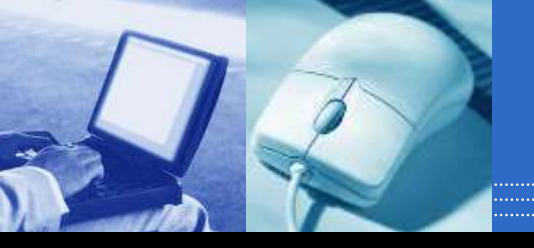

1. عرف كل مما يأتي الحاسب الآلي البيانات المعلومات.

2. ما هي ممبزات الحاسب الآلي ؟

3. ما هي مساوئ استخدام الحاسب الآلي ؟

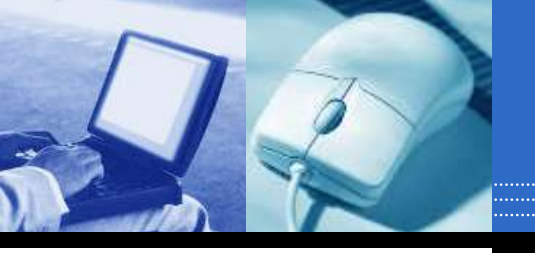

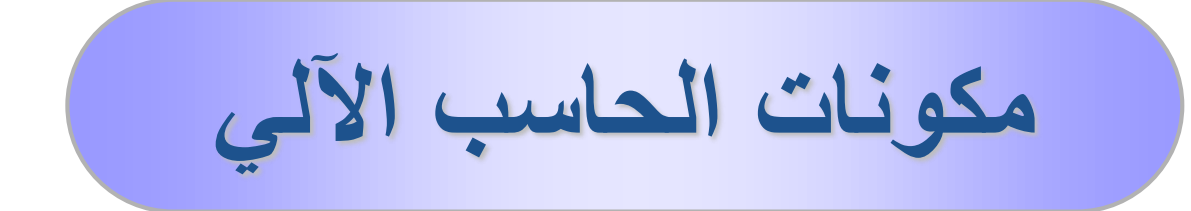

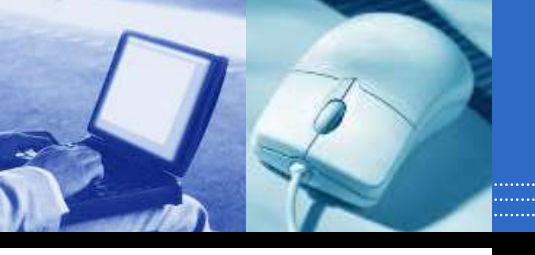

مكونات الحاسب

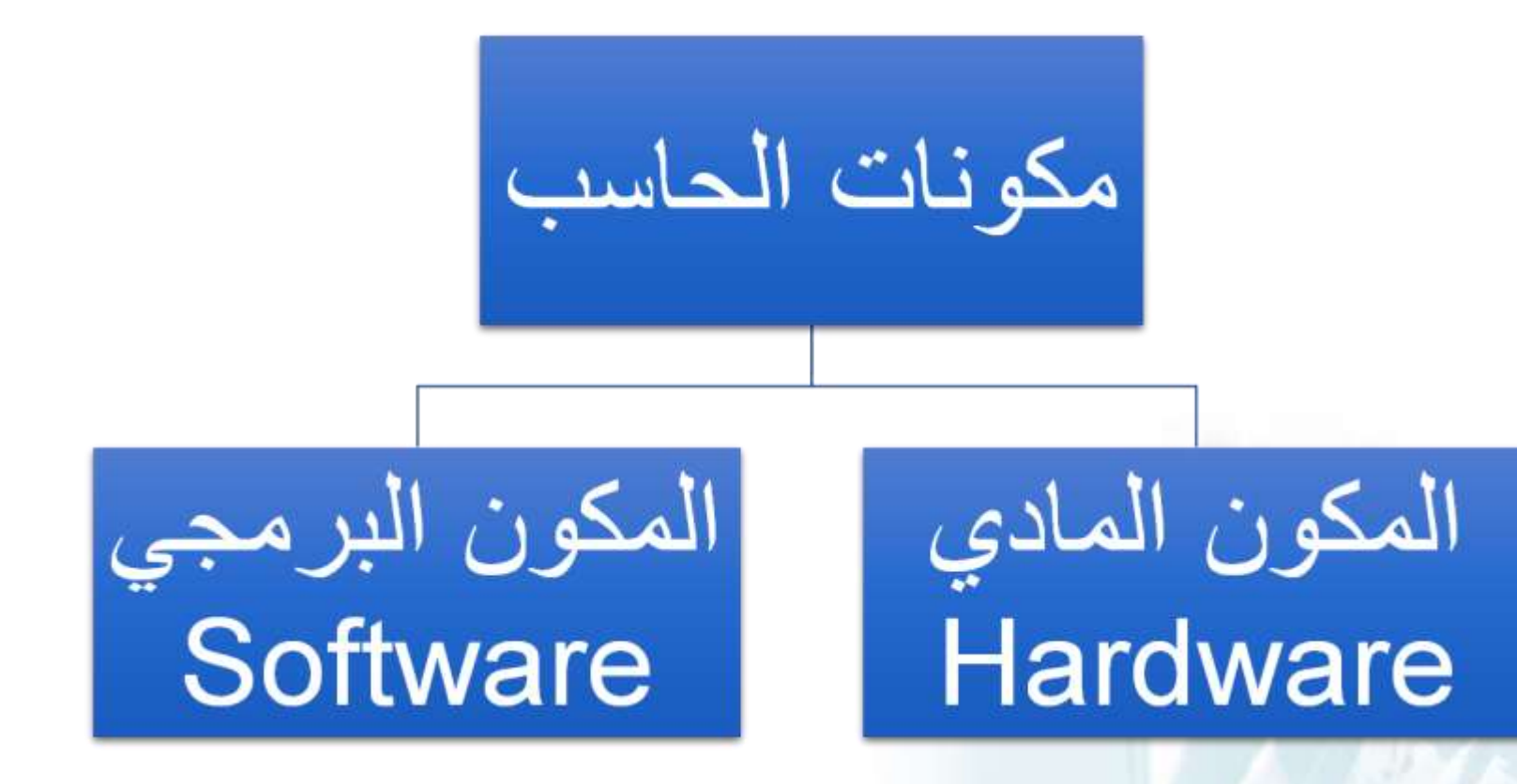

## المكونات المادية Hardware

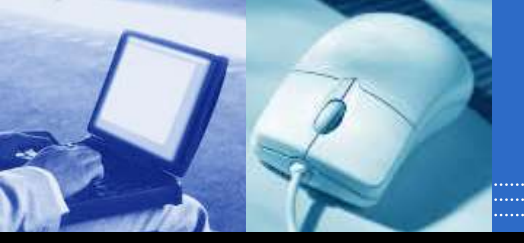

ومن اهم مكوناتها هي وهي المكونات الفعلية لجهاز الحاسوب التي يمكن مشاهدتها و لمسها

وحدة المعالجة المركزية .(Central Processing Unit)
 وحدة الذاكرة .(Memory Unit)
 وحدات الإدخال .(Input Units)
 وحدات الإخراج .(Output Units)
 وحدات التخزين .(Storage Unit)

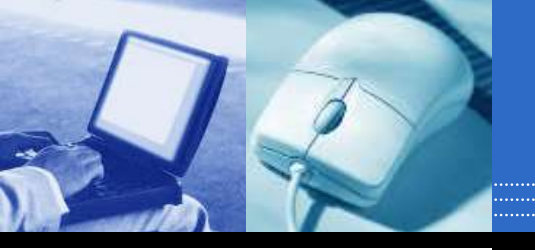

### Hardware المكونات المادية

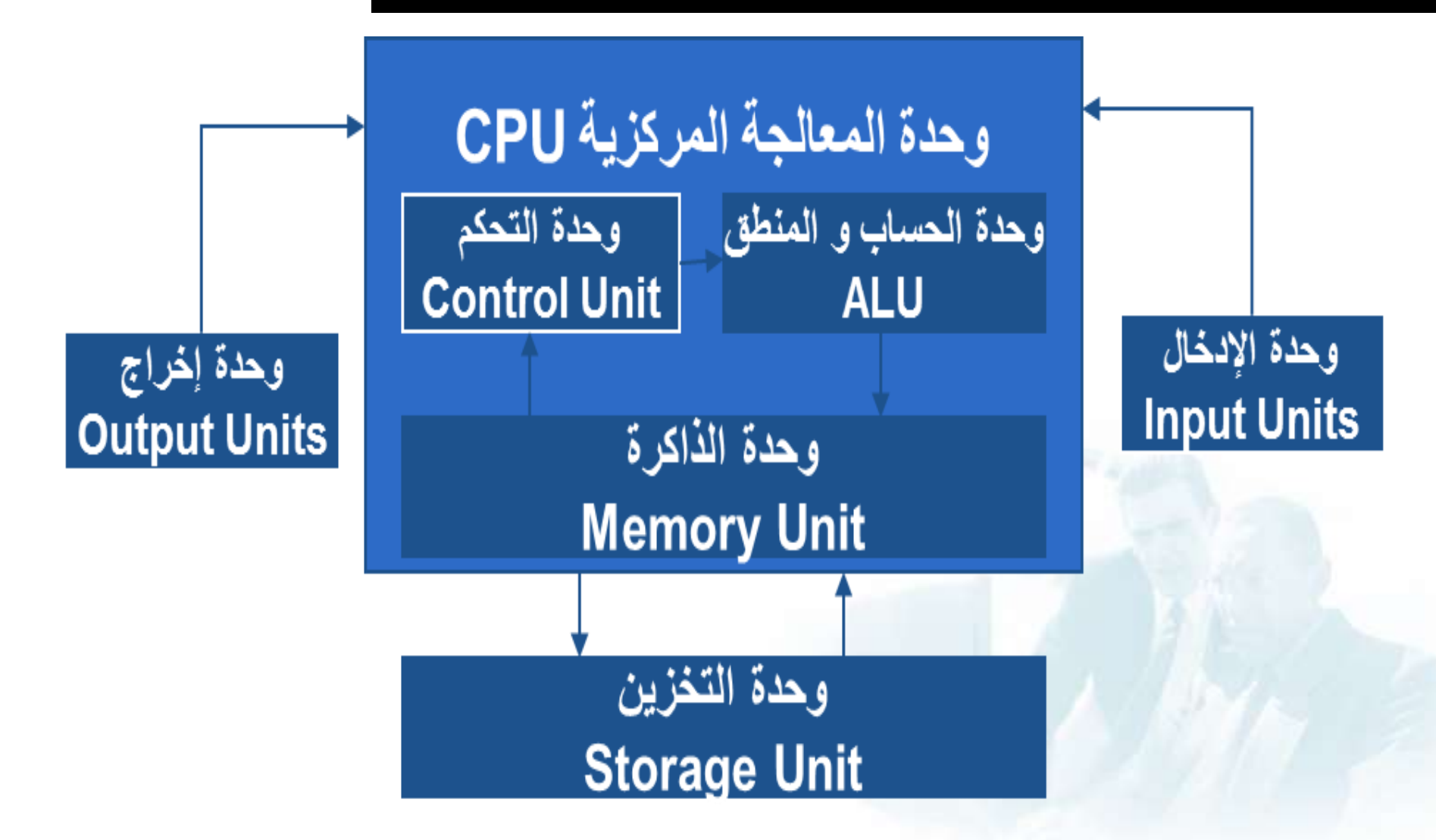

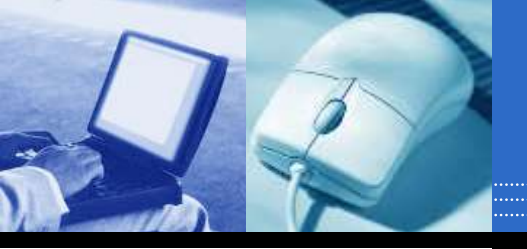

#### ( Central Processing Unit**) وحدة المعالجة المركزية**

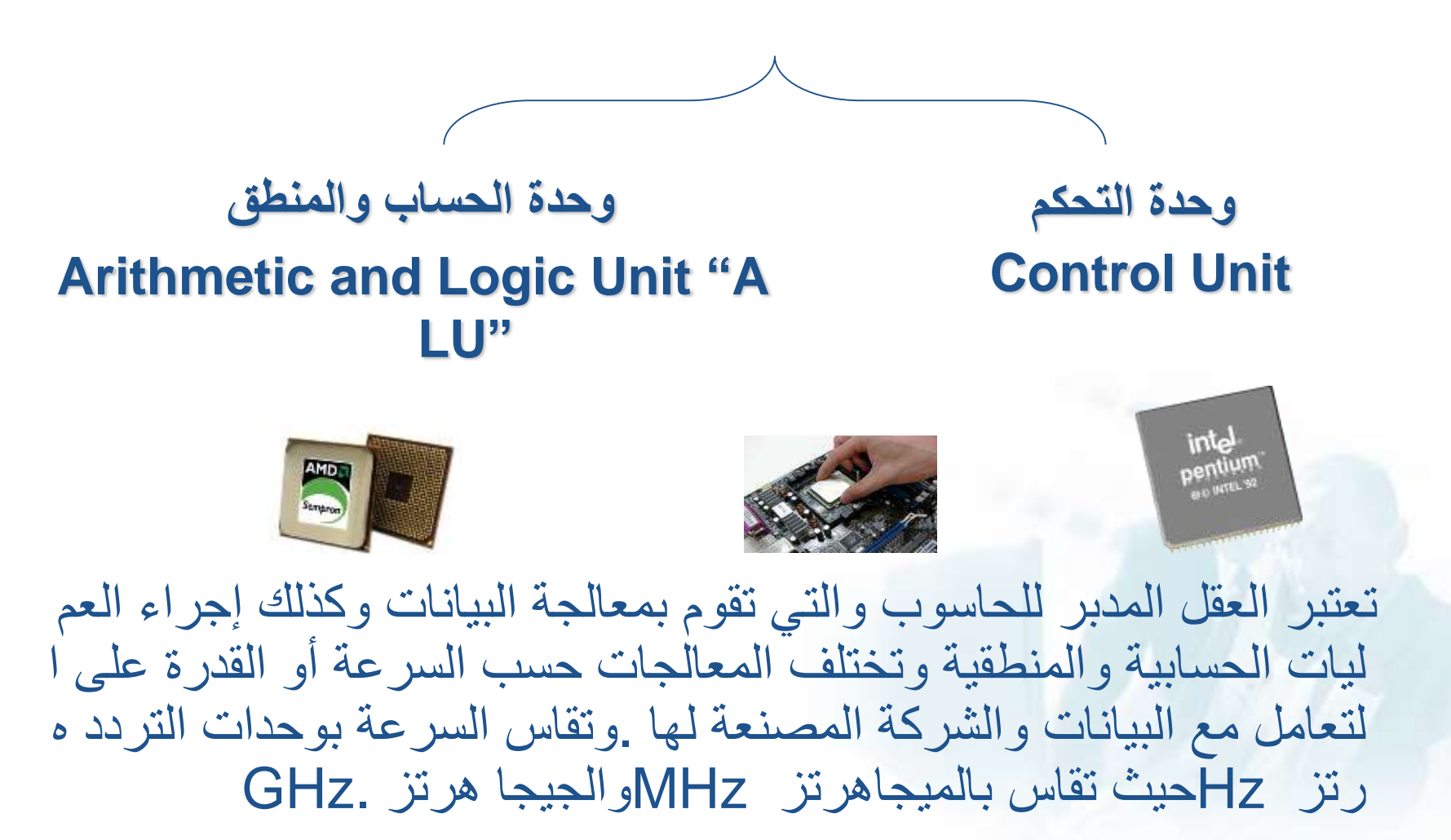

وحدة التحكم و وحدة الحساب والمنطق :

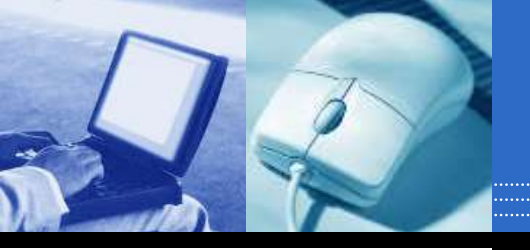

- وحدة الحساب والمنطق (ALU) تقوم هذه الوحدة بإجراء العم ليات الحسابية مثل عمليات الجمع والطرح والقسمة ... الخ والعم ليات المنطقية هى أي عملية التى يتم فيها المقارنة بين كميات أو عمليات فرز وترتيب مثل عمليات أكبر من أو أصغر من أو يسا وى.
  - وحدة التحكم ((CU)تقوم بتنسيق العمليات بين الوحدات المختل فة للحاسب حيث أنها تتحكم في كل المدخلات و المخرجات من و الى الوحدات المختلفة في الحاسب.

# وحدة الذاكرة (Memory Unit)

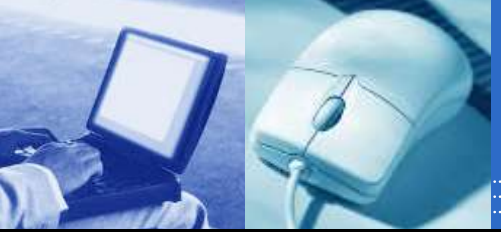

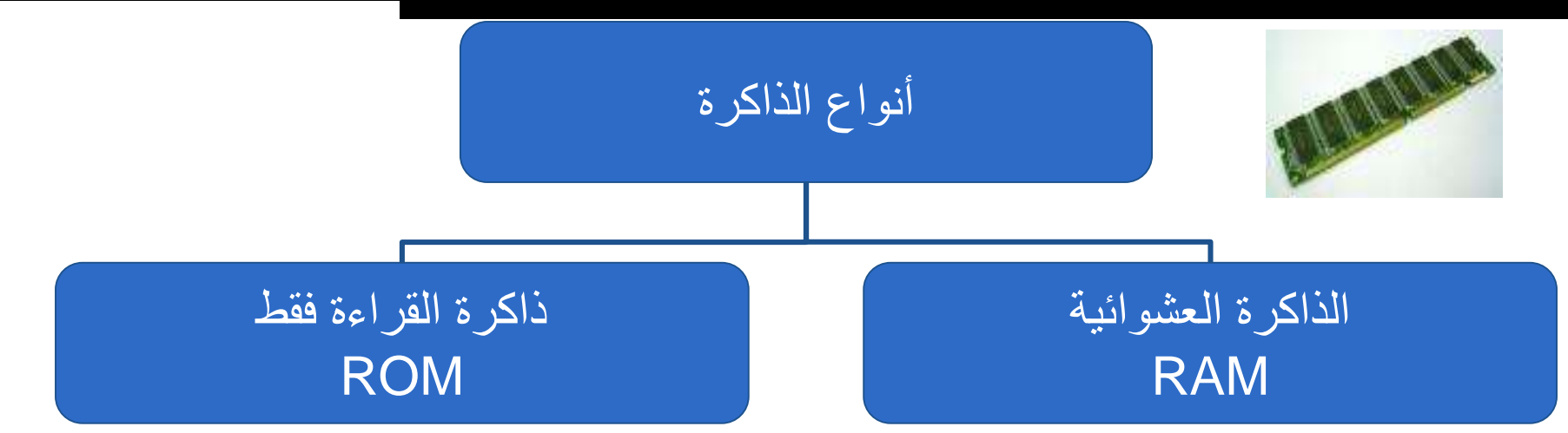

 داكرة الوصول العشوائي
 تفقد محتوياتها بمجرد إيقاف تشغيل الجهاز
 تستخدم للاحتفاظ المؤقت بالبيانات أثناء العم ل على الجهاز و الملفات القابلة للتغير أو ال كتابة عليها.
 هي ذاكرة للمستخدم يمكنه التعامل معها و تعديل بياناتها.

 ذاكرة القراءة فقط
 لا تفقد محتوياتها عند إيقاف تشغيل الجهاز
 تحتفظ بالبيانات الأساسية التي يحتاجها الجها ز لبدء التشغيل و الغير قابلة للتغييرمثل )مع لومات وحدات الإدخال و الإخراج المتصلة بالجهازو ملفات نظام التشغيل.
 لايمكن تعديل بياناتها إلا من قبل مبرمجين م تخصصين.

## وحدات الإدخال Input Units

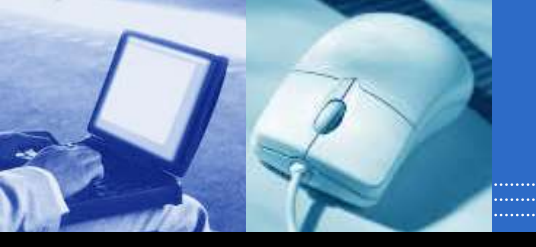

هي مجموعة من الأجهزة التي تقوم بإدخال البيانات وهي

لوحة المفاتيح الفأرة الماسح الضوئي عصا التحكم بالألعاب قارئ الأعمدة Bar code Games joystick Scanner Mouse Keyboard reader

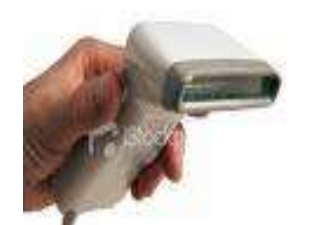

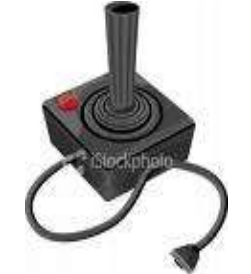

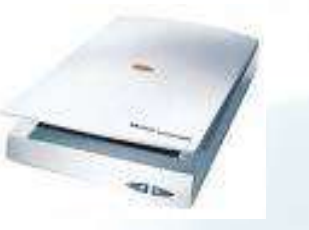

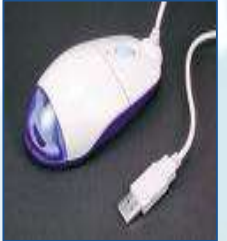

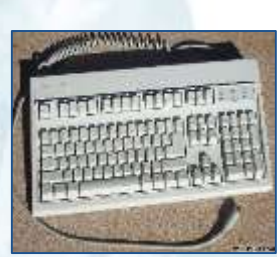

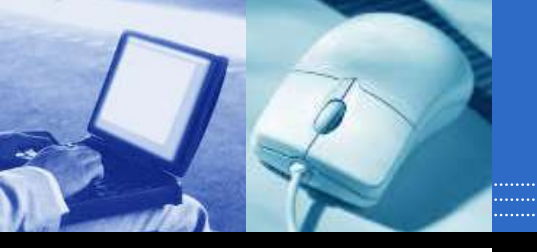

#### لوحة المفاتيح -1 تعتبر من أهم وحدات إدخال البيانات إلي الحاسوب فهي تستخدم في إدخال الحروف وال رموز وغيرها

:ألفأره -2 تنزلق علي السطح و (ايمن وأيسر)و هي عبارة عن جسم بحجم كف اليد يتكون من زرين تستخدم في إدخال البياناتا إلي الحاسوب

-3الماسح الضوئي Scanner يتيح الماسح الضوئي مسح مادة مطبوعة ضوئيًا وتحويلها إلى تنسيق ملف يمكن التع .امل معه داخل الحاسوب

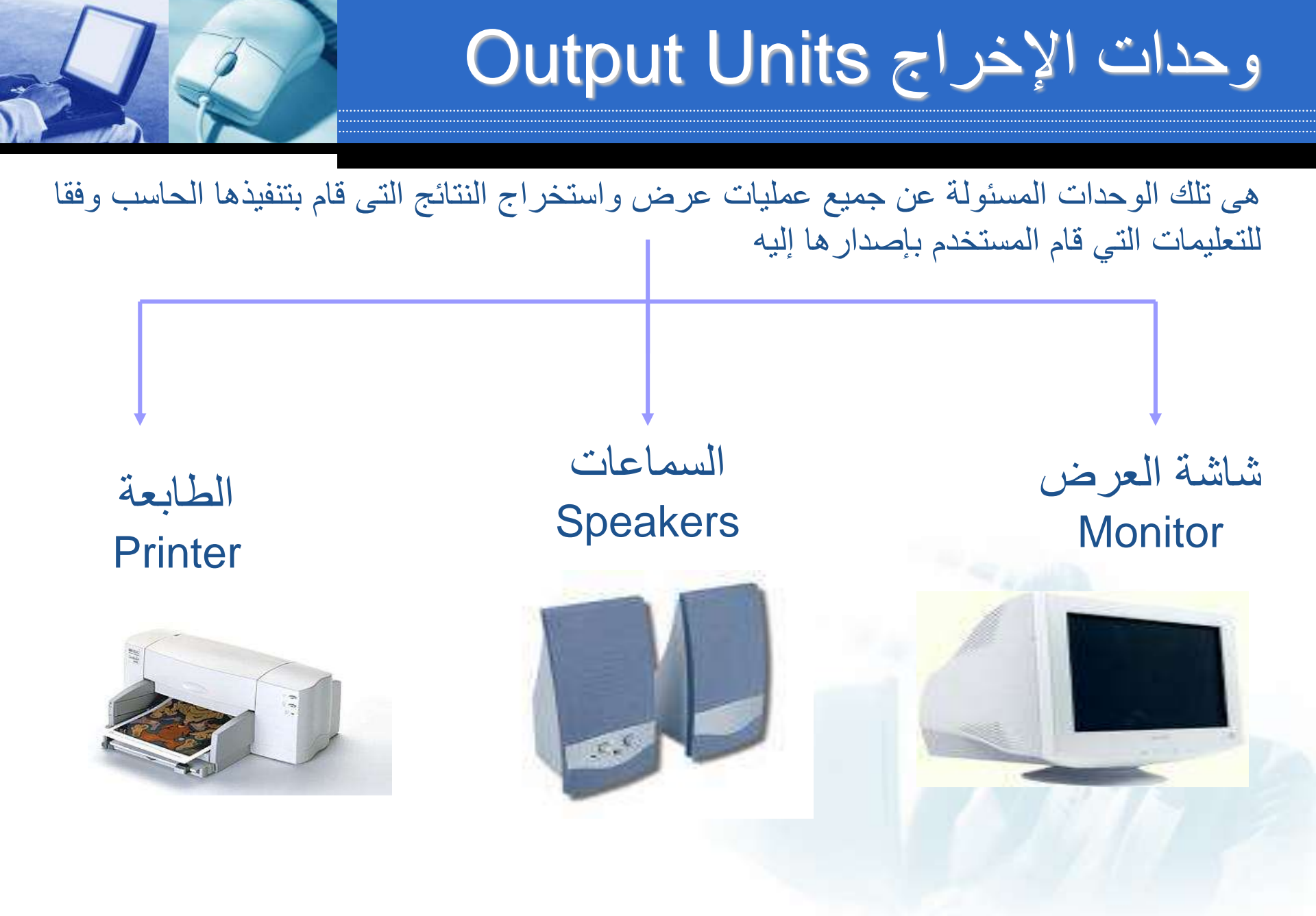

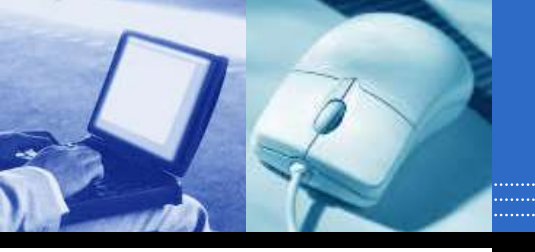

#### :شاشة العرض-1 تستخدم لعرض المعلومات للمستخدم و يتم تحديد مواصفاتها من خلال قياس طريقة العرض على الشا \_شة بالبوصنة ولها أشكال وأنواع مختلفة

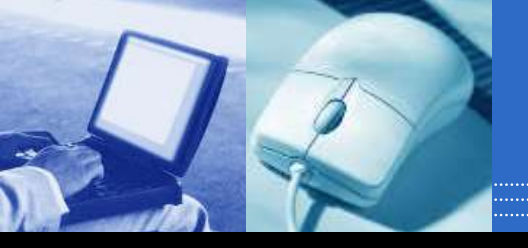

وحدات تستخدم للإدخال و الإخراج

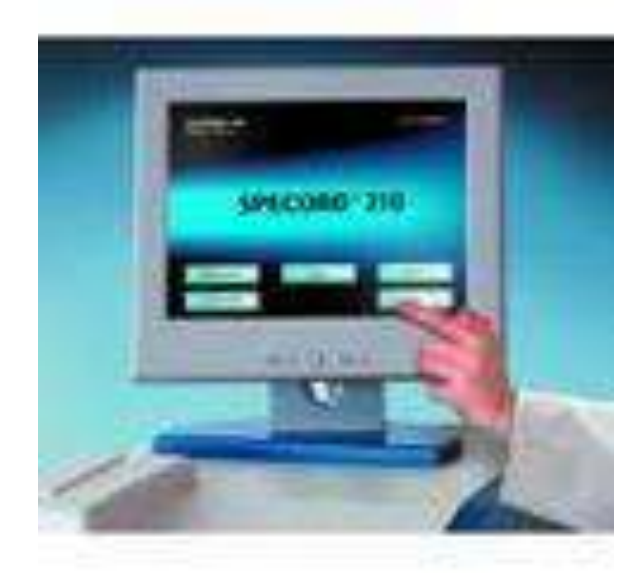

#### شاشة اللمس touch screen

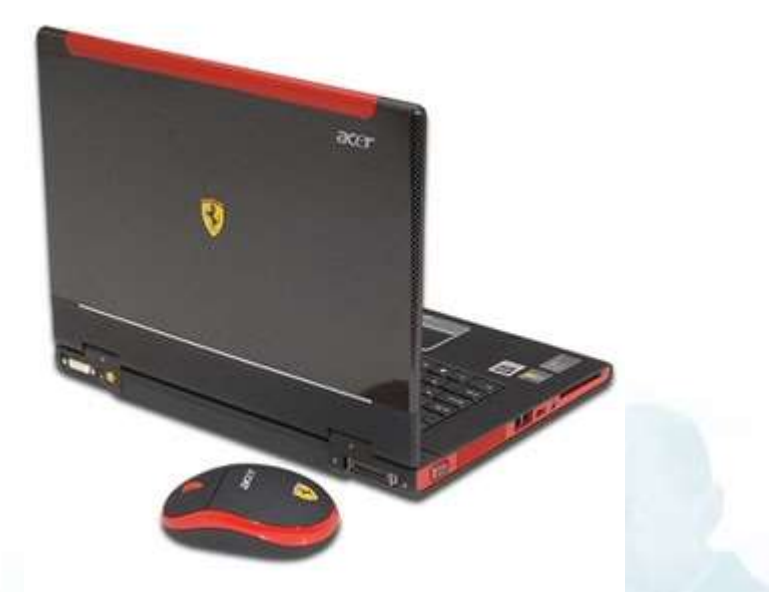

#### أجهزة وحدات الأشعة فوق الحمراء ووحدات البلوتوث

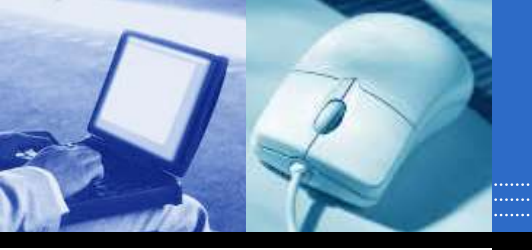

## وحدات التخزين Storage Unit

وحدات تخزين خارجية )القرص المرن، الذاكرة الفلاشية، القرص الصلب الخارجى (

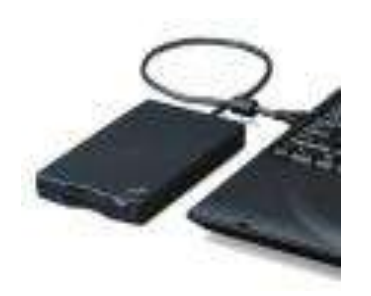

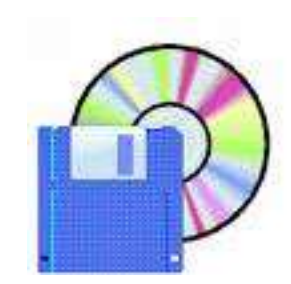

### وحدات تخزين داخلية )الأقراص الصلبة Hard Disks)

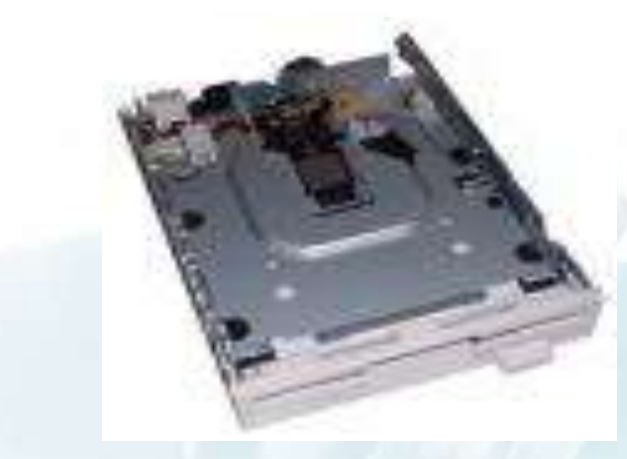

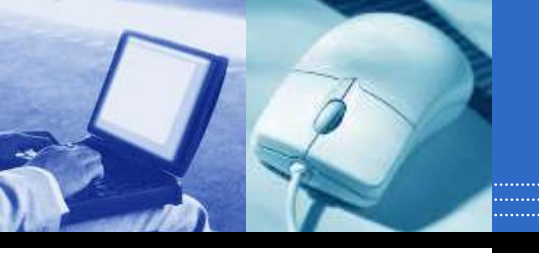

#### الأقراص الصلبة

وهو وسيلة تخزين البيانات بشكل دائم وبكميات كبيرة كما يمكن للمعالج قراءة المعلومات منه بشكل سريع مقارنة بباقي وحدات الذاكرة الإضافية إلا انه أبطا من الذاكرة الرئيسة واكبر حجما يستخدم ويتركب من مجموعة أقراص ممغنطة تتخللها رؤوس تتحرك علي ,في حفظ نظام تشغل الحاسوب . هذه الأقراص للكتابة والقراءة من هذه الأقراص

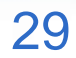

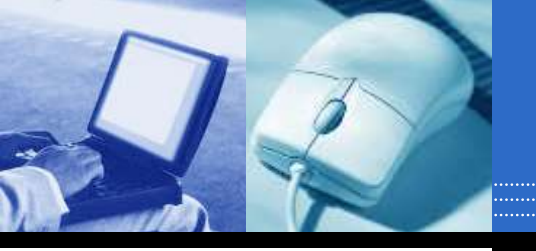

## وحدات التخزين Storage Unit

### تستخدم لتخزين البيانات و يمكن استرجاعها إذا طلب المستخدم وهي وحد ات لا تفقد محتوياتها عند إيقاف التشغيل.

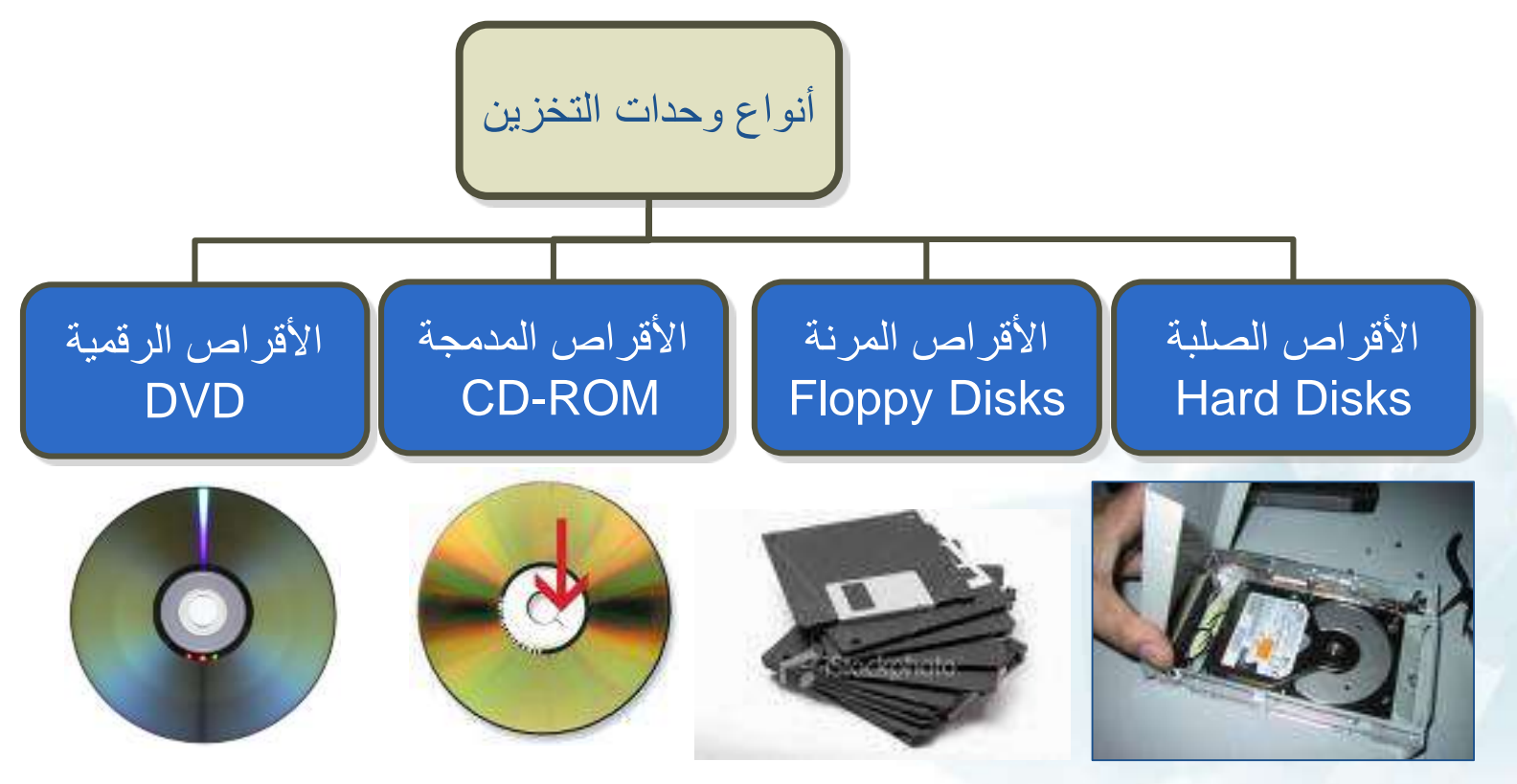

ملاحظة : يطلق اسم الأقراص الضوئية على كل من الأقراص الرقمية و الأقراص المدمجة و ذلك لأنها تستخدم تقنية للليزر في تخزين البيانات.

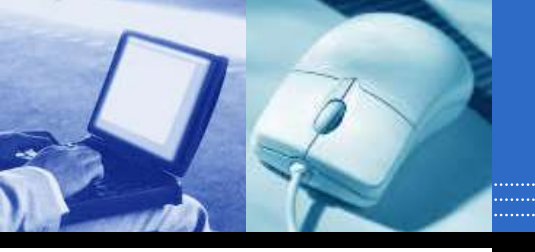

## وحدات التخزين Storage Unit

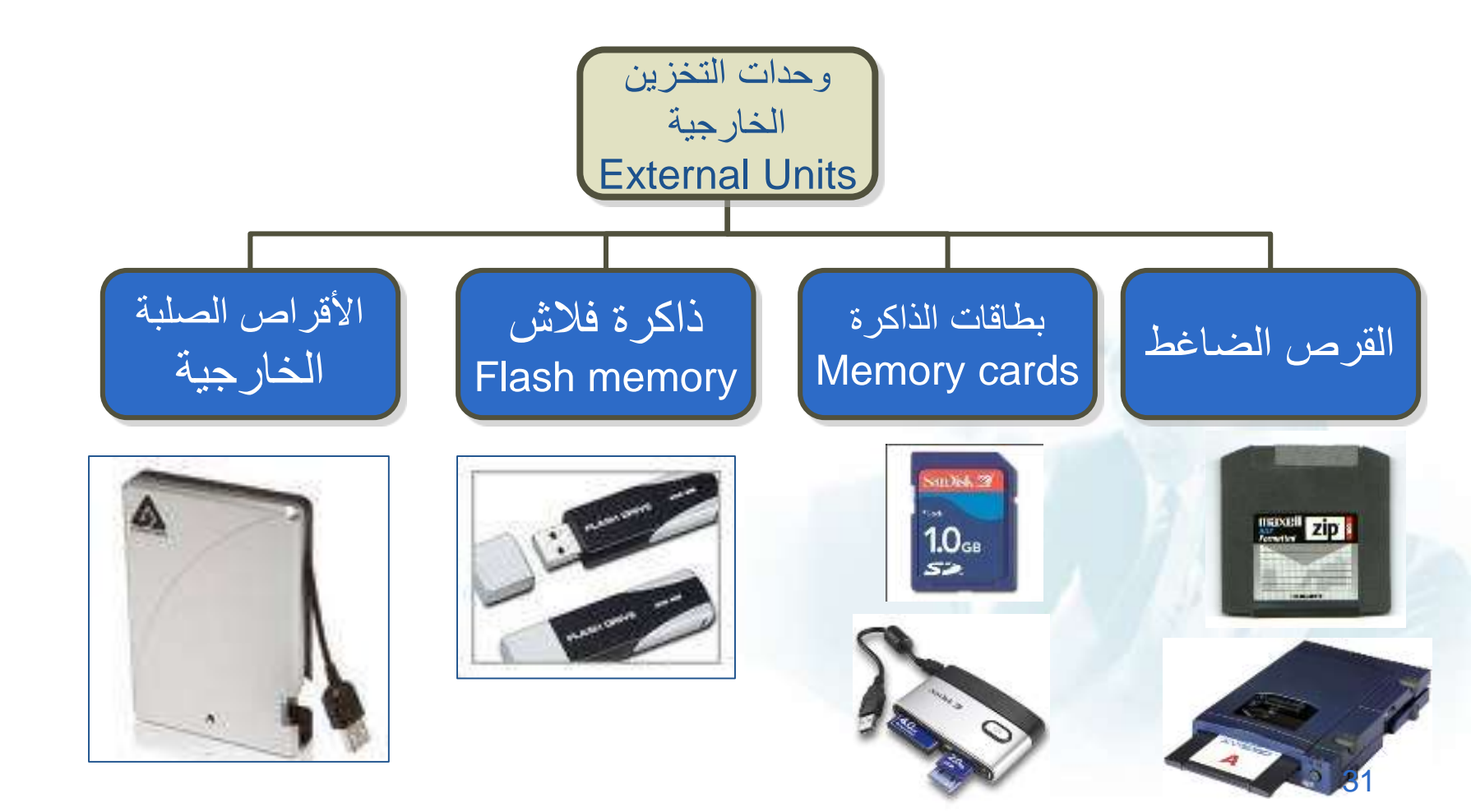

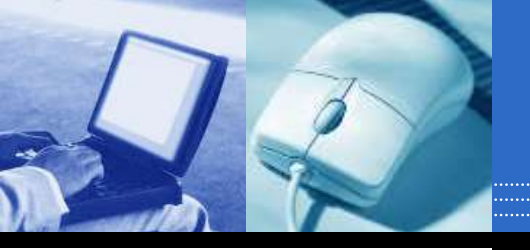

مقارنة بين الأنواع الرئيسية لوحدة تخزين (1)

#### زيادة السرعة و سعة التخزين

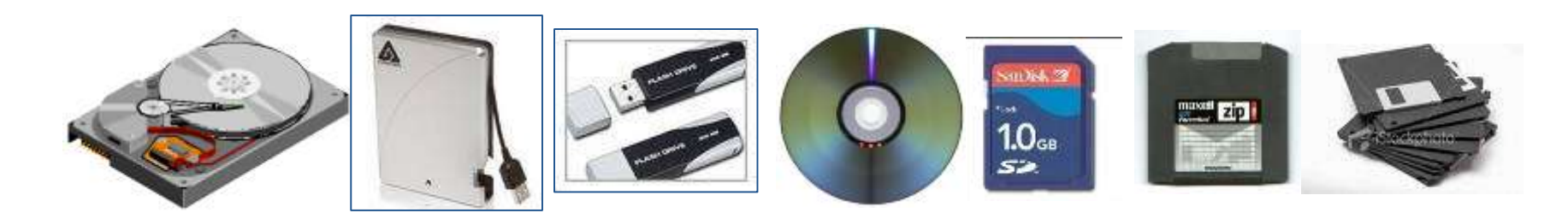

#### زيادة التكلفة المادية

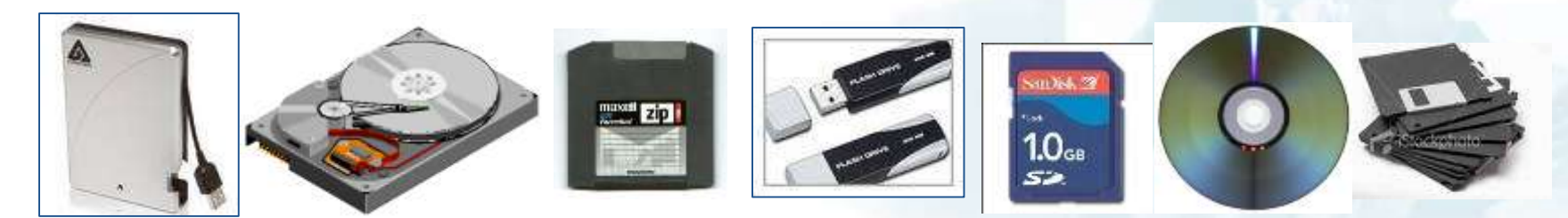

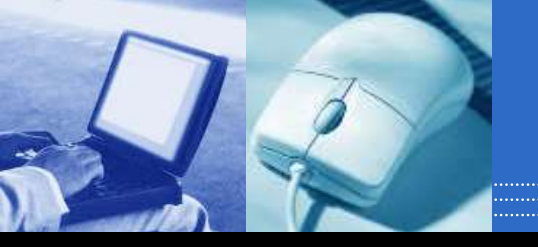

قياس بيانات الحاسب الآلي

الوحدة الأساسية هي Bit وأساسها ثنائي، أي 0, 1

البت هو اصغر الوحدات التخزينيه و هو يتسع لرقم واحد ثنائي يعني صفر او واحد

- Byte = 8 Bits.
- Kilo Byte (KB) = 1024 Byte.
- Mega Byte (MB) = 1024 KB.
- Giga Byte (GB) = 1024 MB.

وحدات قياس سعة الذاكرة العشوائية RAM

وحدة قياس سرعة CPUوهي الكيكاهرتز GHz

توظيف الحاسب في قطاعات المجتمع

- الحاسب والتعليم.
- الحاسب والأداره )نظم المعلومات الإدارية. (
  - الحاسب والمصارف.
- الحاسب في المجال الطبي )التدريب -التشخيص -الإداره.(
  - الحاسب والصيدليات )الخاصة –الحكومية.(
    - الحاسب والقطاع الصناعي.
- الحاسب والأمن الداخلي)المرور -السجل المدني -الجوازات.(

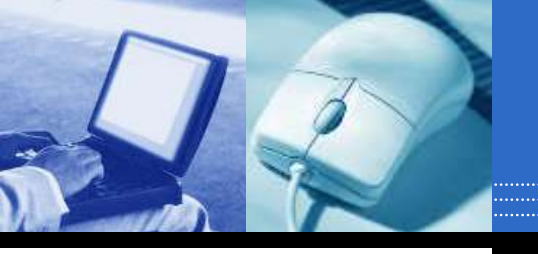

صندوق الحاسب

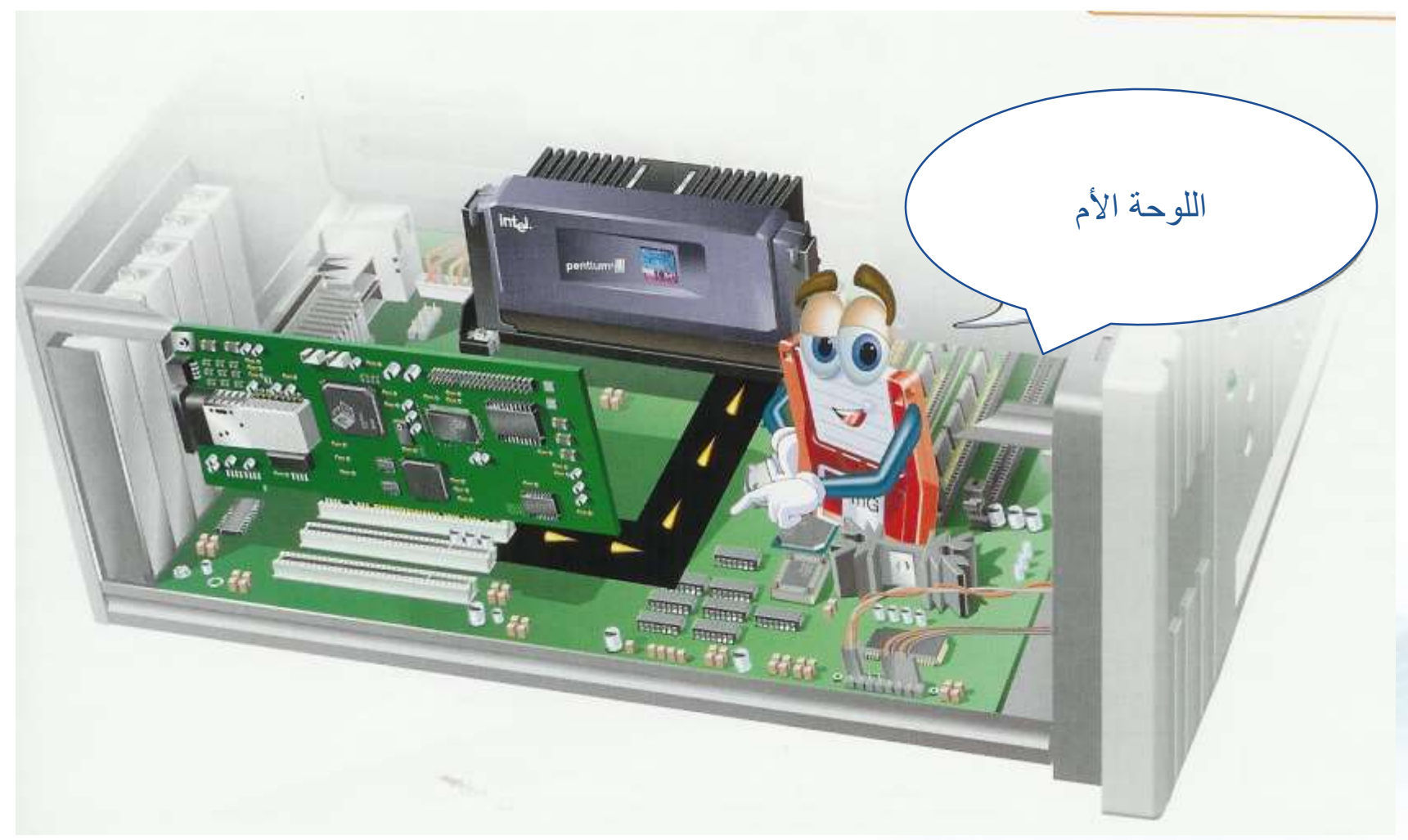

صندوق الحاسب

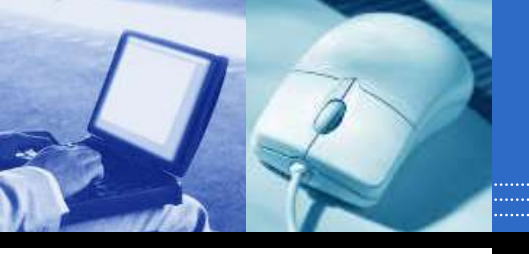

وهو عبارة عن صندوق معدني أو بلاستيكي يستخدم في حفظ المكونات الداخلية للحاسوب في مكان واحد مع توفير . التهوية لخفض الحرارة الناتجة في مكونات الجهاز أثناء العملحيث يوجد داخل الصندوق

مجهز القدرة -1

يوجد بداخل الصندوق ويقوم توزيع التيار الكهربائي إلى جميع مكونات الجهاز حيت يعمل كمحول لخفض ال تيار الكهربائي ليتناسب مع قطع الحاسب الداخلية

لوحة الام -Motherboard2

ويوجد منها عدة أنواع و هي الجزء الأساسي الذي يثبت في الصندوق وتثبت عليها بقية الأجزاء مثل المعالج والذاكرة وبطاقات الصوت والعرض والشبكة عن طريق شقوق التوسعة ووظيفتها هي القيام بدور بيئة الات صالات والتوصيلات الأساسية لجميع مكونات الجهاز حيث تمر من خلالها البيانات والمعلومات للانتقال من جزء إلى آخر في الحاسب

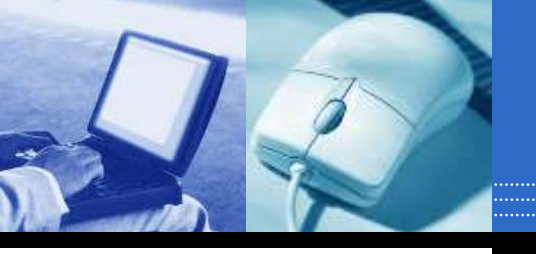

# المكونات البرمجية للحاسب وتطوير النظم

المكونات البرمجية Software

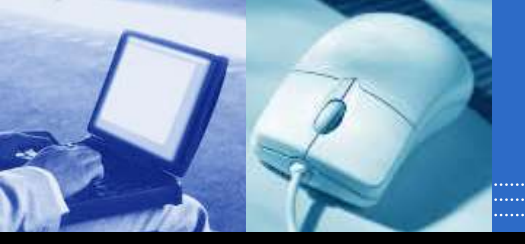

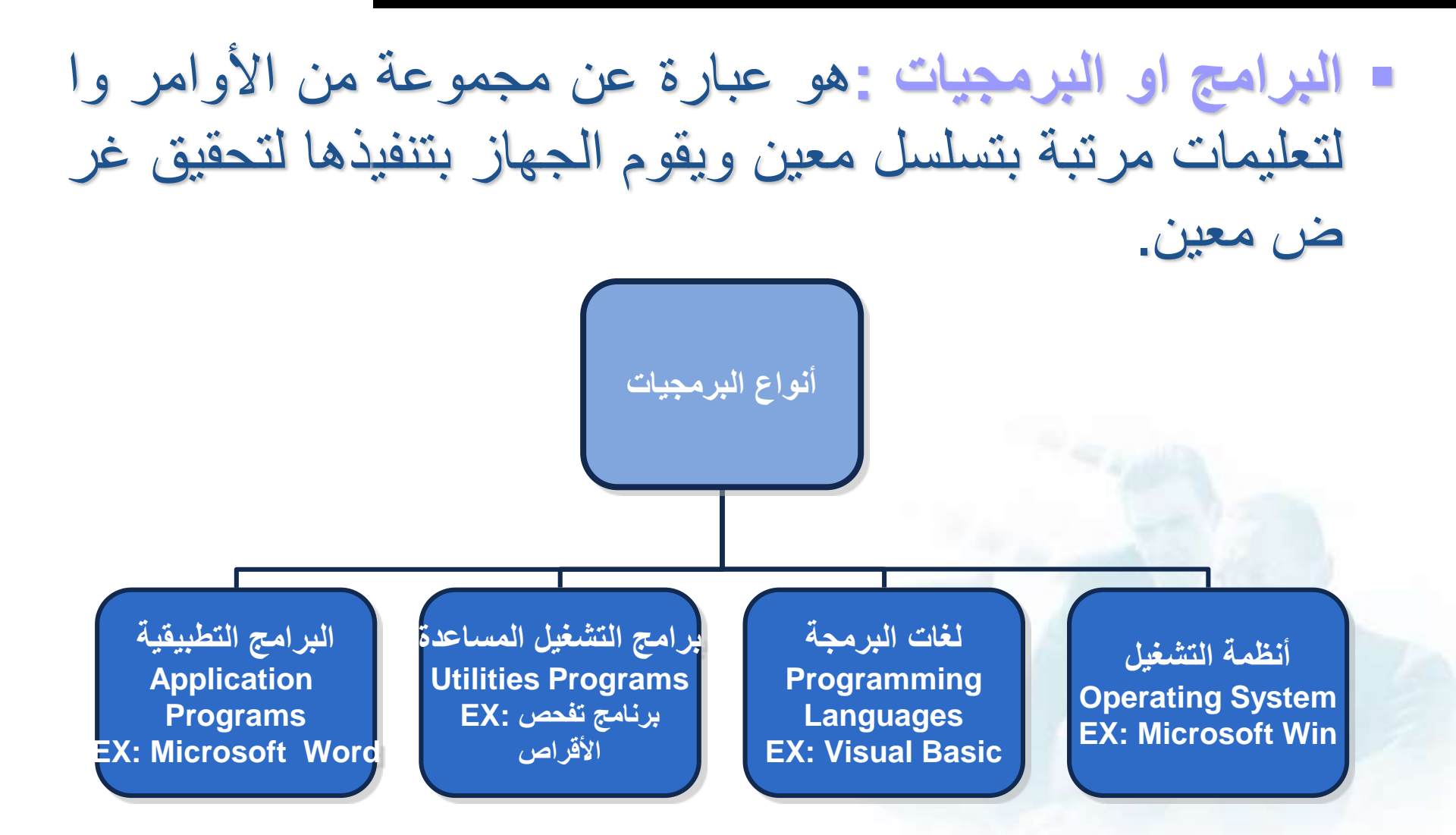

## نظام التشغيل Operating System

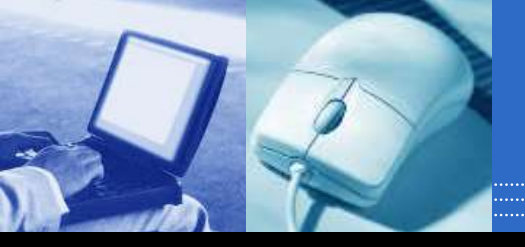

- نظام التشغيل : هو عبارة عن مجموعة من البرامج التي تستخدم في ت شغيل الحاسب وفي التعامل مع مكوناته وفي ادارة البرامج والتطبيقات .
  - وظائف نظام التشغيل:
    1. التحكم في مسار البيانات.
    2. تحميل البرامج إلى الذاكرة.
    3. التحكم في وحدة الذاكرة الرئيسية.
    4. التحكم في وحدات الإدخال و الإخراج.
    5. اكتشاف الأعطال

## نظام التشغيل Operating System

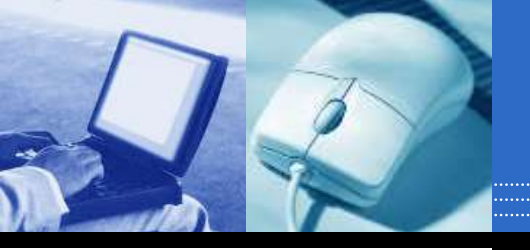

### کیفیة عمل نظام التشغیل:

قراءه وتنفيذ التعليمات والأوامر المخزنة في الذكراه (ROM)
 فحص وحدات الحاسب للتأكد من سلامتها.
 تحميل نظام التشغيل من الأقراص المرنة او الضوئية.
 استلام اوامر من مستخدم الجهاز.
 تحميل البرامج التطبيقية وتنفيذ تعليماتها.
 العوده الى نظام التشغيل وانتظار اوامر المستخدم.

أمثلة على أنظمة التشغيل

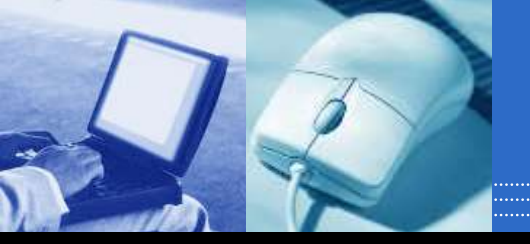

### نظام تشغيل القرص : (Dos)

يتكون من مجموعة من البرامج و الأوامر و لكن لا يتيح للمستخدم تشغيل أكثر من برنامج في ن فس الوقت و لا يتيح تنفيذ أكثر من أمر يتعين أن تكون لديك خبرة في عالم الحاسوب لتع رف كيف تستخدمه أي أنه لم يكن سهل الاستخدام .

### نظام تشغيل النوافذ :(Windows)

- هو نظام تشغيل ذو واجهة رسومية GUlأي أنه يمكنك التعامل معه من خلال الفأرة والقوائم الم نسدلة و يسمح بالتالي:
  - 1. تشغیل عدة بر امج
  - 2. إمكانية استخدام اللغة العربية وغيرها من اللغات كواجهة تطبيق
  - 3. أصبح هناك استخدامات للفأرة غير الاختيار والتنفيذ بل دخل إلى مجال تثبيت الاعدادات و نسخ وحذف الملفات
    - 4. تشغيل برامج الوسائط (Play media programs).

أمثلة على أنظمة التشغيل

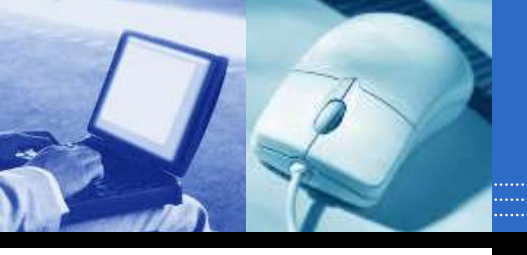

| NS 005 Percent                                                                                                    | (学)王      |
|----------------------------------------------------------------------------------------------------|-----------|
|                                                                                                    |           |
| C:\W1NDOMS≥cd                                                                                                    |           |
| C:Ve:                                                                                                    |           |
| E:Abcopy c:Newmusi TAnsunc TA+.*<br>c:Newmusi TAnsunc TA+.*<br>c:Newmusi TAnsunc TAH Sunc & Bilaria Estefan - Music Of My Heart.mp3<br>c:Newmusi TAnsunc TAH Sunc - Bue Byn Byn mp3<br>c:Newmusi TAnsunc TAH Sunc - I Brive Muself Grazy.mp3<br>c:Newmusi TAnsunc TAH Sunc - I Brive Muself Grazy.mp3<br>c:Newmusi TAnsunc TAH Sunc - Huni Yau Back.mp3<br>c:Newmusi TAnsunc TAH Sunc - Teurin' up my heart.mp3<br>c:Newmusi TAnsunc TAH Sunc - God Must Have Spent R Little More Time On V<br>7 file(s) copied | бол. мр.Э |
| E:\>                                                                                                    |           |
|                                                                                                    |           |
|                                                                                                    |           |
|                                                                                                    |           |
|                                                                                                    |           |

| 0                                                                                                    | - 14<br>                 |                  | 10               |
|----------------------------------------------------------------------------------------------------|--------------------------|------------------|------------------|
| A Construction of the second second s | 2 D<br>2                 | No.              | 1                |
| and the second second s | X<br>Normania Anna       | , <mark>M</mark> |                  |
|                                                                                                    |                          |                  |                  |
| Water Office 10                                                                                                    | Contraction in the local |                  | NUMBER OF STREET |

نظام تشغيل القرص Dos
 نظام تشغيل النوافذ Windows
 نظام تشغيل أبل ماكنتوش (Mac)
 نظام تشغيل يونيكس Unix
 Linux

البرامج التطبيقية

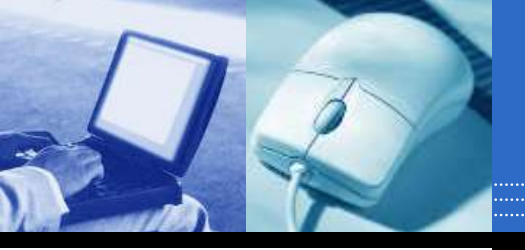

- البرنامج التطبيقي : هو نوع من البرامج يمكنك استخدامه بعد تحميل نظام التشغيل ومن أمثلة هذه البرامج : برامج معالجة النصوص، جد اول البيانات، قواعد البيانات، أدوات العرض التقديمي، تطبيقات الو سائط المتعددة.
  - 1. مايكروسوفت وورد
  - 2. مايكروسوفت إكسيل
  - 3. مايكروسوفت أكسيس
  - 4. مایکروسوفت بوربوینت

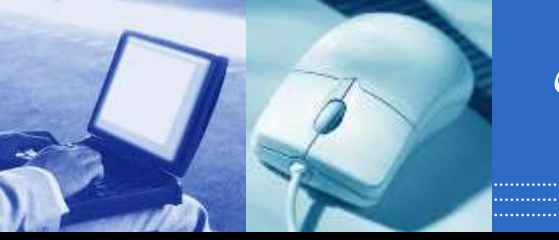

### \*ماذا يحدث لبياناتك و ملفاتك إذا كان هناك انقطاع في التيار الكهربائي

أهمية إيقاف تشغيل الحاسوب بشكل صحيح

- إذا كنت تعمل على حاسوب يعتمد على نظام ويندوز، فمن المهم أن تتذكر أنك ق د تفقد البيانات إذا قمت بإغلاق الحاسوب بشكل غير صحيح أو إغلاقه فجأة بسبب انقطاع التيار الكهربائي ولكي تتجنب هذا، يجب أن تقوم بحفظ عملك بشكل منتظ م وتشتمل الكثير من البرامج على إمكانية حفظ عملك تلقائيًا، على سبيل المثال : كل عشر دقائق )أو أية فترة زمنية تحددها (
- تقوم بعض نظم التشغيل مثل الإصدارات التالية لويندوز 95و NT- بصورة تلقائية بتحديد ما إذا كان قد تم إيقاف تشغيل الحاسوب بشكل صحيح أم لا في آخر مرة تم فيها استخدامه وعند اكتشاف هذا، يتم تشغيل برنامج تصحيحي Reco) (veryخاص لإصلاح أي ضرر حدث بسبب انقطاع التيار الكهربائي.
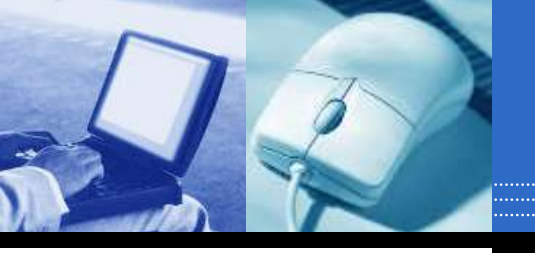

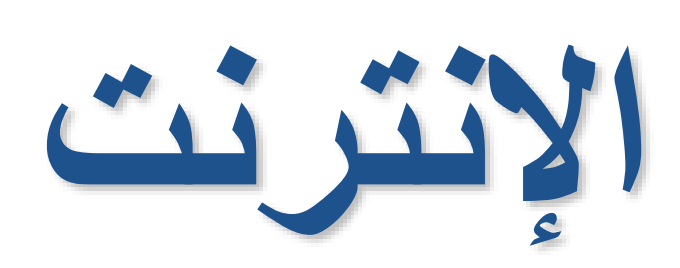

الإنترنت

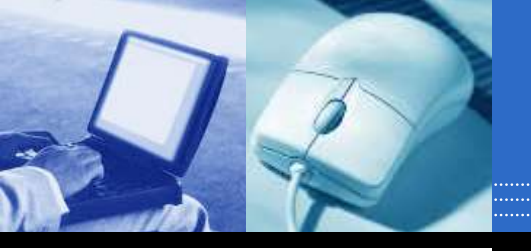

الإنترنت : هي عبارة عن شبكة عالمية تربط بين مختلف شبكات الكمبيو تر على النطاق المحلي والعالمي لجعلها منظومة متكاملة، تساعد المستخد م على التنقل في شعاب هذه المنظومة العالمية المعقدة عبر خطوط الهات ف والأقمار الصناعية وأجهزة الحاسب الآلي .وهي اختصار لعبارة Int ernational Network

ملاحظة www (ور هو اختصار لمصطلح الشبكة العنكبوتية العالمية (رو هو اختصار للبروتوكول الذي يمك World Wide Web- HTTP و هو اختصار للبروتوكول الذي يمك ن من إنشاء روابط بين صفحات الانترنت المختلفة Hyper Text Tra (nsfer Protocol)

الإنترنت

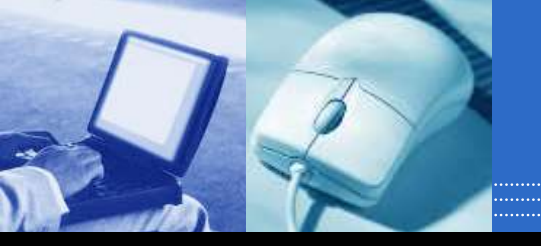

فوائد ومميزات شبكة الإنترنت

- التجارة الإلكترونيه
  - الأخبار
  - البريد الإلكتروني
    - المحادثه
- البرامج
- البحوث/التعليم /الثقافة الدينية

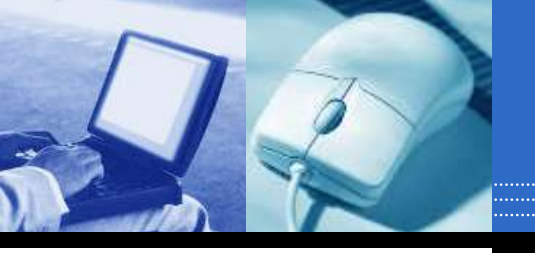

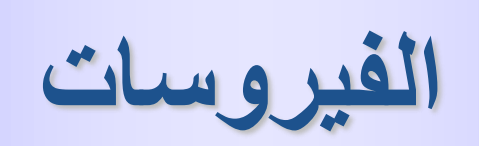

# ماهي الفيروسات ؟

برامج يتم انتاجها خصيصا لكي تلحق نفسها ببعض البرامج الم شهورة.

به تتمكن هذه البرامج من تدمير البرامج و المعلومات أو اصابة الأ جهزة بالخلل بعدة طرق .

تبدأ بالعمل:
 تبدأ بالعمل:
 مباشرة عند الإصابة.
 أو عند تنفيذ بعض الأوامر.
 أو عندما يحين التوقيت و التاريخ المحدد سلفًا.

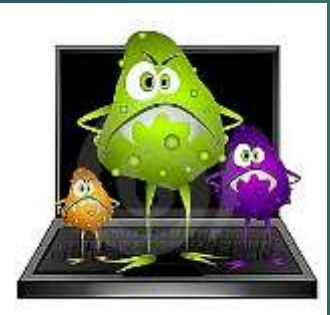

صفات فيروس الكمبيوتر

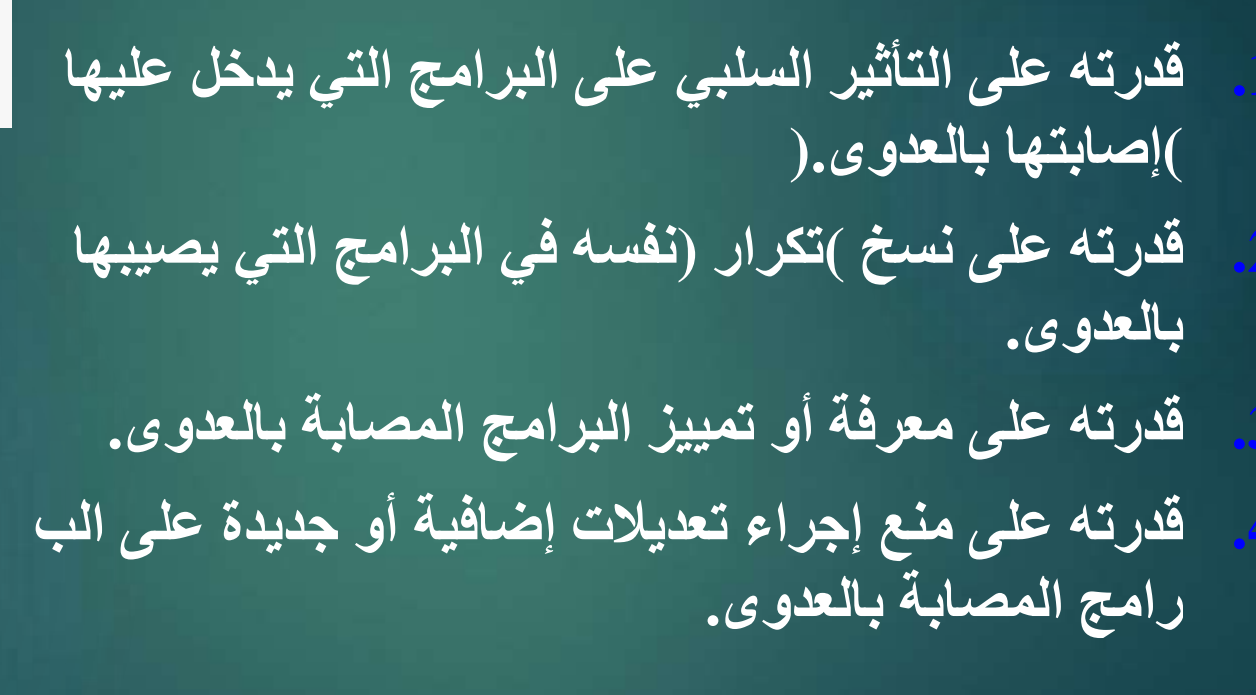

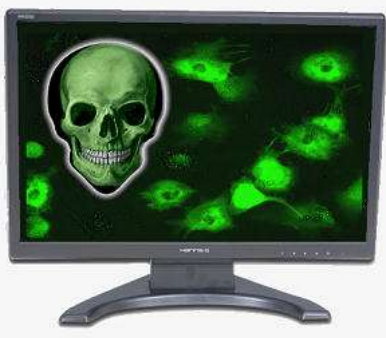

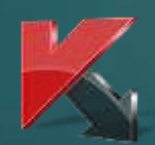

# ما هي أشهر أنواعها ؟

# 1. الدودة:

51

\* تصيب الدودة الكمبيوترات الموصلة بالشبكة بشكل من غير تدخل الإن سان .
• تصيب الدودة الكمبيوترات الموصلة بالشبكة بشكل من غير تدخل الإن .
• الديدان لا تقوم بحذف أو تغييرا للملفات بل تقوم بإهلاك موارد الجهاز .
و استخدام الذاكرة بشكل فظيع مما يؤدي إلى بطء ملحوظ جدا للجهاز .

# 

I. عن طريق رسائل الايميل.

II. عن طريق وحدات التخزين النقالة مثل Floppy , Flash Disk ) ( Disk حيث تنتقل الدودة من الجهاز المصاب الى وحدات التخزين وبذلك انتقالها الى أجهزة أخرى .

\* من أمثلتها Auto run

# .2التروجان:

باسمه عبارة عن برنامج يغري المستخدم بأهميته أو بشكله أو باسمه إن كان جذاباً و في الواقع هو برنامج يقوم بفتح الطريق لاختراق الجه از.

 طرق انتشارها :

 I. البرمجيات الغير موثقة التي يتم تثبيتها من الانترنت

 II. أغلب ملفات تسجيل البرامج )كراك (

من أمثلتها :
I. ببایزون
II. برورات
III. بیفرست

3. الفيروس:
3. برنامج صمم لينشر نفسه بين الملفات و يندمج أو يلتصق بالبرامج.
3. برنامج صمم لينشر نفسه بين الملفات و يندمج أو يلتصق بالبرامج.
5. عند تشغيل البرنامج المصاب فانه قد يصيب باقي الملفات الموجودة معه
4. الفيروس يحتاج إلى تدخل من جانب المستخدم كي ينتشر.

I. فقط عن طريق تشغيل المستخدم للملف المصاب

من أمثلتها : I. سالاتي II. جيفو

# مكونات الفيروس

يتكون برنامج الفيروس بشكل عام من أربعة أجزاء رئيسية وهي: آلية التناسخ The Replication Mechanism وهو الجزء الذي يسمح للفير وس أن ينسخ نفسه. 2. آلية التخفي The Protection Mechanism وهو الجزء الذي يخفي الفيروس عن الاكتشاف. 3. آلية التنشيط The trigger Mechanism وهو الجزء الذي يسمح للفيروس بالا نتشار قبل أن يعرف وجوده كاستخدام توقيت الساعة في الحاسوب كما في فيروس) (Michelangelo الذي ينشط في السادس من آذار من كل عام. 1. آلية التنفيذ The Payload Mechanism وهو الجزء الذي ينفذ الفيروس عند ما يتم تنشيطه.

# طرق الكشف عن فيروسات الكمبيوتر

- وقت أطول في تنفيذ الأوامر وتشغيل البرامج. الفشل في تشغيل البرامج. عدم وجود مساحة كافية في الذاكرة RAM لتشغيل ال برنامج. زيادة حجم الملف أو الملفات. ظهور رسائل غير معروفة أو غير متوقعة على شاشة ا
- لجهاز. رسائل تفيد بأن بعض المكونات المادية غير متوافقة مع الجهاز نفسه.

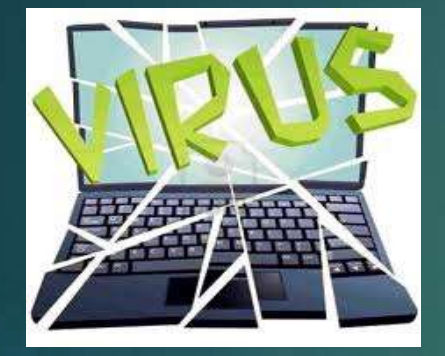

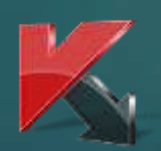

التعامل الحذر مع الذاكرة المتنقلة (Flash Memory)
 التعامل الحذر مع كافة الملفات المرسلة عبر البريد الإل
 كتروني.

لا تقم بفتح المرفقات في رسائل أصدقائك إذا وجدتها ت نتهي بـ exeأو batأو أي امتداد لا تعرفه.

به تفعیل مضاد للفیروسات و المداومة على تحدیثه

أشهر المضادات

عدد كبير و ضخم نظرًا لضخامة عدد الفيروسات و تعد د أنواعها.

لا يوجد مضاد يصلح للتعامل مع كافة الفيروسات و الك فاءة نسبية ...

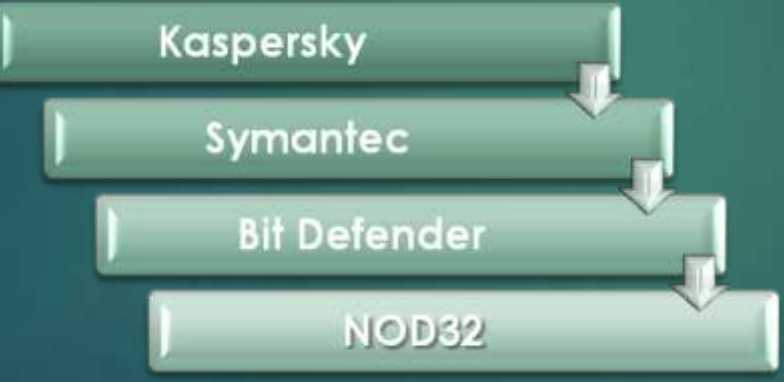

ملزمة العملي الجزء الثاني

(Excel MicroSoft Office)

مايكروسوفت اوفيس اكسل ( Microsoft office excel ) هو برنامج تطبيقي يقدم بيئة عمل رياضية , احصائية , ومنطقية حيث يوفر شبكة خلايا بابعاد هائلة بحيث كل خلية تحتفظ بقيمة واحدة مع امكانية نطبيق دوال جاهزة او بناء دوال مركبة يدويا على محتويات هده الخلايا للحصول على النتيجة المطلوبة

كدللك يوفر البرنامج امكانية ترشيح البيانات flittering للاظهار قيم محدده , ترتيب البيانات sorting , وكدلك البحث لكشف وجود قيمة محددة واجراء العمليات المطلوبة عليها .

ملاحظة: ملف برنامج Excel يكون امتداده xlsx ويسمى ملف برنامج Excel مصنف (Workbook) بينما في برنامج Word نطلق عليه اسم مستند( Document ) .

## تشغیل برنامج Microsoft office excel

لتشغيل برنامج Excel انقر

### Start > All Program > Microsoft Office > Microsoft Office Excel 2016

|                           | عنوان | شريط ال           |                             |                                  |                    |                                                                                                    |                               |                              |                            |              |                                               |                                     |                  |                                                 |                                                |                                    |           |                               |
|---------------------------|-------|-------------------|-----------------------------|----------------------------------|--------------------|----------------------------------------------------------------------------------------------------|-------------------------------|------------------------------|----------------------------|--------------|-----------------------------------------------|-------------------------------------|------------------|-------------------------------------------------|------------------------------------------------|------------------------------------|-----------|-------------------------------|
|                           |       |                   | ۍ . <i>چ</i>                | <b>→</b>                         |                    |                                                                                                    |                               |                              | Book1                      | - Excel      |                                               |                                     |                  |                                                 | 困 —                                            |                                    | ×         |                               |
| شريط<br>القوائم           |       | Paste<br>Clipbo   | Home<br>Calib<br>B<br>ard 5 | e Insert<br>ori<br>I U •  <br>Fo | Page La            | $\begin{array}{c c} \text{Porm} \\ \text{A}^{*} & \text{A}^{*} \\ \hline \end{array} = \frac{1}{2} \\ \text{Prmula} \\ \hline \end{array}$ | ulas Data<br>= = المحالية الم | a Review<br>۲۰ ۲۰ ۲۰<br>شريم | کن View<br>General<br>امود | 7 Tell me wł | nat you want<br>≢<br>Conditiona<br>Formatting | to do<br>Format as<br>Table Totyles | Cell<br>Styles - | □ Insert →<br>▲ Delete →<br>☐ Format →<br>Cells | ∑ - A<br>↓ Z<br>↓ Sort 8<br>Filter 4<br>Editin | gn in A<br>A<br>Find &<br>Select • | Share     | هنا يظهر<br>محتوى<br>كل قائمة |
| عنوان<br>الخلية<br>المحدد |       | F4                | A                           | : ><br>B                         | c 🧹                | f <sub>x</sub> D                                                                                                    | E                             | F                            | G                          | Н            | I                                             | J                                   | К                | L                                               | M                                              | N                                  |           |                               |
| ىف                        | ۵     | 3<br>4<br>5<br>6  | *                           |                                  |                    |                                                                                                    |                               | <b>†</b>                     |                            |              |                                               |                                     |                  |                                                 |                                                |                                    |           |                               |
|                           |       | 7<br>8<br>9<br>10 |                             |                                  |                    |                                                                                                    |                               |                              |                            | العمل        | ساحه                                          |                                     |                  |                                                 |                                                |                                    |           |                               |
|                           |       | 12<br>Ready       | sh sh                       | eet1                             | +                  |                                                                                                    |                               |                              |                            |              | : 4                                           |                                     |                  | E II -                                          |                                                | +                                  | ►<br>100% |                               |
| [                         | she   | /<br>لعنل et      | ورقة ا                      | i<br>i                           | افة ورفا<br>ل جديد | اضد<br>عم                                                                                                    | د                             | ل<br>خلية النحد              | ול                         |              |                                               |                                     | ية               | م<br>سغیر شاش<br>zoom                           | کبیر وتخ<br>contro                             | ريط التذ<br>برنامج ا               | ش<br>ال   |                               |

عند تشغيل البرنامج تظهر لنا الواجهة البرنامج التالية

### <u>1</u>-مكونات الواجهة الرئيسية:

#### 1-1 شريط العنوان (title bar)

وهو الشريط العلوي في النافذة، ويحتوي على اسم المصنف(workbook) فعند فتح مصنف جديد يعطيه البرنامج اسم افتراضى هو Book1 نلاحظ ظهوره على شريط العنوان , وعند حفظ المصنف باسم اخر فان هذا الاسم الجديد يظهر على شريط العنوان

ويحتوي شريط العنوان ايقونات التكبير والتصغبر والاغلاق

- 🗆 X

ويحتوي ايضا على شريط الوصول السريع 💿 🚽 🐤 خ 🕞 🔲 الدي يضم الأوامر التي تستخددم بكثره اثناء العمل وهدا الشريط مماثل لشريط الدي تم شرحه في نظام word

<u>1-2 شريط القوائم</u>

File Home Insert Page Layout Formulas Data Review View

هي مجموعة من الخدمات والاوامر مقسمة بحسب نطاق خدمتها فمثلا عند رغبتنا بتعديل شكل الصفحة ندهب الى قائمة page Layout و هكدا ويتكون هدا الشريط من القوائم

الملف (الملف ): يحتوي على اوامر الخزن والفتح وانشاء ملف حديد وكل ما يتعلق بالملفات

الرئيسية Home : هنا غالبًا سوف تقضي معظم الوقت ، أكثر الأوامر استخدام هنا من تنسيق للخطوط وتعديلها وتلوين الخلايا واضافة أو از الة للصفوف والأعمدة. الادر اج Insert: أهم الإستخدامات هده القائمة لإضافة جداول، رسوم بيانية نصوص وأشكال مختلفة المعادلات (Formulas) : هنا كل مايتعلق بالمعادلات، لإستكشافها والبحث عنه البيانات (Data) : أدوات الإكسل المتقدمة في التعامل مع البيانات من دمج وتحليل وتقسيم وتعريف بالإضافة لسحب البيانات من مصادر مختلف مراجعة (Review): بعض الأدوات لمراجعة ملف الإكسل من ناحية النصوص وصحتها والملاحظات المكتوبة ومتابعة التغييرات على الملف بالإضافة لإقفال التعديل عليه

عرض (view): خصائص وأدوات مفيدة لتغيير طريقة مشاهدتك لملف الإكسل مثلا عرض ورقتين عمل بجانب بعض وخيارات مختلفة أخرى. **3-1 مختوى كل قائمة :** بعد أن تضغط على القائمة المطلوبة ، تكون الأوامر التي بداخل القائمة معروضة هنا ومقسـمة أيضًا لمجموعات كما تلاحظ بعنوان لكل مجموعة بالأسـفل.

**1-4 الخلية الفعالة او المحدد** : الخلية في برنامج اكسل نتعامل معها من خلال اسمها حيث ان اسم الخلية يمثل المرجع او العنوان عند التعامل معها. وان اسم الخلية هو عباره عن تقاطع اسم العمود مع اسم الصف في الورقة الواحدة في برنامج اكسل فمثال على ذلك، الخلية B2 فإنها ناتجة من تقاطع العمود B مع الصف الثاني . • برنامج اكسل يحدد الخلية الفعالة بإحاطتها باطار اسود غامق وإعطاء لون مميز الى الحرف الذي يشير الى اسم العمود ورقم الصف الذي يحتوي على هذه الخلية الفعالة وكمثال في الشكل ادناه محدده الخلية B2 كخلية فعالة. كما مبين ادناه

|   | ٨ | D    |
|---|---|------|
|   | A | В    |
| 1 |   |      |
| 2 |   | 2000 |
| 3 |   |      |
| 4 |   |      |
| 5 |   |      |
| 6 |   |      |

**1-5 صندوق عنوان الخلية المجدد** : في هدا المكان يظهر لنا عنوان أو اسـم الخلية/المكان الذي تم تحديده وجاري العمل به. هذا يفيدك بمعرفة عناوين الخلايا بشـكل سـريع لإسـتخدامها أو الاسـتدلال لها بمكان آخر.

|                          | 🖬 🖘 🖑 · 🚔 🔹                                   | Book1 - Excel                                                                                                    | ► – □ ×                                                                                                    |             |
|--------------------------|-----------------------------------------------|----------------------------------------------------------------------------------------------------|----------------------------------------------------------------------------------------------------|-------------|
|                          | File Home Insert Page Layout                  | Formulas Data Review View 🖓 Tell me what you want to do                                                                                                    | Sign in 🔉 Share                                                                                                    |             |
|                          | Calibri 11 A A<br>Paste V<br>Clipboard F Font | Image: state state | Image: Second state of the second state of the second |             |
| -                        | B2 → : × √ fx                                 | 2000                                                                                                    | ~                                                                                                    |             |
| صندوق<br>عنوان<br>الخلية | A B C<br>1<br>2 2000<br>3<br>4<br>5           | D E F G H I J K                                                                                                    |                                                                                                    | شريط الصيغة |
|                          | 6<br>7<br>8<br>8                              |                                                                                                    |                                                                                                    |             |

الخلية التي حددناها في النافذة اعلام هي B2 يظهر اسمها في صندوق اسم او عنوان الخلية وان محتويات هذه الخلية من كتابة او صيغ يظهر في شريط الصيغة، في هذه الحالة الخلية B2 تحتوي على رقم 2000 وعندما نضغط على هذه الخلية نرى ان في شريط الصيغة لبضا تظهر محتويات هذه الخلية 6-1 شريط الصيغة formula bar هذا الشريط يعرض محتوى الخلية ومنه بإمكانك كتابة المعادلات أو محتوى الخلايا كما مبين في النافده اعلاه .

1-7 اوراق العمل Sheets : عندما ننظر إسفل واجهة بريامج اكسل سنرى علامات التبويب ورقة العمل المعروضة كما في الشكل ادناه:

> Sheet1 Sheet2 Sheet3 (+)

يشكل كل ملف في اكسل مصنفا( workbook) مستقلا يتالف من عدة اور اق لكل ورقة علامة توبيب اسفل المصنف يكتب عليه رقم ورقة العمل حيث انه افتر اضيا كل مصنف يحتوي على ثلاث أوراق عمل. يمكن التنقل فيما بينهما بكل سهولة وادخال المعلومات اليها بسهولة . مثلا عندما ننقر فوق علامة التبويب ورقة العمل رقم ويتم عرض ورقة العمل الثانية. وعندما ننقر فوق علامة التبويب ورقة العمل رقم ٣ ويتم عرض ورقة العمل الثالثة و هكدا .. كما سنرى لاحقا يمكنك إضافة أو إز الة أور اق العمل وكذلك إعادة ترتيب وإعادة تسمية لهم.

### حفظ مصنف workbook برنامج اكسل:

هناك عدة طرق لحفظ مصنف برنامج اكسل وهي : 1- حفظ مصنف اكسل جديد: إذا كان المصف جديد غير محفوظ سابقا فنهاك عدة طرق لحفظه منها :من قائمة ملف نختار الايعاز حفط save او حفظ باسم save as، فيظهر صندوق الحوار حفظ باسم كما في الشكل ادناه

| XII Save As                                        |                         |           |       |                   | $\times$ |
|----------------------------------------------------|-------------------------|-----------|-------|-------------------|----------|
| $\leftarrow$ $\rightarrow$ $\checkmark$ $\uparrow$ | > This PC > Documents > | ٽ ~       | 🔎 Sea | arch Documents    |          |
| Organize - Ne                                      | w folder                |           |       | •                 | ?        |
| 🧢 This PC                                          | ^ Name                  |           |       | Date modified     |          |
| 🗊 3D Objects                                       | Custom Office Templates |           |       | 1/23/2021 3:18 PM |          |
| Desktop                                            |                         |           |       |                   |          |
| 😤 Documents                                        |                         |           |       |                   |          |
| 🖊 Downloads                                        |                         |           |       |                   |          |
| 🎝 Music                                            |                         |           |       |                   |          |
| E Pictures                                         |                         |           |       |                   |          |
| 📑 Videos                                           |                         |           | _     |                   |          |
|                                                    | * *                     |           |       |                   |          |
| File name:                                         | Book1                   |           |       |                   | ~        |
| Save as type:                                      | Excel Workbook          |           |       |                   | $\sim$   |
| Authors:                                           | hp                      | Tags: Add | a tag |                   |          |
|                                                    | Save Thumbnail          |           |       |                   |          |
| ∧ Hide Folders                                     |                         | Tools 🔻   | Sav   | e Cancel          |          |

أيضا نستطيع استخدام ايعاز حفظ باسم من خلال الضغط على رمز حفظ ا السريع حيث يعمل رمز حفظ اذا كان المصنف جديد وغير محفوظ سابقا عمل حفظ باسم ويفتح عند ضبغط عليه نافذة الحفظ باسم كما في الشكل السابق . نستطيع أيضا استخدام ايعاز حفظ باسم من خلال الضغط على مفتاحي( S+Ctrl) اذا كان المصنف جديد وغير محفوظ سابقا.

٢- حفظ التعديلات على مصنف اكسل محفوظ سابقا بنفس الاسم : يمكن حفظ التعديلات التي تجري على مصنف محفوظ سابقا بنفس المكان والاسم على الحاسبة من خلال قائمة ملف، ثم نختار امر حفظ save او من خلال الضغط على من خلال الضغط على من خلال الضغط على مفتاحي. (S+Ctrl) من لوحة المفاتيح

3- حفظ التعديلات على مصنف اكسل محفوظ سابقا باسم مختلف : يمكن حفظ التعديلات التي تجري على مصنف محفوظ سابقا باسم مختلف على الحاسبة مع بقاء النسخة الاصلية يكون من خلال قائمة ملف، ثم نختار امر حفظ باسم save as

انشاء مصنف(WorkBook : انشاء مصنف

1- اختر قائمة ملف 2- ثم اختر الامر New 3- ثم اختر ملف فارغ (BlankBook)

فتح مصنف (WorkBook) موجود سابقا : Open an existing workbook 1- اختر قائمة ملف file 2- ثم اختر الامر open 3- ستظهر للك نافدة open 4- حدد المكان الذي يوجد الملف فيه 5-حدد الملف المطلوب 6-ا ختر الامر افتح (open) .

H.W

1. Create a new blank workbook.

2. Open an existing workbook from your computer.

6. Use the Save command to save the workbook to your desktop.

### 2- التعامل مع اوراق او صفحات العمل (Sheets)

يشكل كل ملف في اكسل مصنفا مستقلا (WorkBook) يتالف من عدة اوراق (Sheets) لكل ورقة علامة تبويب اسفل المصنف يكتب عليها رقم ورقة العمل كما يمكن التنقل بينهما بسهولة وادخال المعلومات اليها بسرعة . وتتكون ورقة العمل من الاتي : ۱) ا**عمدة** (Columns) : تمتد الاعمدة عموديا وتعرف باحرف مثل العمود A والعمود B .... الخ

ب) صفوف (Rows) : تمتد الصفوف افقيا وتعرف بارقام مثل الصف 1 والصف 2 ..... الخ

ج) خلايا (Cells) : مربع التقاء العمود مع الصف يسمى خلية، وتعرف الخلية بتركيب حرف العمود ورقم الصف الذي فيه الخلية، مثلا العمود األول بالصف الاول يشكل الخلية A1 كما تسمى الخلية في نفس الصف الى اليسار B1 اما الخلية التي اسفل الخلية A1 تسمى A2 ونلاحظ ظهور الاسم في مربع الاسم الدي تحدثنا عنه سابقا

### 2-1 ضبط اتجاه ورقة العمل

لضبط اتجاه ورقة العمل من اليسار إلى اليمين ليناسب التنسيق باللغة اإلنجليزية، او من اليمين إلى اليسار ليناسب التنسيق باللغة العربية، نقوم بالخطوات التالية:

-اختر علامة التبويب تخطيط الصفحةpage layout ، ثم اختر الامر Sheet Right to Left ( ورقة من اليمين الى اليسار ) المبين ادناه

Sheet Right

to-Left عند الضغط عليه يقلب الصفحة من اليسار الى اليمين وعند الضعط عليه مرة اخرى يقلب الصفحة من اليمين الى اليسار

الصفحة ادناه تم قلبها من اليسار الى اليمين

| A   | 1   | - | ÷ 🗙 | √ fx |     |   |   |   |       |             | ۷  |
|-----|-----|---|-----|------|-----|---|---|---|-------|-------------|----|
|     |     | I | Н   | G    | F   | E | D | С | В     | А           |    |
|     |     |   |     |      |     |   |   |   |       |             | 1  |
|     |     |   |     |      |     |   |   |   |       |             | 2  |
|     |     |   |     |      |     |   |   |   |       |             | 3  |
|     |     |   |     |      |     |   |   |   |       |             | 4  |
|     |     |   |     |      |     |   |   |   |       |             | 5  |
| -   |     |   |     |      |     |   |   |   |       |             | 6  |
| *   | •   |   |     |      | ▶ E |   |   | + | Sheet | 1           | •  |
| Rea | ady |   |     |      |     |   |   |   |       | <b>+</b> 10 | 0% |

| A1    |   | • : >  | < 🗸 | fx |   |     |   |   |    | ~    |
|-------|---|--------|-----|----|---|-----|---|---|----|------|
|       | А | В      | С   | D  | E | F   | G | н | I. |      |
| 1     |   |        |     |    |   |     |   |   |    |      |
| 2     |   |        |     |    |   |     |   |   |    |      |
| 3     |   |        |     |    |   |     |   |   |    |      |
| 4     |   |        |     |    |   |     |   |   |    |      |
| 5     |   |        |     |    |   |     |   |   |    |      |
| 6     |   |        |     |    |   |     |   |   |    |      |
| -     | • | Sheet1 | (+) |    |   | : 4 |   |   |    |      |
| Ready |   |        |     |    |   |     | ∎ |   | +  | 100% |

#### الصفحة ادناه اتجاه الورقة من اليمين الى اليسار

## 2-2 التنقل بين أوراق العمل(WorkSheets) واضافة أوراق عمل جديدة:

1-التنقل بين ارواق العمل: عند انشاء مصنف (Workbook)برنامج اكسل جديد فإننا نلاحظ انه يحتوي على ثلاثة أوراق (three sheets)عمل فقط (كما في الشكل ادناه):

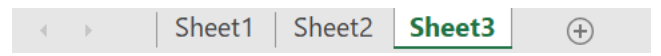

عندما نريد الانتقال بين هذه الأوراق نضغط اسم أي ورقة نريد فتحها كما في الصورة أعلاه بزر الماوس الايسر فتفتح الورقة.

ملاحظة: كل ورقة (sheet) لا ترتبط ببقية الأوراق أي عند عمل أي اجراء سواء كتابة او تحرير داخل الورقة لا يطبق هذا الاجراء على بقية الأوراق.

٢- إضافة أوراق عمل جديدة (Insert a Worksheet): اذا اردنا إضافة أوراق عمل جديدة للمصنف نقوم بالضغط على رمز إضافة أوراق عمل جديدة الموجود بجانب شريط أوراق العمل الثلاثة كما في الشكل ادناه. كل ضغطة بزر الماوس الايسر على هذا الرمز فانها سوف يضيف ورقة عمل واحدة فقط فاذا اردنا إضافة اكثر من ورقة المل يحمل بنقر على الرمز اكثر من مره حسب الحاجة

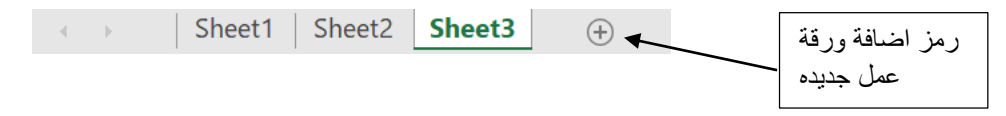

### 2-3 : تغيير اسم ورقة العمل(Rename a work sheet)

يتم بإحدى الطرق التالية:

1- النقر المزدوج في موضع الاسم فيظلل الاسم القديم ثم نبدأ بكتابة التسمية الجديدة ثم نضغط على مفتاح (ENTER) من لوحة المفاتيح لتثبيت الاسم الجديد

2- النقر على اسم الورقة القديم بالزر الأيمن للماوس ونختار البند Rename "إعادة التسمية" فيظلل الاسم القديم ثم نبدأ بكتابة التسمية الجديدة ثم نضغط على مفتاح (ENTER) من لوحة المفاتيح لتثبيت الاسم الجديد كما في الشكل ادناه.

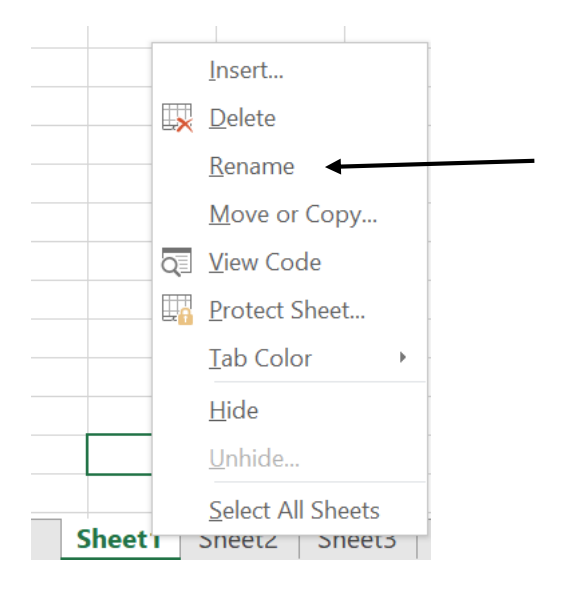

: ( Delete a worksheet) دحف ورقة العمل -4-2

هناك عدة طرق منها

Sheet I Sneet2 Sneet3

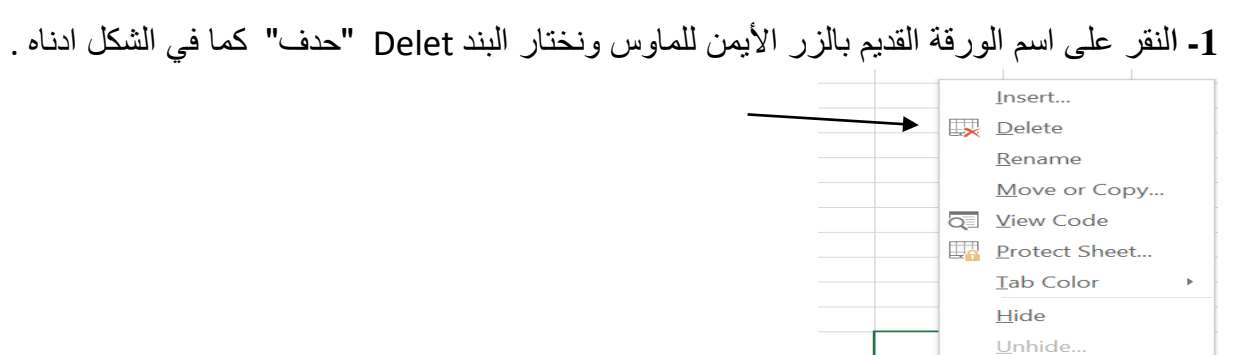

2- اختيار الورقة المراد خدفها بالنقر على اسمها بزر الماوس الايسر ثم من تبويب او قائمة الصفحة الرئيسية نضغط على الرمز

Delete sheet فيقوم يحدف

ملاحظة : رمز التراجع ( Undo button) لا يقوم باسترجاع ورقة العمل (Worksheet) بعد حدفها

move a worksheet : تحريك ورقة العمل:

 1- نختار الورقة Sheet المراد تحريحكها بالنقر عليها بزر الماوس الايسر نلاحظ ظهور سهم صغير اسود ثم نقوم بسحب الماوس الى ان يصبح السهم الاسود في الموقع المطلوب التقل اليه
 2- نقوم بتحرير الماوس فتظهر ورقة العمل في الموقع المطلوب .

### 6-2 تغير لون ورقة العمل :Change a worksheet color

نقوم بالنقر بزر الماوس الايمن على اسم ورقة العمل المراد تلوينها فتظهر قائمة نحتار منها الامر Tab Color ثم تختار اللون المطلوب فتلاحظ ان اسم الورقة المختاره سيتلون .

#### H.W

- 1. Open an existing Excel workbook.
- 2. Insert a new worksheet and rename it.
- 3. Delete a worksheet.
- 4. Move a worksheet.
- 5. Change a worksheet color

### 3- التعامل مع الخلايا (Cells) :

كما بينا سابقا ان مربع التقاء العمود مع الصف يسمى خلية، وتعرف الخلية بتركيب حرف العمود ورقم الصف الذي فيه الخلية، كما مبين ادناه

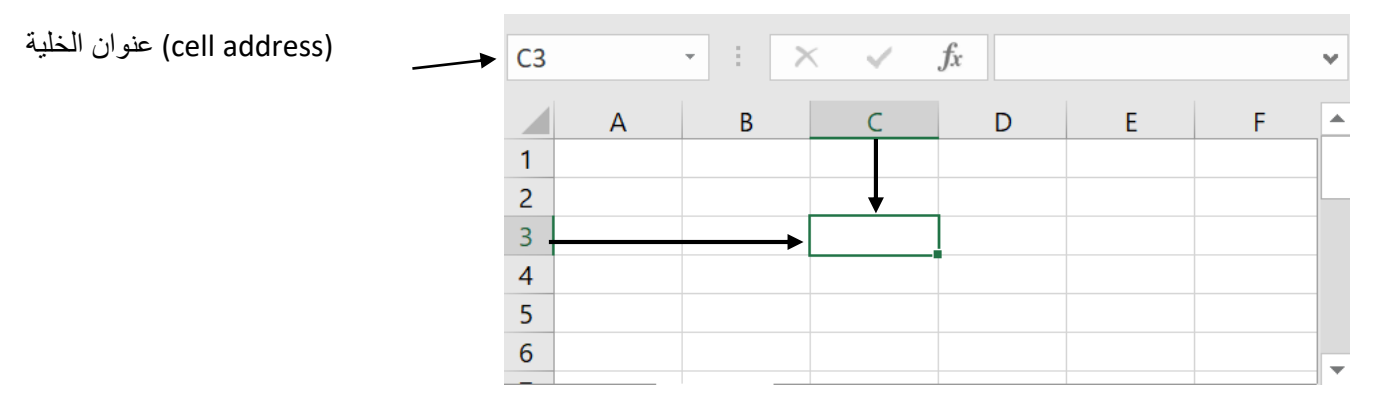

#### select cells : تحديد الخلايا 1-3

تحديد خلية منفردة ( select single cell ) :

لتحديد خلية منفردة نقوم بالنقر نفرة منفردة بالماوس على الخلية المراد تحدبدها .

تحديد خاليا متجاورة select multiple cells:

لتحديد خلايا متجاوره تقم بالنقر على الخلية االاولى بزر الماوس األيسر ثم اسحب حتى أخر خلية، او انقر على الخلية الاولى ثم من لوحة المفاتيح اضغط على مفتاح العالي shift مع أحد مفاتيح األسهم سواء لليمين او لليسار او للاعلى او للاسفل حسب الاحتياج ٢. وتسمى الخلايا المتجاوره بمدى الخلايا cell rang

حيث يكتب عنوان المدى بكتابة عنوان اول خلية وعنوان اخر خلية مفصولة بنقطتين فمثلا الخلايا المتجاورة A1,A2,A3,A4 تكتب كالاتي A1:A4

الشكل ادناه يمثل مدى من الخلايا المتجاور ه عنوانه A1:A8

| A1 |   | Ŧ |
|----|---|---|
|    |   |   |
|    | А |   |
| 1  |   |   |
| 2  |   |   |
| 3  |   |   |
| 4  |   |   |
| 5  |   |   |
| 6  |   |   |
| 7  |   |   |
| 8  |   |   |
|    |   | - |

والشكل ادناه يمثل مدى من الخلايا ( Cell range) عنوانه A1:B8

| A1 |   | - : > |
|----|---|-------|
|    | А | В     |
| 1  |   |       |
| 2  |   |       |
| 3  |   |       |
| 4  |   |       |
| 5  |   |       |
| 6  |   |       |
| 7  |   |       |
| 8  |   |       |

• لتحديد خاليا متباعدة:

قم بالنقر على الخلية الاولى ثم من لوحة المفاتيح اضغط على مفتاح التحكم ctrl باستمرار وقم بالنقر بزر الماوس األيمن على الواحدة تلو األخرى. كما مبين في الشكل ادتاه

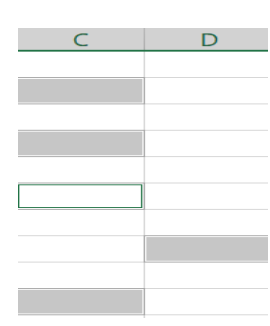

لتحديد عمود او صف مفرد:

قم بالنقر المفرد على اسم العمود او الصف المراد تحديده.

لتحديد ورقة عمل بأكملها:

قم بالضغط على الزر الموجود في الركن الايسر من ورقة العمل كما مبين في الشكل ادناه . او قم بالضغط على المفتاحين. على المفتاحين.A + Ctrl سمير

|   | A | В | С | D |  |
|---|---|---|---|---|--|
| 1 |   |   |   |   |  |
| 2 |   |   |   |   |  |
| 3 |   |   |   |   |  |
| 4 |   |   |   |   |  |
| 5 |   |   |   |   |  |
| 6 |   |   |   |   |  |
| 7 |   |   |   |   |  |
| 8 |   |   |   |   |  |
| 9 |   |   |   |   |  |

#### 2-3 التنقل بين الخلايا

للتنقل بين الخاليا اما بالنقر المفرد على الخلية المراد الذهاب إليها، او باستخدام مفاتيح األسهم ومفاتيح التنقل. يمكن استخدام المفتاح Enter للتنقل بين الخاليا في العمود إلى أسفل والمفتاح Tab للتنقل بين الخاليا في الصف إلى اليسار

#### 3-3 تعديل بيانات الخلية :

قم بالنقر المزدوج على الخلية المراد تعديل بياناتها ثم من لوحة المفاتيح ثم اكتب ما تريد

#### 3-4 النسخ والقص واللصق :

لنسخ خلية قم باالنتقال إليها ثم خيارات بزر الماوس األيمن اختر االمر نسخ، او من لوحة المفاتيح c+ctrl ،وللصق الخلية حدد المكان الذي تريد لصق الخلية فيه ثم خيارات بزر الماوس األيمن اختر االمر لصق، او من لوحة المفاتيح.v+ctrl

#### 3-3 حدف محتويات الخلية :

انتقل الخلية المراد حذف بياناتها ثم خيارات بزر الماوس األيمن اختر االمر مسح المحتويات، او من لوحة المفاتيح اضعط المفتاح Delet

ولحذف محتويات مجموعة من الخاليا او محتويات صف او عمود قم بتحديدها ثم اضغط المفتاح. Delete

#### insert וערנוק 6-3

اولا : ادراج خلية في ورقة العمل

1- في عالمة التبويب الصفحة الرئيسية home، في المجموعة خلايه cell, انقر فوق الاداة insert، فتظهر قائمة منسدلة كما مبين ادناه

Insert Cells...
 Insert Sheet Rows
 Insert Sheet Columns
 Insert Sheet

, ثم انقر فوق إدراج خلايا ( insert cell ) فيظهر لنا مربع حوار للادراج الخلية كما مبين ادناه

| Insert                       | ?   | $\times$ |
|------------------------------|-----|----------|
| Insert                       |     |          |
| ◯ Shift cells r <u>i</u> ght | :   |          |
| Shift cells <u>d</u> ow      | n   |          |
| O Entire <u>r</u> ow         |     |          |
| O Entire <u>c</u> olumn      |     |          |
|                              |     |          |
| ОК                           | Car | ncel     |

ثم نقر على الاتجاه الدي تريد ازاحة الخلايا المحيطه اليه اما ازاحة

لليمين او للاسفل

## ثانيا : للادراج صف او صفوف لورقة العمل

للادر اج صف مفرد، فإما أن تحدد الصف الذي تريد إدر اج الصف الجديد فوقه بأكمله، أو تحدد خلية فيه. على سبيل المثال، إلدر اج صف جديد أعلى الصف 5 ،انقر فوق أي خلية في الصف 5

للادراج عدة صفوف، حدد الصفوف التي تريد إدراج الصفوف فوقها. حدد نفس عدد الصفوف التي تريد إدراجها. على سبيل المثال، إلدراج ثالثة صفوف جديدة، حدد ثالثة صفوف.

ثم بعد ان قمنا بالتحديد الصف المنفرد او الصفوف ندهب الى قائمة home ثم في مجموعة الخلايا cell نختار الاداة insert فتظهر لنا قائمة نختار منها بالنقر على ادراج صفوف ورقة( insert sheet raw) كما كبين ادناه

|            | Insert Cells                 |
|------------|------------------------------|
| <b>E</b> = | Insert Sheet <u>R</u> ows    |
| 110        | Insert Sheet <u>C</u> olumns |
|            | In <u>s</u> ert Sheet        |

ثالثا: للادراج عمود اواعمدة لورقة العمل

**للادراج** عمود مفرد، حدد العمود الموجود مباشرةً على يسار المكان الذي تريد إدراج العمود الجديد فيه أو حدد خلية به فمثالً، للادراج عمود جديد على يمين العمود B ،انقر فوق أي خلية في العمود B

للادراج عدة أعمدة، حدد العمود الموجودة مباشرةً على يسار المكان الذي تريد إدراج العمود فيه. حدد نفس عدد االاعمدة التي تريد إدراجها. على سبيل المثال، للادراج ثالثة أعمدة جديدة، حدد ثالثة أعمدة .

ثم بعد ان قمنا بالتحديد العمود المنفرد او الاعمدة ندهب الى قائمة home ثم في مجموعة الخلايا cell نختار الاداة insert فتظهر لنا قائمة نختار منها بالنقر على ادراج اعمدة ورقة( insert sheet) Column كما مبين ادنله

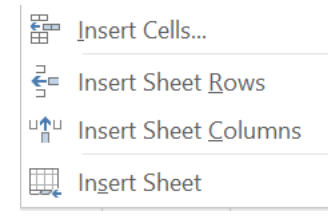

## التعبئة النلقائية للبيانات

عند الرغبة في تعبئة سلسلة من البيانات مثال من إلى 1 "11" "الجمعة إلىالسبت "او من يوفر برنامج اكسل خاصية مميزة للتعبئة التلقائية، مما يوفر لنا الوقت والجهد.

اولا - تعبئة سلسلة بيانات بأرقام متتالية:

نقوم بكتابة رقمين التي تبدا بهما السلسلة على سبيل المثال الرقمين 1,2 ثم انقرب زر الماوس االايمن الا ان يظهر مؤشر الماوس بشكل + ثم اسحب نحو اتجاه الاسفل حتى العدد المطلوب كما مبين ادناه

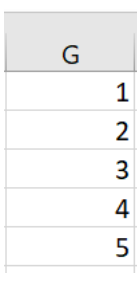

ثانيا – تعبئة سلسلة بيانات بفاصل رقمي:

مثلا السلسلة 1,3,5,7,9,11 نقوم بما يلى

1- ادخل الرقم 1 في الخلية الأولى، ثم ادخل الرقم 3 في الخلية النالية

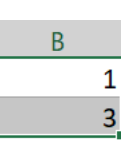

2- قم بتحديد الخليتين ثم قرب زر الماوس الايمن الى ان يظهر مؤشر الماوس بشكل + ثم اسحب نحو اتجاه تعبئة السلسلة حتى العدد المطلوب كما مبين ادناه

|    | В |
|----|---|
| 1  |   |
| 3  |   |
| 5  |   |
| 7  |   |
| 9  |   |
| 11 |   |

واجب : صمم النافذة التالية بالمطاليب الاتية كما مبين في النافذة ادناه 1\_قم بتشغيل برنامج االكسيل-. 2- قلب ورقة العمل من اليسار الى اليمين 3- قلب ورقة العمل من اليسار الى اليمين 4- اكتب "بسم الله الرمحن الرحيم" في الخلية.23 4- اكتب العنوان "نتائج دورة الويندوز في معهد التكنولوجيا الحديثة" في الخلية.30 5- اكتب "الرقم" و "االسم" و "الدرجة" في الخاليا94 ،24 ، 14 بالترتيب. 6- استعمل الاكمال التلقائي للترقيم من 1 وحتى 11 . 7- قم بإكمال إدخال البيانات الاسماء كما هي بالنافذة 8- قم بحفظ المصنف باسم " النتائج."

|   |   | Н | G | F | E            | D                | С                | В                | А            | <b>N</b> - |
|---|---|---|---|---|--------------|------------------|------------------|------------------|--------------|------------|
|   |   |   |   |   |              |                  |                  |                  |              | 1          |
|   |   |   |   |   |              | الرحيم           | بسم الله الرحمن  |                  |              | 2          |
|   |   |   |   |   |              | ولجيا الحديتة    | رز في معهد التكن | نتائج دورة الوند |              | 3          |
|   |   |   |   |   |              | الدرجة           | الأسم            | الرقم            |              | 4          |
| _ |   |   |   |   |              | 98               | صلاح             | 1                |              | 5          |
| _ |   |   |   |   |              | 96               | عبدالحزيز        | 2                |              | 6          |
|   |   |   |   |   |              | 95               | عمر              | 3                |              | 7          |
|   |   |   |   |   |              | 90               | غسان             | 4                |              | 8          |
|   |   |   |   |   |              | 80               | محمد             | 5                |              | 9          |
|   |   |   |   |   |              | 100              | محمد             | 6                |              | 10         |
|   |   |   |   |   |              | 100              | محمد             | 7                |              | 11         |
|   |   |   |   |   |              | 89               | نجم الدين        | 8                |              | 12         |
|   |   |   |   |   |              | 95               | وليد             | 9                |              | 13         |
|   |   |   |   |   |              | 90               | يونس             | 10               |              | 14         |
| Ŧ |   |   |   |   |              |                  |                  |                  |              | 15         |
| [ | • |   |   |   | <u>ک</u> آ ا | ۲ ﴿ وَرَقَقَ ٦ ﴿ | ا الحديثة 🔪 ورقة | معهد التكنولوجيا | ♦ ♦   ورقة ( | ► •        |

### الصيغ FORMULA في نظام الاكسل

ان احدى المهمام الاساسية لنظام الاكسل هي تكوين صيغ البيانات الرقمية التي تحتويها صفحة العمل, تستخدم الصيغ اسم الخلية ( مرجع الخلية ) في صياغة الدالة وان استخدام اسم الخلية بدلا من محتوياتها سيسهل النعامل معها خصوصا ادا كان محتوى الخلية كبير وكدلك يتم استخدام مدى الخلايا ( نطاق الخلايا ) مثلا ( A2:F2 ) والني تعني الخلايا

( A2,C2,D2,E2) والمدى ( F1:F100 ) يشمل100 موقع خلية , تصور لو اردنا جمع قيم مائة خلية بالطريقة التقليدية مدى الجهد والخطا الدي سيحصل ولكن في نظام الاكسل عندما نريد ان نطبق صيغة الجمع على مائة خلية سندرج فقط مدى الخلايا كما في الصيغة التالية

SUM(F1:F100) والتي ستوضح لاحقا .

وان الصيغ بصورة عامة تسبق بعلامة المساواة ليغلم نظام الاكسل ان هناك صيغة يتم تكوينها والصيغة تشمل العناصر التالية

ادخال القيم الرقمية الثابته في الصيغة التي يمكن اجراء العمليات الحسابية عليها

= 10\* 3/ 2+15 -10

ادخال اسماء الخلايا التي تحوي على القيم الرقمية للاجراء العمليات الحسابيية

=C3 ^ 2 / D2 + F7

استحدام صيغ الدوال FUNCTIONS حيث يحتوي نظام الاكسل على العديد من صيغ
 الدوال وقد قسممت الى فئات مثل الاحصاء والريضيات والمثلثات وغير ذلك وكل فئة
 تحوي على العديد من صيغ الدوال وكمثال على صيغ الدوال دالة الجمع المبين ادناه

=SUM (A2: F2)

يمكن ان تحتوي الصيغة اكثر من عنصر من العناصر المبين ادناه

=SUM(A2:F2) \* D4/45+30

هذه الصيغ اما ان تكتب فى شريط الصيغة بعد اسقاط المؤشر على الخلية الفارغة التي ستوضع فيها نتيجة الصيغة في ساحة العمل او تكتب مباشرة في الخلية المحدد الفارغة حيث تظهر بعد كتابتها ايضا في شريط الصيغة ثم نضغط ENTER

مثال : النافذة ادناه تبين اجراء عملية الجمع لقيم الموجوده في المدى B2:B5 ثم تحديد خلية فارغة لكتابة صيغة الجمع فيها وهذه الصيغة هي SUM(B2:B5= ثم الضغط على مفتاح ENTER لكي تظهر نتيجة الجمع في الخلية

| CLIM  |   |   | ×  |   | fu  | -511   | (D2.DE)   |
|-------|---|---|----|---|-----|--------|-----------|
| SUIVI |   |   |    | ~ | Jx  | =501   | VI(BZ:B2) |
|       | А | В |    | С |     | D      | E         |
| 1     |   |   |    |   | ع   | المجمو |           |
| 2     |   |   | 12 |   | =SU | M(B2:E | 35)       |
| 3     |   |   | 4  |   |     |        |           |
| 4     |   |   | 16 |   |     |        |           |
| 5     |   |   | 9  |   |     |        |           |
| 6     |   |   |    |   |     |        |           |

كما ممكن ان تقوم دالة SUM بجمع ارقام ثايتة كما في الصيغة الاتية

SUM(10,7,13)

وايضا ممكن تقوم دالة SUM بجمع قبم خلايا متفرقة كما في الصيغة الاتية

SUM(D3,B1,F5)

واخيرا جمع قيم خلايا ممتالية ( نطاق الخلايا ) كما في الصيغة الاتية

SUM(A2:F2)

ان اكثر الصيغ المستخدمة في نظام الاكسل هي صيغ الدوال ( FUNCTION ) ويتم تكوينها يطريقتين

1- الطريقة الغير المباشرة : يتم تكوين الصيغة بعد اسقاط المؤشر في خلية فارغة ثم ننقر على ايكونة ادراج صيغ f الموجودة في شريط الصيغة عندها ستظهر النافذة التالية والتي يمكن من خلالها تحديد الفئة المطلوبة ومن خلال الفئة نحدد الدالة المطلوبة

| Insert Function                                                   | ? | ×          |
|-------------------------------------------------------------------|---|------------|
| Search for a function:                                            |   |            |
| Type a brief description of what you want to do and then click Go |   | <u>G</u> o |
| Or select a category: Most Recently Used                          |   |            |
| Select a functio <u>n</u> :                                       |   |            |
| SUM<br>MAX<br>AVERAGE<br>IF<br>HYPERLINK<br>COUNT<br>SIN          |   | ~          |
| SUM(number1,number2,) Adds all the numbers in a range of cells    |   |            |
|                                                                   |   |            |
| Help on this function OK                                          | C | Cancel     |

ثم نختار الزر OK وبعد ذللك تظهر النافذة التالية

| Function Arguments              |                                                                                      | ?                        | $\times$ |
|---------------------------------|--------------------------------------------------------------------------------------|--------------------------|----------|
| SUM<br>Number1<br>Number2       | O16 = 0                                                                              |                          |          |
| Adds all the numbers in a range | = 0<br>of cells.<br>Number1: number1.number2 are 1 to 255 numbers to sum. Logical vi | alues and text are ignor | red in   |
|                                 | cells, included if typed as arguments.                                               |                          |          |
| Formula result = 0              |                                                                                      |                          |          |
| Help on this function           | O                                                                                    | K Cancel                 |          |

وهذه النافذة تسمى وسيطات الدالة والتي يمكن من خلالها كتابة مدى الخلايا في المريع المسمى (Number1 ثم نختار الزر OK عندها ستظهر ناتج صيغة الدالة في الخلية الفارغة التي تم اسقاط المؤشر عليها اي تحديدها وكما ستظهر صيغة الدالة في شريط الصيغة وبمجرد الانتفال الى خلية اخرى ستختفي الصيغة من شريط الصيغة 2- الطريقة المباشرة : يتم وضع المؤشر في خلية فار غة ثم يتم كتابة علامة المساواة لتعريف نظام الاكسل بوجود صيغة دالة والا سيتم اعتبار ها بيانات عادية ثم يتم كناية اسم صيغة الدالة بصيغتها الحرفية تماما ويفتح فوس ضغير ثم كتابة مدى الخلايا ثم اغلاق القوس والضعط على مفتاح ENTER لكي تظهر النتيجة في الخلية ان اكثر الدوال المستخدمة هي : دالة المعدل SUM دالة المعدل AVERAGE دالة اقصى قيمة MAX دالة عدد الخلايا التي تحتوي على بيانات رقمية فقط COUNTA دالة عدد الخلايا التي تختوي على بيانات رقمية فقط COUNTA دالة عدد الخلايا التي تختوي على بيانات المريح وتطبق الدلات اعلاه بنفس طريقة تطبيق دالة الجمع وتطبق الدلات اعلاه بنفس طريقة تطبيق دالة الجمع

شرح بعض الدوال المهمة في نظام الاكسل

1- دالة SUM

الصيغة العامة

SUM(Numer1,Number2,...)

حيث number1. Number2 اما ان تكون فيم ثابتة كما في ادناه

SUM(20,4,8)

او تكون اسماء خلايا او مراجع حلايا كما في ادناه

SUM(A1,B3,E2)

او تكون مدى خلايا كما في ادناه

SUM(A1:B6)

مثال:

| SUM $\rightarrow$ : $\checkmark$ $\checkmark$ $f_x$ =SUM(A2:A6) |       |   |          |   |            |               |             |  |
|-----------------------------------------------------------------|-------|---|----------|---|------------|---------------|-------------|--|
|                                                                 | А     | В | С        | D | E          | F             | G           |  |
| 1                                                               | VALUE |   |          |   |            |               |             |  |
| 2                                                               | 3.5   |   | SUM      |   |            |               |             |  |
| 3                                                               | 4     |   | M(A2:A6) |   |            |               |             |  |
| 4                                                               | 12    |   |          |   |            |               |             |  |
| 5                                                               | 8.5   |   |          |   |            |               |             |  |
| 6                                                               | 14    |   |          |   | د الضغط غب | يحة الحمع بعد | هنا تظعر نذ |  |
| 7                                                               |       |   |          |   | ENTEIمفتاح | R             | 20          |  |
|                                                                 |       |   |          |   | C          |               |             |  |
|                                                                 |       |   |          |   |            |               |             |  |

2- الصيغة العامة

AVERAGE(Numer1,Number2,...)

حيث number1. Number2 اما ان تكون فيم ثابتة كما في ادناه

AVERAGE(20,14,7)

او تكون اسماء خلايا او مراجع حلايا كما في ادناه

# AVERAGE(A1,B3,E2) او تكون مدى خلايا كما في ادناه AVERAGE (A1:B6)

مثال :

| SUM $\rightarrow$ : $\times$ $\checkmark$ $f_x$ =AVERAGE(A2:B6) |        |         |          |   |   |   |   |   |  |  |  |
|-----------------------------------------------------------------|--------|---------|----------|---|---|---|---|---|--|--|--|
|                                                                 | А      | В       | C        | D | F | F | G | н |  |  |  |
| 1                                                               | VALUE1 | VALUE 2 | AVERAGE  |   |   | • |   |   |  |  |  |
| 2                                                               | 3.5    | 56      | E(A2:B6) |   |   |   |   |   |  |  |  |
| 3                                                               | 4      | 34      |          |   |   |   |   |   |  |  |  |
| 4                                                               | 12     | 11      |          |   |   |   |   |   |  |  |  |
| 5                                                               | 8.5    | 7       |          |   |   |   |   |   |  |  |  |
| 6                                                               | 14     | 3       |          |   |   |   |   |   |  |  |  |
| 7                                                               |        |         |          |   |   |   |   |   |  |  |  |
| 8                                                               |        |         |          |   |   |   |   |   |  |  |  |
| 9                                                               |        |         |          |   |   |   |   |   |  |  |  |

3- دالة القيمة الاعلى MAX

الصيغة العامة

MAX(Numer1,Number2,...)

حيث number1. Number2 اما ان تكون فيم ثابتة كما في ادناه

MAX(20,14,7)

او تكون اسماء خلايا او مراجع حلايا كما في ادناه

MAX(A1,B3,E2)

او تكون مدى خلايا كما في ادناه

MAX (A1:B6)

مثال :

| D2 |        | - E >   | $< \checkmark$ | fx =MA   | X(A2:B6) |   |  |
|----|--------|---------|----------------|----------|----------|---|--|
|    | А      | В       | С              | D        | Е        | F |  |
| 1  | VALUE1 | VALUE 2 |                | MAX VALU | IE       |   |  |
| 2  | 3.5    | 56      |                | 56       |          |   |  |
| 3  | 4      | 34      |                |          |          |   |  |
| 4  | 12     | 11      |                |          |          |   |  |
| 5  | 8.5    | 7       |                |          |          |   |  |
| 6  | 14     | 3       |                |          |          |   |  |
| 7  |        |         |                |          |          |   |  |
| ~  |        |         |                |          |          |   |  |

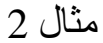

| E2 |      | •     | × v   | 1  | fx =MA | AX(B2:D2) |   |
|----|------|-------|-------|----|--------|-----------|---|
|    | А    | В     | С     |    | D      | E         | F |
| 1  | NAME | TEST1 | TEST2 |    | TEST3  | MAX       |   |
| 2  | ALI  | 4     | 15    | 90 | 88     | 90        |   |
| 3  | OLA  | 7     | /8    | 77 | 98     |           |   |
| 4  | SUHA | 9     | 0     | 99 | 89     |           |   |
| 5  | SAD  | 2     | 27    | 40 | 88     |           |   |
| 6  | RAD  | 6     | 6     | 43 | 50     |           |   |
| 7  |      |       |       |    |        |           |   |
| 8  |      |       |       |    |        |           |   |

نلاحط ان الخلية المسماة ب E2 ستظهر بها اعللى قيمة في المدى B2:D2 الذي تم تحديه فعند وضع المؤشر غلى الزواية اليمنى السقلى لهذه الخلية وظهور مؤشر على شكل زائد ثم نسحب المؤشر الى الاسقل الى نهاية المجال اي الى E6 ستظهر ايضا تلقائيا اعلى قيمة لبقية الصقوف لان الاكسل سوف يعرث يان العملينة المرتبطة بالحقل النالي E3 هي ايضا ايجاد اعلى قيمة ولكن لمدى B3:D3 و هكذا الى نهايى المجال وكما مبين في النافذة ادناه
| E2 |      | - : > | $\langle \vee \rangle$ | fx =MA | X(B2:D2) |   |
|----|------|-------|------------------------|--------|----------|---|
|    | А    | В     | С                      | D      | E        | F |
| 1  | NAME | TEST1 | TEST2                  | TEST3  | MAX      |   |
| 2  | ALI  | 45    | 90                     | 88     | 90       |   |
| 3  | OLA  | 78    | 77                     | 98     | 98       |   |
| 4  | SUHA | 90    | 99                     | 89     | 99       |   |
| 5  | SAD  | 27    | 40                     | 88     | 88       |   |
| 6  | RAD  | 66    | 43                     | 50     | 66       |   |
| 7  |      |       |                        |        |          |   |
| 8  |      |       |                        |        |          |   |

## 4- دالة القيمة الاصغر MIN

الصيغة العامة

#### MIN(Numer1,Number2,...)

حيث number1. Number2 اما ان تكون فيم ثابتة كما في ادناه

#### MIN(20,14,7)

او تكون اسماء خلايا او مراجع حلايا كما في ادناه

### MIN(A1,B3,E2)

او تكون مدى خلايا كما في ادناه

#### MIN (A1:B6)

| C2 |       | • | $\times$ | $\sim$  | $f_x$ | =MI | N(A2:A6) |   |
|----|-------|---|----------|---------|-------|-----|----------|---|
|    | А     | В |          | С       |       | D   | E        | F |
| 1  | VALUE |   | N        | 1IN VAI | LUE   |     |          |   |
| 2  | 20    |   |          |         | 4     |     |          |   |
| 3  | 4     |   |          |         |       |     |          |   |
| 4  | 45    |   |          |         |       |     |          |   |
| 5  | 200   |   |          |         |       |     |          |   |
| 6  | 30    |   |          |         |       |     |          |   |
| 7  |       |   |          |         |       |     |          |   |

5- القيمة الكبرى LARGE

الصيغة العامة

LARGE (array, k)

Array : نطاق الخانات التي نر غب بمعرفة قيمة صغرى فيها.

K : عدد يشير إلى الترتيب الذي نود أن يظهره؛ كثاني أكبر قيمة )نكتب 2 )أو ثالث أكبر قيمة )نكتب 3 )و هكذا.

المثال ادناه يقوم باستحراج ثاني اكبر قيمة بين القيم التي تم تحذيدها

| C2 |       | - : > | <i>√ fx</i> =LARGE(A2:A6,2) |          |   |   |  |
|----|-------|-------|-----------------------------|----------|---|---|--|
|    | А     | В     | С                           | D        | E | F |  |
| 1  | VALUE |       | large seco                  | nd value |   |   |  |
| 2  | 20    |       | 45                          |          |   |   |  |
| 3  | 4     |       |                             |          |   |   |  |
| 4  | 45    |       |                             |          |   |   |  |
| 5  | 200   |       |                             |          |   |   |  |
| 6  | 30    |       |                             |          |   |   |  |
| 7  |       |       |                             |          |   |   |  |

6 -القيمة الصغرى SMALL

الصيغة العامة

=SMALL (array, k)

Array : نطاق الخانات التي نر غب بمعرفة قيمة صغرى فيها.

K : عدد يشير إلى الترتيب الذي نود أن يظهره؛ كثاني اصغر قيمة نكتب 2 أو ثالث اصغر قيمة نكتب 3 وهكذا.

المثال ادناه يقوم باستحراج رابع اصغر قيمة بين القيم التي تم تحذيدها

=COUNT(number1 ,number2,...)

=COUNTA(number1,number2,....)

=COUNTBLANK(number1,number2,....)

Number : هي اما قيم ثابتة او اسماء خلايا او نطاق خلايا اي مدى خلاايا

بالنسبة لدالة COUNT فهي تقوم بغد الخلايا التي تحتوي غلى ارقام فقط بينما الدالة COUNTA تقوم بغد الخلايا التي تحتوي غلى قيم رقميه او نصية اي غير قارغة بينما الدالة COUNTBLANK تقوم بعد الخلايا الفارغة كما مبين بالامثلة ادناه

1- مثال على دالة COUNT

| D2 |        | - : >  | $\langle \checkmark \rangle$ | $f_x = CO$ | UNT(B2:B7 | ') |
|----|--------|--------|------------------------------|------------|-----------|----|
|    | А      | В      | С                            | D          | E         | F  |
| 1  | name   | age    |                              |            |           |    |
| 2  | ahmed  | 21     |                              | 3          |           |    |
| 3  | ali    | 25     |                              |            |           |    |
| 4  | omer   |        |                              |            |           |    |
| 5  | sawsen | twenty |                              |            |           |    |
| 6  | mona   |        |                              |            |           |    |
| 7  | saher  | 23     |                              |            |           |    |
|    |        |        |                              |            |           |    |

## 2- مثال عللى دالة COUNTA

| D2 |        | >      | < | fx =CO | UNTA(B2:E | 37) |   |
|----|--------|--------|---|--------|-----------|-----|---|
|    | А      | В      | C | D      | E         | F   | ( |
| 1  | name   | age    |   |        |           |     |   |
| 2  | ahmed  | 21     |   | 4      |           |     |   |
| 3  | ali    | 25     |   |        |           |     |   |
| 4  | omer   |        |   |        |           |     |   |
| 5  | sawsen | twenty |   |        |           |     |   |
| 6  | mona   |        |   |        |           |     |   |
| 7  | saher  | 23     |   |        |           |     |   |
| 8  |        |        |   |        |           |     |   |

## مثال على دالة COUNTBLANK

| D3 |        | - E 2  | < 🗸 | fx =CO | UNTBLANK | (B2:B7) |  |
|----|--------|--------|-----|--------|----------|---------|--|
|    | А      | В      | С   | D      | E        | F       |  |
| 1  | name   | age    |     |        |          |         |  |
| 2  | ahmed  | 21     |     |        |          |         |  |
| 3  | ali    | 25     |     | 2      |          |         |  |
| 4  | omer   |        |     |        |          |         |  |
| 5  | sawsen | twenty |     |        |          |         |  |
| 6  | mona   |        |     |        |          |         |  |
| 7  | saher  | 23     |     |        |          |         |  |
| 8  |        |        |     |        |          |         |  |
|    |        |        |     |        |          |         |  |

# العد بشروط متعددة - :COUNTIFS

COUNTIFS(criteria\_rang1, criteria1, criteria\_rang2, criter2,..) Critera\_rang : نطاق الخانات األول المراد عدها بناء على المعيار األول. Criter1 : المعيار األول الذي سيقوم بالعد بناء عليه .

Criteria\_rang2 : نطاق الخانات الثاني المراد عدها بناء على المعيار الثاني.

С

criteria2 : المعيار الثاني الذي سيقوم بالعد بناء عليه.

ماذا لو أردنا أن نضع أكثر من شرط؟، هنا نحتاج لـ COUNTIFS لانها تضع أكثر من شرط، كأن نعد الخانات ذات دوام كامل وأن يكون المرتب أعلى من قيمة معينة.

مثال: حساب عدد الموظفين الذين يعملون بدوام كامل Time Full ومرتبهم يزيد عن الـ 1300: نكتب الصيغة التالية

| =COUNTIFS(B2: | B7,"full tir | me",C2:C7,' | <b>`&gt;1300''</b> ) |
|---------------|--------------|-------------|----------------------|
|---------------|--------------|-------------|----------------------|

| E3 |        | - E >      | < 🗸 .  | fx =CO | UNTIFS(B2 | :B7,"full tir | me",C2:C7, | ">1300") |   |
|----|--------|------------|--------|--------|-----------|---------------|------------|----------|---|
|    | А      | В          | С      | D      | E         | F             | G          | н        | I |
| 1  | name   | work       | salary |        |           |               |            |          |   |
| 2  | ahmed  | full time  | 1200   |        |           |               |            |          |   |
| 3  | ali    | full time  | 1500   |        | 2         |               |            |          |   |
| 4  | omer   | short time | 700    |        |           |               |            |          |   |
| 5  | sawsen | short time | 1000   |        |           |               |            |          |   |
| 6  | mona   | free       | 1200   |        |           |               |            |          |   |
| 7  | saher  | full time  | 1600   |        |           |               |            |          |   |
| 8  |        |            |        |        |           |               |            |          |   |
| 9  |        |            |        |        |           |               |            |          |   |

مثال: حساب عدد الموظفين الذين تتراوح رواتبهم بين 500 والـ1300 :نكتب الصيغة التالية

=COUNTIFS(C2:C7, ">500", C2:C7, "<1300")

| E3 | $f_3$ $f_x$ =COUNTIFS(C2:C7,">500",C2:C7,"<1300") |            |        |   |   |   |   |   |  |
|----|---------------------------------------------------|------------|--------|---|---|---|---|---|--|
|    | А                                                 | В          | С      | D | E | F | G | Н |  |
| 1  | name                                              | work       | salary |   |   |   |   |   |  |
| 2  | ahmed                                             | full time  | 1200   |   |   |   |   |   |  |
| 3  | ali                                               | full time  | 1500   |   | 4 |   |   |   |  |
| 4  | omer                                              | short time | 700    |   |   |   |   |   |  |
| 5  | sawsen                                            | short time | 1000   |   |   |   |   |   |  |
| 6  | mona                                              | free       | 1200   |   |   |   |   |   |  |
| 7  | saher                                             | full time  | 1600   |   |   |   |   |   |  |
| 0  |                                                   |            |        |   |   |   |   |   |  |

اذا الشرطية IF

الصيغة العامة

IF(Logical test, value if true, value if false)

Logical test : اللختبار المنطقي، أي الشرط المراد التحقق منه Value if true : القيمة التي ستظهر في حال تحقق الشرط. Value if false : :القيمة التي ستظهر في حال لم يتحقق الشرط. مثال: وضع كلمة Large إذا كانت القيمة أكبر من 20 ،و Smallإذا كانت أقل من ذلك : نكتب الصيغة التالية

=IF(A2>20, "Large ", "Small")

| C2 |      | - : > | < 🗸   | fx =IF( | A2>20, "La | rge", "Smal | II") |   |
|----|------|-------|-------|---------|------------|-------------|------|---|
|    | А    | В     | С     | D       | Е          | F           | G    | Н |
| 1  | valu |       |       |         |            |             |      |   |
| 2  | 45   |       | Large |         |            |             |      |   |
| 3  | 15   |       | Small |         |            |             |      |   |
| 4  | 23   |       | Large |         |            |             |      |   |
| 5  | 9    |       | Small |         |            |             |      |   |
| 6  | 16   |       | Small |         |            |             |      |   |
| 7  |      |       |       |         |            |             |      |   |

Medium

IF المتغددة

مثال: وضع كلمة Large إذا كانت القيمة أكبر من 30 ،و Mediumإذا كانت القيمة أكبر من 20 ،و Smallإذا كانت غير ذلك:

نكتب الصبغة التالية

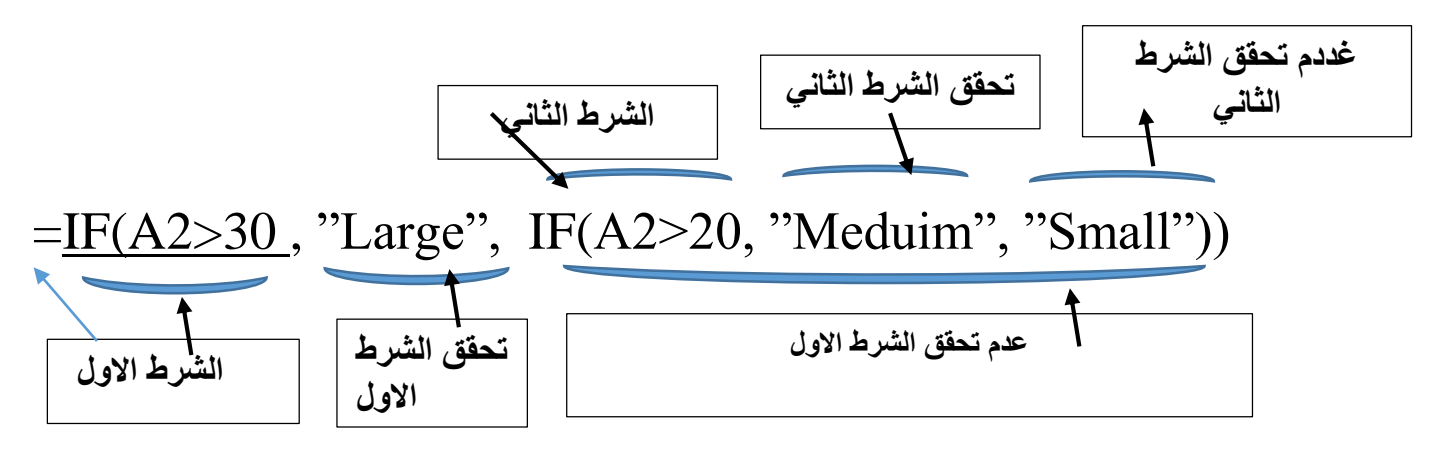

بمعنى افحص الخانة A2 في حال كانت أكبر من 30 ضع Large ،أما في حال لم يكن كذلك افتحا الشرط الجديد وتحقق من جديد، إذا كانت الخلية ذاتها أكبر من 20 ضع Medium وإذا لم يتحقق كل ما سبق ضع Imsel عدد الاقواس يكون بعدد الـ IF التي فتحناها. ويكون تنقيذ المثال كما قى النافذة ادناه

| C2 | 2 - : × ✓ fx =IF(A2>30,"Large",IF(A2>20,"Meduim", "Small")) |   |        |   |   |   |   |   |   |
|----|-------------------------------------------------------------|---|--------|---|---|---|---|---|---|
|    | А                                                           | В | С      | D | E | F | G | Н | I |
| 1  | valu                                                        |   |        |   |   |   |   |   |   |
| 2  | 45                                                          |   | Large  |   |   |   |   |   |   |
| 3  | 15                                                          |   | Small  |   |   |   |   |   |   |
| 4  | 23                                                          |   | Meduim |   |   |   |   |   |   |
| 5  | 9                                                           |   | Small  |   |   |   |   |   |   |
| 6  | 16                                                          |   | Small  |   |   |   |   |   |   |
| 7  |                                                             |   |        |   |   |   |   |   |   |
| 8  |                                                             |   |        |   |   |   |   |   |   |
| 9  |                                                             |   |        |   |   |   |   |   |   |